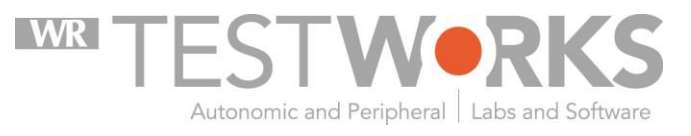

Neurological Testing Management Software

Version 3.2 User Guide

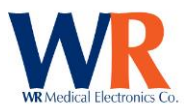

# Contents

| Overview                                              | 5  |
|-------------------------------------------------------|----|
| About WR-TestWorks™                                   | 5  |
| Important Concepts                                    | 6  |
| Warnings and Cautions                                 | 7  |
| Technical Support                                     | 8  |
| Disclaimer of Warranties and Limitations              | 8  |
| Software Installation                                 | 9  |
| Installing WR-TestWorks™                              | 9  |
| Software Setup – Institution, User & Study Management | 12 |
| Institution Management                                | 12 |
| Study Management                                      | 13 |
| Physician Management                                  | 14 |
| Technician Management                                 | 15 |
| Data Location                                         | 16 |
| Within SQL                                            | 16 |
| Within WR-TestWorks                                   | 16 |
| General Navigation and Controls                       | 17 |
| Patient/Test Browser                                  | 17 |
| System Menu                                           |    |
| General Tab                                           | 19 |
| Devices Tab                                           | 20 |
| Q-Sweat Configuration                                 | 20 |
| Cardiac Configuration (HRV)                           | 21 |
| CASE Configuration                                    | 22 |
| Patient List Control                                  | 23 |
| Editing Patient Data                                  | 23 |
| Deleting / Un-Deleting Patients, Test, and Analyses   | 24 |
| Test Tab                                              | 25 |
| Changing Chart Properties                             | 26 |
| Test and Analysis-Specific Information                |    |

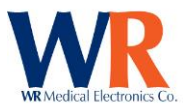

| Editing Time Markers                                                                                                    | 28         |
|----------------------------------------------------------------------------------------------------|------------|
| Cardiac Component                                                                                                    | 29         |
| Heart Rate Response to Deep Breathing                                                                                         | 31         |
| Tilt Table                                                                                                    | 36         |
| Valsalva Maneuver                                                                                                    | 39         |
| Q-Sweat Component                                                                                                    | 42         |
| Q-Sweat Device Preparation                                                                                                    | 42         |
| Performing Q-SWEAT Recordings                                                                                                 | 43         |
| Q-SWEAT ANALYSIS TECHNIQUES                                                                                                   | 44         |
| CASE Component                                                                                                    | 46         |
| Performing CASE IV Vibration Test – Sample Protocol                                                                           | 47         |
| Performing CASE-IV Heat-Pain NRA-NS Test – Sample Protocol                                                                    | 52         |
| Smart Somatotopic Quantitative Sensation Testing (S-ST-QST) of Body Sites - Touch Pressure and Hea<br>Pain 5 (QST TP and HP5) | t as<br>56 |
| Overview                                                                                                    | 57         |
| QST TP Monofilaments Available for Testing and Estimating Threshold:                                                          | 57         |
| The 2 Alternative Forced-Choice Stepping Algorithm for QST TP – Sample Protocol:                                              | 57         |
| Testing Scores                                                                                                    | 58         |
| Sites and Progression                                                                                                    | 59         |
| Site Number                                                                                                    | 59         |
| Site                                                                                                    | 59         |
| Site Number                                                                                                    | 61         |
| Advances To                                                                                                    | 61         |
| Special Instructions for Touch Pressure Hand & Foot Sites                                                                     | 61         |
| Order of Test Execution                                                                                                    | 61         |
| Example Test                                                                                                    | 62         |
| Smart Somatotopic Sensation Test (S-ST-QST)                                                                                   | 64         |
| Somatotopic Heat as Pain Test                                                                                                 | 68         |
| Data Export                                                                                                    | 72         |
| Report Generation                                                                                                    | 73         |
| Single Report Viewing                                                                                                    | 73         |
| Combined Report Generation                                                                                                    | 73         |

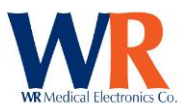

| Report Completion                       | 75                                             |
|-----------------------------------------|------------------------------------------------|
| Adding Notes                            | 75                                             |
| Saving                                  | 76                                             |
| EHR Export                              | 77                                             |
| Data Import                             |                                                |
| Exporting Out of WR-TestWorks 2.x       |                                                |
| Converting from WR-TestWorks 2.x to 3.x |                                                |
| Importing into WR-TestWorks 3.x         |                                                |
| License Agreement                       |                                                |
|                                         | Copyright © 2017 by WR Medical Electronics Co. |

All rights reserved.

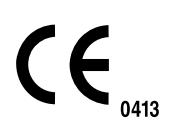

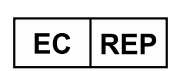

Medical Device Safety Service (MDSS) GmbH Schiffgraben 41 30175 Hannover Germany

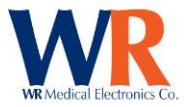

### **Overview**

### About WR-TestWorks<sup>™</sup>

The WR-TestWorks software operates and/or acquires data from several devices manufactured by WR Medical Electronics, and interfaces with other FDA approved devices. The software accepts demographic data and captures patient physiological data for peripheral sensory, cardiac, and autonomic nervous system testing. Physicians can reference physiological events recorded during patient monitoring or while a patient undergoes specific maneuvers. The software will record, display, save, analyze, and generate reports.

#### **Devices supported:**

- **Q-Sweat™** Quantitative Sweat Measurement System
- **CASE IV™** Computer Aided Sensory Evaluator
- HRV Acquire ECG and patient feedback

**BMEYE NexFin™** and **NexFin HD™** - Continuous finger arterial pressure measurement system, with brachial pressure waveform reconstruction.

**CNSystems CNAP 500** - Continuous finger arterial pressure measurement system, with brachial pressure waveform reconstruction.

SMT – Sniff Magnitude

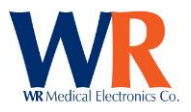

# **Important Concepts**

#### Data Organization:

- *Study* A study is a collection of patients, visits and tests. Studies are intended to be a convenient collection of patients or tests.
- *Patient* A patient is a person who undergoes tests within a study by means of one or more visits. Patient attributes include demographic data such as name, date of birth, gender, and so on (data that never changes or changes infrequently).
- Visit- A visit can consist of one or more tests and has certain information about the patient associated with it (such as height and weight). Typically, all tests within a visit take place on the same day or within a short period of time.
- *Test* A test is a single session of collecting data from a patient. The test has a date associated with it, a technician, a set of raw data, etc.
- Analysis- An analysis is an interpretation of raw test data. The same set of raw test data can be analyzed in more than one way. Each analysis may have different analysis parameters and/or use different analysis techniques.
- *Report* A report is a presentation of an analysis or group of analyses. Reports are typically previewed in a window before being printed or exported. A single analysis can be represented in more than one report. For example, a full report, a summary report, etc.

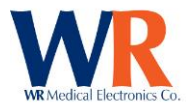

# Warnings and Cautions

Please refer to the hardware manual(s) of each device used for any warnings, cautions, indications, and contraindications.

#### **User Responsibilities:**

The WR Medical WR-TestWorks software will perform in conformity with the description thereof contained in this manual and accompanying documentation, when used with properly assembled, operated, maintained, and repaired devices connected to the system. Parts that are missing or damaged shall be replaced immediately.

The user of this software shall have the sole responsibility for any malfunction, which results from improper use, not following device maintenance instructions, or improper repair. Clinical judgment should always be used when interpreting the results of any test. As with any monitored parameter, artifacts and poor signal quality may lead to inappropriate values. Please read and adhere to the following considerations regarding the use of the software:

- WR-TestWorks is to be used and operated by qualified personnel only.
- If the accuracy of any reading is questionable, first check the patient's vital signs by alternate means and then check the that the connected device is functioning properly.
- WR-TestWorks software is intended only as an adjunct in patient assessment. It must be used in conjunction with clinical signs and symptoms.

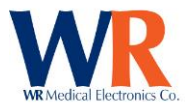

# **Technical Support**

For questions regarding the WR-TestWorks software please contact:

Technical Support / Help Desk WR Medical Electronics Co. 1700 Gervais Avenue Maplewood, MN 55109 Phone: 651-604-8400 (Toll Free US: 800-635-1312) Fax: 651-604-8499 Email: <u>neuro@wrmed.com</u> Web: <u>www.wrmed.com</u>

The Help Desk is available during normal business hours (8:00am to 4:30pm, Central Time)

# **Disclaimer of Warranties and Limitations**

WR Medical Electronics Co. makes no warranty or representation, either express or implied, with respect to the WR-TestWorks Software, its quality, merchantability, or fitness for a particular purpose. The software is provided as is. No oral or written information or advice given by either party or its employees shall create a warranty or make any modification, extension or addition to the warranty.

WR Medical Electronics Co. shall not be liable for any direct, indirect, incidental or consequential damages, including lost profits and damages for personal injury or property damage, arising from or in the connection with the licensed rights or its use whatsoever.

In no case shall WR Medical Electronics Co.'s liability exceed the purchase price for the software. Information in this document is subject to change without notice and does not represent a commitment on the part of WR Medical Electronics Co.

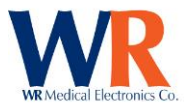

# **Software Installation**

### **Installing WR-TestWorks**<sup>™</sup>

Minimum Recommended System Requirements:

- Microsoft Windows 7 x64
- Core i5 2 GHz Processor\*
- 8 GB RAM
- 10 GB Free Disk Space
- 1920 x 1080 Screen Resolution
- 1 USB port per attached device (Do not use a USB hub)

\*Note: For HRV sampling at rates above 200 Hz, it is recommended to use a higher end processor and more memory.

Recommended System Requirements for high end sampling (1 kHz):

- Microsoft Windows 10
- Core i7 6850K 3.6 GHz Processor (or higher)
- 32 GB RAM
- 10 GB Free Disk Space
- 1920 x 1080 Screen Resolution
- 1 USB port per attached device (Do not use a USB hub)

Begin the installation by inserting the WR-TestWorks CD-ROM in the CD-ROM drive.

Follow the on-screen instructions and enter the requested information...

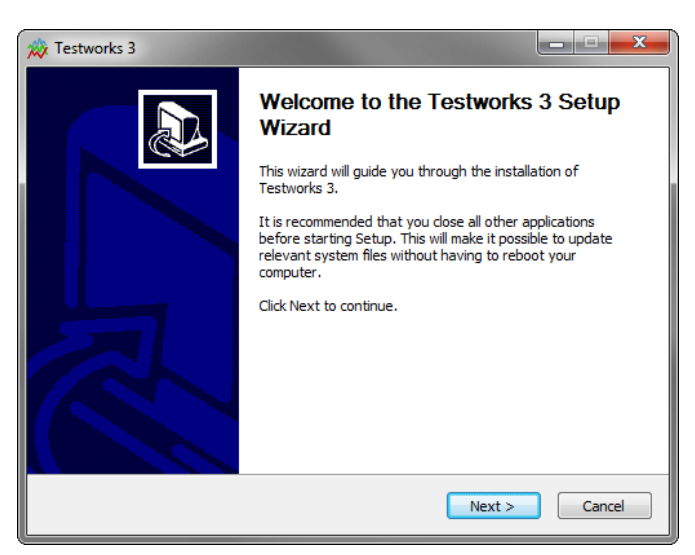

Close all other applications, then click "Next".

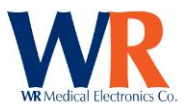

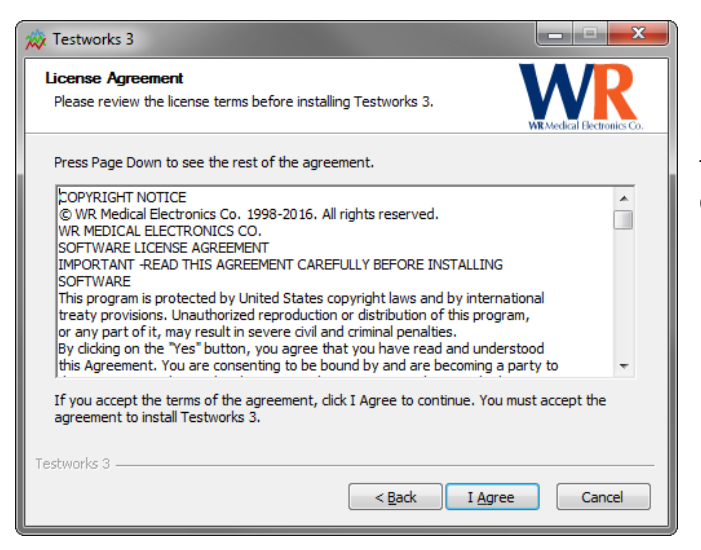

Review the license agreement, also found in the appendix. Choose "I Agree" to continue, or do not accept and cancel the installation.

| 📸 Testworks 3                                                                  |                                                                                                    |                                                                      |  |  |  |  |
|--------------------------------------------------------------------------------|----------------------------------------------------------------------------------------------------|----------------------------------------------------------------------|--|--|--|--|
| Choose Components<br>Choose which features of Testworks 3 you want to install. |                                                                                                    |                                                                      |  |  |  |  |
| Check the components you wa<br>install. Click Next to continue.                | nt to install and uncheck the comp                                                                            | onents you don't want to                                             |  |  |  |  |
| Select components to install:                                                  | <ul> <li>✓ FRV</li> <li>✓ QSweat</li> <li>✓ QSSE V</li> <li>✓ QST</li> <li>Overwrite ProgramData T</li> </ul> | Description<br>Hover over each<br>component to see a<br>description. |  |  |  |  |
| Space required: 169.9MB                                                        | < >                                                                                                    |                                                                      |  |  |  |  |
| Testworks 3                                                                    | < <u>B</u> ack                                                                                                | Next > Cancel                                                        |  |  |  |  |

Choose the relevant components to your installation, depending on the equipment available to you. You can also choose to overwrite any program data (applicable to an upgrade, not a new installation) that currently exists if you would like to revert to the default program data for this version of software.

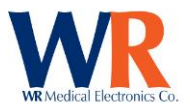

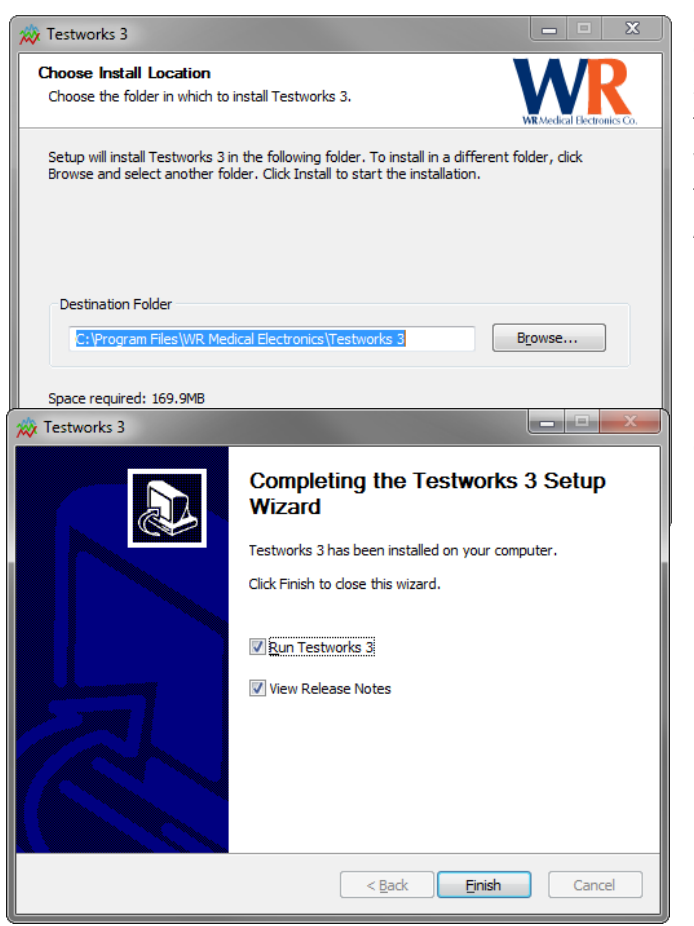

Choose the program destination folder by selecting the "Browse" button and selecting the desired drive location. The default location will create a new WR Medical Electronics folder under the Program Files on the C: drive. A local drive is recommended for better performance.

Click "Finish" to complete the installation.

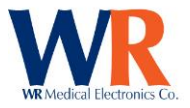

# Software Setup - Institution, User & Study Management

## **Institution Management**

| ×                                                                                              |                                 | TW3 Aut                 | itonomic Testing Suite                        |                               |             | - 🗆 × |
|------------------------------------------------------------------------------------------------|---------------------------------|-------------------------|-----------------------------------------------|-------------------------------|-------------|-------|
| General                                                                                        |                                 |                         |                                               |                               |             |       |
| Refresh<br>Database<br>General Create Create Combined Export<br>Report Report<br>Report Report | <b>ငို-ဂို</b><br>EHR<br>Export | Import Options          | udy Physician<br>gement Management Management | R<br>Technician<br>Management |             |       |
| Patient                                                                                        | Browser                         |                         |                                               | Insti                         | itutions    | ××    |
| Institutions                                                                                   | Detailed                        | Institution Information |                                               |                               |             |       |
| ₂ <del>,</del> Name Department                                                                 | Name:                           | Generic Institution     |                                               | Department:                   | Phone:      |       |
|                                                                                                | Email:                          |                         | Website:                                      |                               | Fax:        |       |
| Generic Institution                                                                            | Line 1:                         |                         |                                               | Line                          | e 3:        |       |
|                                                                                                | Line 2:                         |                         |                                               | Line                          | e 4:        |       |
|                                                                                                | City:                           |                         | State:                                        |                               | Zip: Countr | ry:   |
|                                                                                                |                                 |                         |                                               |                               |             | 1     |
|                                                                                                |                                 |                         |                                               |                               |             |       |
|                                                                                                |                                 |                         |                                               |                               |             |       |
|                                                                                                |                                 |                         |                                               |                               |             |       |
| New Delete Save                                                                                |                                 |                         |                                               |                               |             |       |

Institutions can be added, edited, or deleted within the Institution Management dialog box (accessible under the System Menu button -  $\square$ ).

To add a new Institution, select "New" in the lower left corner of the screen and enter the Institution information in the 'Detailed Institution Information' window. When finished entering the institution information, click "Save".

To edit or delete an existing Institution, select the Institution from the list, then the desired operation button.

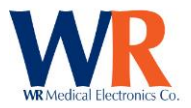

## **Study Management**

| × 🔿                            |                  |                                    |                |                                |                |                    | TW3 Autonomic       | : Testing Suite                            |                               |              |            |                  | -     | □ × |
|--------------------------------|------------------|------------------------------------|----------------|--------------------------------|----------------|--------------------|---------------------|--------------------------------------------|-------------------------------|--------------|------------|------------------|-------|-----|
| Ξ                              | General          |                                    |                |                                |                |                    |                     |                                            |                               |              |            |                  |       |     |
| Refresh<br>Database<br>General | Create<br>Report | Create Combined<br>Report<br>Repor | Export<br>ting | <b>ဠိ∔ဝို</b><br>EHR<br>Export | <b>I</b> mport | Options<br>Options | Study<br>Management | Q<br>Physician<br>Management<br>Management | Q<br>Technician<br>Management |              |            |                  |       |     |
|                                |                  |                                    | Patient        | Browser                        |                |                    |                     |                                            |                               | Studies      |            |                  |       | ××  |
| Studies                        |                  |                                    |                | Selecte                        | d Study        | Informati          | on                  |                                            |                               |              |            |                  |       |     |
| 🐺 Name                         | 2                | Protocol                           |                | Name:                          | Default S      | Study              |                     |                                            |                               | Institution: | WR Medic   | al Electronics ( | ò., , | •   |
| ۰ ا                            |                  |                                    |                | Protocol                       | :              |                    |                     |                                            |                               | Protocol ID  |            |                  |       |     |
| Defa                           | ult Study        |                                    |                | Website                        | :              |                    |                     |                                            |                               | Sponsor:     | WR Media   | al Electronics ( | ò.    | •   |
|                                |                  |                                    |                | Study Co                       | ontact:        |                    |                     | Site Coordinate                            | or:                           | Site         | Physician: |                  |       |     |
|                                |                  |                                    |                |                                |                |                    |                     |                                            |                               |              |            |                  |       |     |
|                                |                  |                                    |                |                                |                |                    |                     |                                            |                               |              |            |                  |       |     |
|                                |                  |                                    |                |                                |                |                    |                     |                                            |                               |              |            |                  |       |     |
|                                |                  |                                    |                |                                |                |                    |                     |                                            |                               |              |            |                  |       |     |
|                                |                  |                                    |                |                                |                |                    |                     |                                            |                               |              |            |                  |       |     |
|                                |                  |                                    |                |                                |                |                    |                     |                                            |                               |              |            |                  |       |     |
| New                            | Delete           | Save                               |                |                                |                |                    |                     |                                            |                               |              |            |                  |       |     |

A "Study" contains a collection of patients that are tested. The "Study" may be used for drug trials or studies, but at least one must exist within WR-TestWorks. The Study Management dialog box (accessible in the main toolbar under the 'General' tab or from within the System Menu) is used to create/edit studies.

To add a new study, select "New" in the lower left corner of the screen and enter the study information in the 'Selected Study Information' window. When finished entering the study information, click "Save".

To edit or delete an existing study, select the study in the list, then the desired operation button.

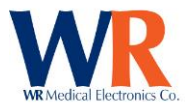

# **Physician Management**

| ×                              |                  |                                    |          |                             |          |                    | TW3 Autonomi        | c Testing Suite                     | 2             |                                 |               |        | - | □ × |
|--------------------------------|------------------|------------------------------------|----------|-----------------------------|----------|--------------------|---------------------|-------------------------------------|---------------|---------------------------------|---------------|--------|---|-----|
| ≡                              | General          |                                    |          |                             |          |                    |                     |                                     |               |                                 |               |        |   |     |
| Refresh<br>Database<br>General | Create<br>Report | Create Combined<br>Report<br>Repor | Export   | <b>₿₽₿</b><br>EHR<br>Export | Import   | Options<br>Options | Study<br>Management | Rhysician<br>Managemer<br>Managemer | Teo<br>nt Man | <b>Q</b><br>chnician<br>agement |               |        |   |     |
|                                |                  | P                                  | atient B | rowser                      |          |                    |                     |                                     |               |                                 | Add Physician |        |   | ××  |
| Physiciar                      | าร               |                                    |          | Detaile                     | d Physic | ian Inform         | ation               |                                     |               |                                 |               |        |   |     |
| 🚁 First N                      | lame             | Last Name                          |          | Name:                       |          | ▼ First I          | Vame                |                                     | Middle        | Name                            | Last Name     |        |   | Ŧ   |
| ۰ ا                            |                  |                                    |          | Physicia                    | n ID:    |                    |                     | Email:                              |               |                                 |               |        |   |     |
| Geral                          | dine             | Peterson                           |          | Work P                      | one.     |                    |                     |                                     |               | Mobile                          | Phone         |        |   |     |
| Lawe                           | rnce             | Livermore                          |          | WORKT                       |          |                    |                     |                                     |               | mobile                          |               |        |   |     |
| Samu                           | ıel              | Johnson                            |          | Departr                     | nent:    |                    |                     |                                     |               | Institution                     | · · · · ·     | Title: |   |     |
| New                            | Delete           | Save                               |          |                             |          |                    |                     |                                     |               |                                 |               |        |   |     |

Physicians can be added, edited, or deleted within the Physicians Management dialog box (accessible in the main toolbar under the 'General' tab or from within the System Menu). Each user of WR-TestWorks should have a separate login to identify the tests or analyses performed by that individual.

To add a new user, select "New" in the lower left corner of the screen and enter the user information in the 'Detailed Physician Information' window. When finished entering the user information, click "Save".

To edit or delete an existing user, select the user in the list, then the desired operation button.

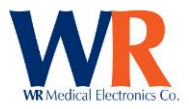

# **Technician Management**

| 2 ·                                                          | TW3 Autonomic                                                                                                    | c Testing Suite                                                                                                  | – 🗆 × |
|--------------------------------------------------------------|----------------------------------------------------------------------------------------------------|----------------------------------------------------------------------------------------------------|-------|
| General                                                      |                                                                                                    |                                                                                                    |       |
| Refresh<br>Database<br>General                               | Import     Import     Options     Study       EHR     Import     Options     Study       Export     Options     Options | Physician Q<br>Management Management<br>Management                                                               |       |
| Patient B                                                    | rowser                                                                                                    | Add Technician                                                                                                   | ××    |
| Technicians                                                  | Detailed Technician Information                                                                                         |                                                                                                    |       |
| First Name     Last Name       Image: Smith     Image: Smith | Name: Ms.  Jenny Technician ID: Work Phone: Department:                                                                 | Middle Name     Smith       Email:     Mobile Phone:       Institution:     WR Medical Electration   Supervisor: |       |

Technicians can be added, edited, or deleted within the 'Technician Management' dialog box (accessible in the 'Management' toolbar under the 'General' tab or from within the System Menu). Each user of WR-TestWorks should have a separate login to identify the tests or analyses performed by that individual.

To add a new user, select "New" in the lower left corner of the screen and enter the user information in the 'Detailed Technician Information' window. When finished entering the user information, click "Save".

To edit or delete an existing user, select the user in the list, then the desired operation button.

| If it is |             |                |                 |                                                          |  |
|----------|-------------|----------------|-----------------|----------------------------------------------------------|--|
|          | New Patient | Set Technician | Ms. Jenny Smith | <ul> <li>Current Technician: Ms. Jenny Smith,</li> </ul> |  |

desired to record which technician has conducted testing or analyses, set the technician by selecting the technician from the drop-down list in the lower left corner and clicking "Set Technician":

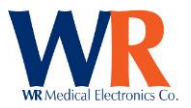

### **Data Location**

By default, WR-TestWorks saves data to a local SQLite flat file. WR-TestWorks also supports networked data locations of the following database types:

SQL Server 2005 SQL Server 2008 and 2008 R2 SQL Server 2012

To connect WR-TestWorks to an external SQL Server, the following steps must be taken:

### Within SQL

- 1. Create a new database
- 2. Create a single service user with permissions to the database

#### Within WR-TestWorks

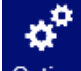

- 1. Click "Options" Options in the main toolbar at the top of the screen or from the System Menu.
- 2. Click the 'Database' tab from the Option Categories on the left.
- 3. Set the 'Database Source' from SQLite (default) to the version of SQL Server being used.
- 4. Set the 'Database Host' to the address of the SQL Host in the format HostName\SQLName.
- 5. Set 'Username' to the name of the service user created above with permissions to the database.
- 6. Set 'Database Name' to the applicable database title within SQL.
- 7. Set 'Password' to the password for the service user (created above) with permissions to the database.
- 8. Click "Save", and the program will automatically close and re-open.
- 9. Once re-opened, WR-TestWorks will prompt to be allowed to create the tables within the database, click "Yes."

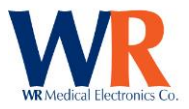

# **General Navigation and Controls**

## **Patient/Test Browser**

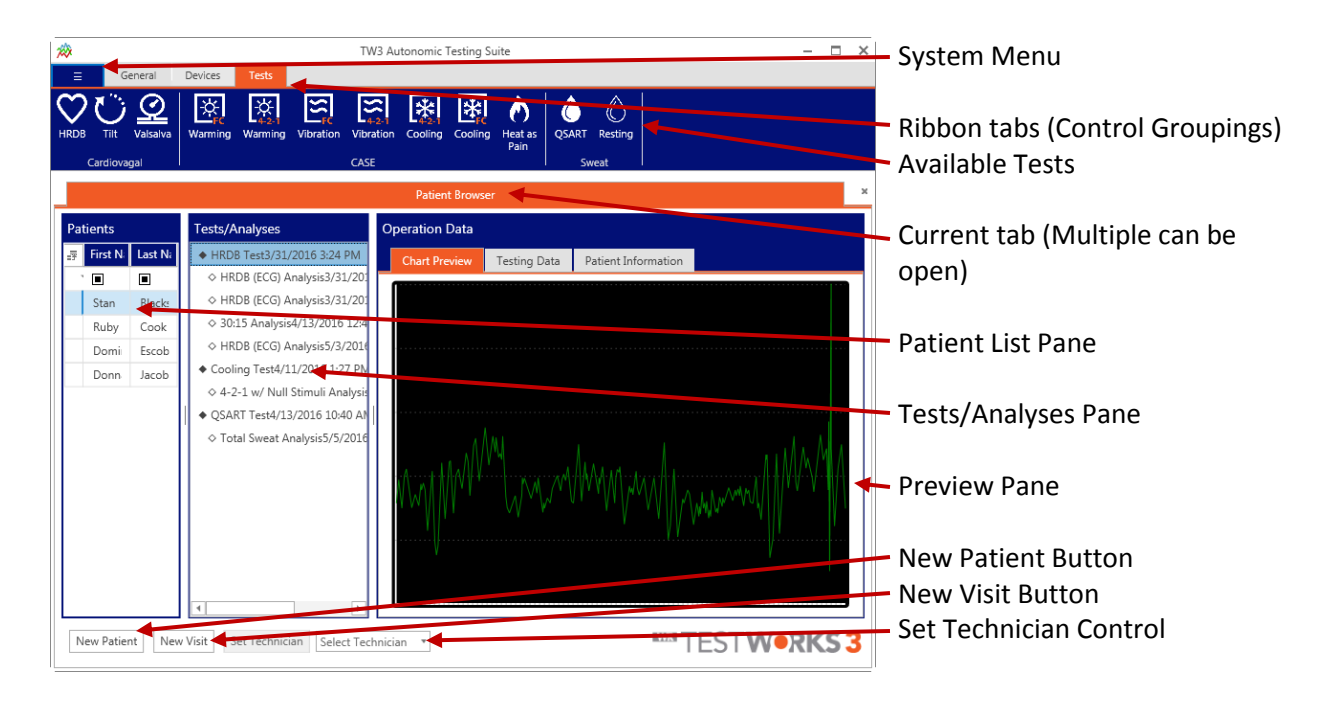

Nearly all operations within WR-TestWorks are available from the Patient Browser through the main control ribbon and its associated tabs.

The Patient Browser displays three panels of information; a patient list, a test list (for the selected patient), and either the selected test's chart preview, calculated testing data, or summary of patient information. The user has control over the patient list via sorting, filtering and searching. These panes may be resized by dragging the splitter bars between the panes.

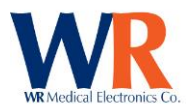

### System Menu

- About Program and license information.
- **Refresh Database** (also in General Tab) If needed, manually refresh the program against its database contents.
- **Options** Options menu (also in General Tab), which includes General, License, Database, EHR Support, Reports, and Custom Fields information and settings.
- Study Management Create, edit and delete studies. See "Software Setup Institution, User & Study Management" section.
- **Physician Management** Create, edit and delete physicians. See "Software Setup – Institution, User & Study Management" section.
- **Technician Management** Create, edit and delete technicians. See "Software Setup – Institution, User & Study Management" section.
- Institution Management Create, edit and delete institutions. See "Software Setup – Institution, User & Study Management" section.
- EHR Export Export EHR
- Import Opens Import Manager.
- Available Commands When XML test and analysis files are available, this menu lists and explains all available commands for writing tests and analyses.
- **Help** Program help menu.
- **Exit** Exit the program.

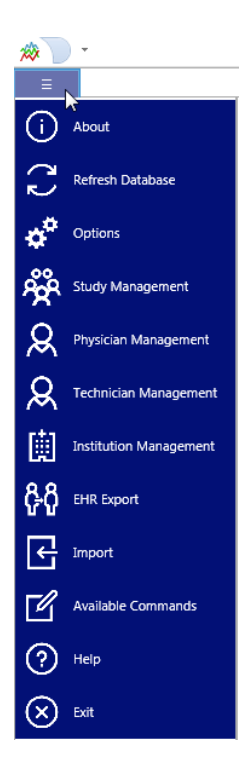

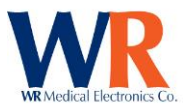

# **General Tab**

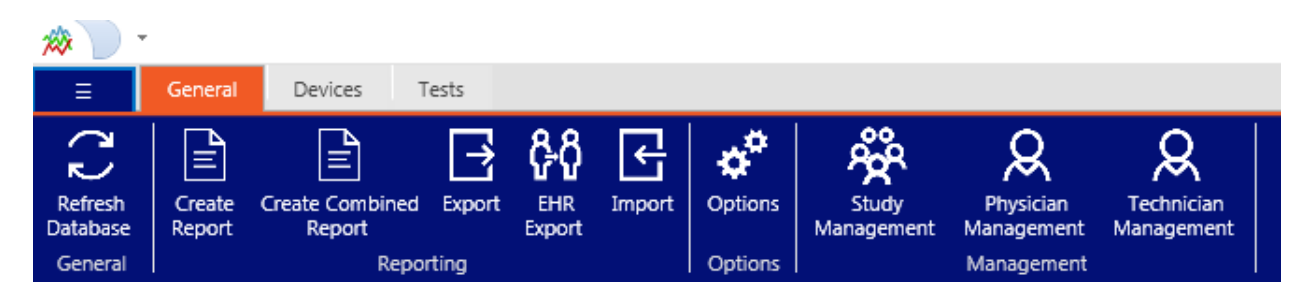

- **Refresh Database** If needed, manually refresh the program against its database contents.
- **Create Report** Creates a report based on the currently selected analysis. See "Report Generation" section.
- Create Combined Report Launches the report generation menu, allowing you to create a report containing any combination of tests across patients, dates, etc. See "Report Generation" section.
- **Export** Data export. See "Data Export" section.
- **EHR Export** Export of results directly to a patient record system. See "EHR Export" section.
- Import Data import. See "Data Import" section.
- **Options** Options menu (also in System Menu), including license, database location, EHR, and report settings.
- **Study Management** Create, edit and delete studies. See "Software Setup Institution, User & Study Management" section.
- **Physician Management** Create, edit and delete physicians. See "Software Setup Institution, User & Study Management" section.
- **Technician Management** Create, edit and delete technicians. See "Software Setup Institution, User & Study Management" section.

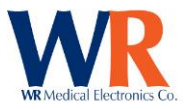

## **Devices Tab**

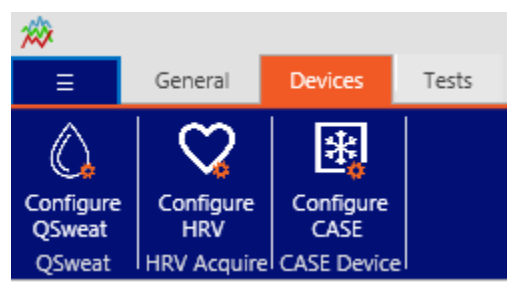

Device settings can be found in the main ribbon under the 'Devices' tab.

## Q-Sweat Configuration

| Patient Browser                        |       | Configure QSweat | ×       | ×    |
|----------------------------------------|-------|------------------|---------|------|
| Evoked Sweat Capsule Size:             | 0.787 |                  |         |      |
| Resting Sweat Capsule Size:            | 5.06  |                  |         |      |
| Normalize Capsule Size To 1cm Squared? |       |                  |         |      |
|                                        |       |                  |         |      |
|                                        |       |                  |         |      |
|                                        |       |                  |         |      |
|                                        |       |                  |         |      |
|                                        |       |                  |         |      |
|                                        |       |                  |         |      |
|                                        |       |                  |         |      |
|                                        |       |                  |         |      |
|                                        |       |                  |         |      |
|                                        |       |                  |         |      |
|                                        |       |                  |         |      |
|                                        |       | Restore Defaults | Save Ca | ncel |

Enter the values desired to correspond to the capsule size for both Evoked and Resting sweat test types. The standard sizes can be restored by clicking the "Restore Defaults" button.

The 'Normalize Capsule Size to 1cm Squared' checkbox may be selected to normalize the rate and volume data based upon the capsule sizes entered. (**NOTE**: Previous versions, and papers have used absolute values.)

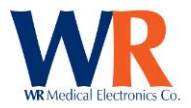

# Cardiac Configuration (HRV)

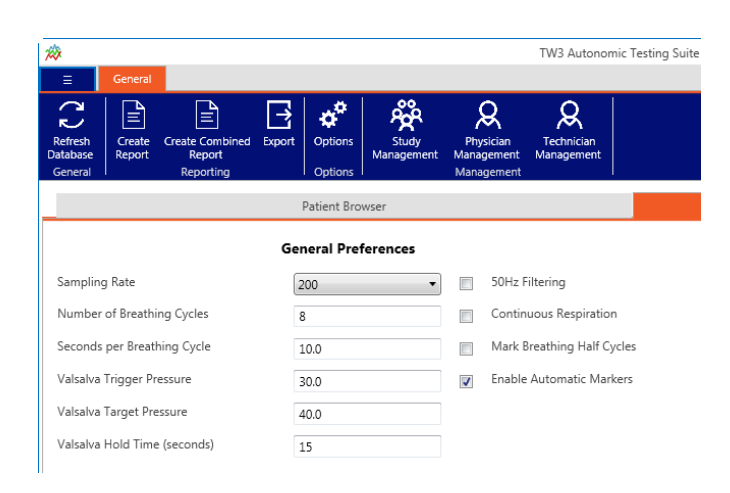

#### **HRV Acquire Configuration Table:**

| ECG Setup -                    |                                                                |                                                |
|--------------------------------|----------------------------------------------------------------|------------------------------------------------|
| Operating Frequency            | Sets internal DSP line filter                                  | Default 60 Hz, check for 50 Hz<br>(Line Freq.) |
| Sample Rate                    | Analog signal acquisition rate<br>(samples/second)             | Default – 200 Hz                               |
| HRDB Metronome Settings -      |                                                                |                                                |
| Respiration Cycles             | Number of breathing cycles to perform (in a set) or continuous | Default - 8 cycles                             |
| Respiration Time               | Breathing cycle time (in/out total)                            | Default - 10 seconds                           |
| Mark Respiration Half Cycles   | Mark each respiration (in & out)                               | Default - No                                   |
| Continuous Respiration         | Ignores Respiration cycles, permanently cycles HRDB cue.       | Default - No                                   |
| Valsalva Settings -            |                                                                |                                                |
| Trigger Pressure               | Pressure to start hold timer                                   | 2-50 mmHg (30 mmHg typical)                    |
| Target Pressure                | Desired expiratory pressure                                    | 2-50 mmHg (40 mmHg typical)                    |
| Hold Time                      | Time to hold pressure at target                                | 1-30 seconds (15 sec typical)                  |
| General Settings -             |                                                                |                                                |
| Enable automatic event markers | Generate event markers within<br>WR-TestWorks recordings       | Default - Yes                                  |
| Tilt Sample Points             | BP and HR sample point times (in seconds) in Tilt Test         | Default – 1, 3, 5, 10                          |

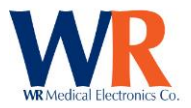

# **CASE** Configuration

|          | Patient Browser     | Configure CASE | ×        | × |
|----------|---------------------|----------------|----------|---|
|          | General Preferences |                |          |   |
| Com Port |                     |                |          |   |
|          |                     |                |          |   |
|          |                     | R              |          |   |
|          |                     |                |          |   |
|          |                     |                |          |   |
|          |                     |                |          |   |
|          |                     |                |          |   |
|          |                     |                |          |   |
|          |                     |                |          |   |
|          |                     |                |          |   |
|          |                     | Restore D      | 6lua (6. |   |

Enter the COM Port that the device is connected to.

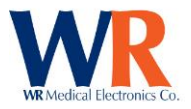

## Patient List Control

Entering patient data is the first step users will take when testing a patient. Patients are added by pressing the "New Patient" button at the bottom left corner of the main window.

A blank row will be added to the patient list, and the 'Patient Information' tab will open for this new patient:

|              |            |                | Patient Browser                                                                          |
|--------------|------------|----------------|------------------------------------------------------------------------------------------|
| Patients     |            | Tests/Analyses | Operation Data                                                                           |
| 🐺 First Name | Last Name  |                | Chart Preview Testing Data Patient Information                                           |
|              |            |                | Personal Information                                                                     |
| Ruby         | Blackstone |                | ID: External ID Name:  V First Name Middle Name Last Name V                              |
| Domingo      | Escobar    |                | Gender: Female * Birthdate: 06/01/1996 * Phone: Home * (555) 123-4567 x.890              |
| Donna        | Jacobs     | 6              | Email Address:                                                                           |
|              |            |                | Address Line 1:     City:     Postal Code:       Address Line 2:     State:     Country: |
|              |            |                | Visit Information                                                                        |
|              |            |                | Height (in): Weight (lbs): Physician: Attending *                                        |
|              |            |                | Testing Information                                                                      |
|              |            |                | Technician:                                                                              |
|              |            |                | Save Information                                                                         |

Once the relevant personal information is input, click the "Save Information" button at the bottom right corner of the screen.

### **Editing Patient Data**

Occasionally, users may need to revise existing patient data. This is done by right-clicking the patient in the patient list and selecting "Edit". The 'Patient Information' tab will be displayed, and the fields within can be modified. Once finished, click the "Save Information" button, or changes will be erased.

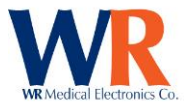

### Deleting / Un-Deleting Patients, Test, and Analyses

Once recorded and saved, all patient study data within WR-TestWorks cannot be erased and cannot be changed. However, items may be "deleted" to remove them from view in the Test Explorer panels and to exclude them from Copy, Export, and Report operations.

| þ2         |                      |                 |                                |      |                |                                             |                   |                   |                                        |              |
|------------|----------------------|-----------------|--------------------------------|------|----------------|---------------------------------------------|-------------------|-------------------|----------------------------------------|--------------|
| ≡          | Ge                   | eneral          | Devices                        |      | Tests          |                                             |                   |                   |                                        |              |
| HRDB       | Tilt<br>Cardiovag    | Valsalva<br>gal | Warmi                          | ng V | ₩arming        | Vibration                                   | Vibration<br>CASE | Cooling           | Cooling                                | Heat<br>Pair |
|            |                      |                 |                                |      |                |                                             |                   |                   |                                        |              |
| Pati       | Patients             |                 |                                |      | Tests/Analyses |                                             |                   |                   |                                        |              |
| <b>.</b> F | First Name L<br>Stan |                 | Last Name  Blackstone          |      | ◆ HRDB Test    |                                             |                   | 3/31/2016 3:24 PM |                                        | PM           |
|            |                      |                 |                                |      | ¢Н             | ♦ HRDB (ECG) Analysis ♦ HRDB (ECG) Analysis |                   |                   | 3/31/2016 3:33 PM<br>3/31/2016 3:44 PM |              |
|            |                      |                 |                                |      | ¢н             |                                             |                   |                   |                                        |              |
|            | Ruby                 | (               | Core Edit<br>Escoure<br>Jacobs |      |                | alys                                        | is                | 4/13/20           | )16 12:46                              | РМ           |
|            | Doming               | jo E            |                                |      | Delete         |                                             | 4/13/2016 10:40   |                   | AM                                     |              |
|            | Donna                | J               |                                |      | ♦ To           | otal Sweat                                  | Analysis          | 4/13/20           | 16 11:06                               | AM           |

To delete (or un-delete) items, select one (or more) items, then right-click and select '(Un)Delete' from the context menu or select '(Un)Delete' from the appropriate main menu root (Patient, Test, or Analysis).

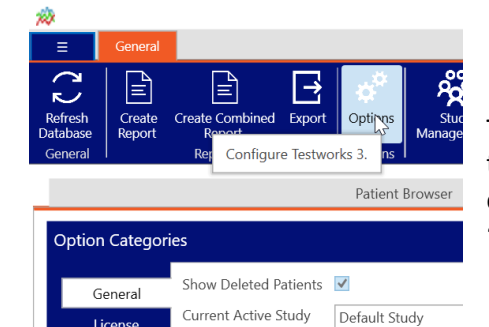

Log Level

License Database To be able to view items that were previously deleted, navigate to the 'General' tab and click "Options". In the General options category, check the 'Show Deleted Patients' box. Then click "Save" in the lower right corner of the screen.

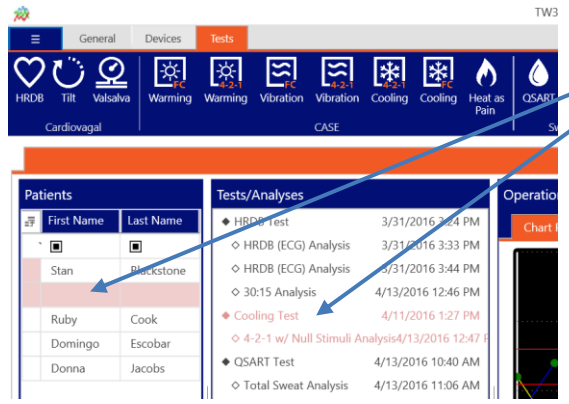

Info

When the "Show Deleted Patients" box is checked,
deleted patients and tests will show up in red.

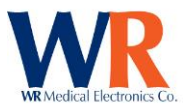

# Test Tab

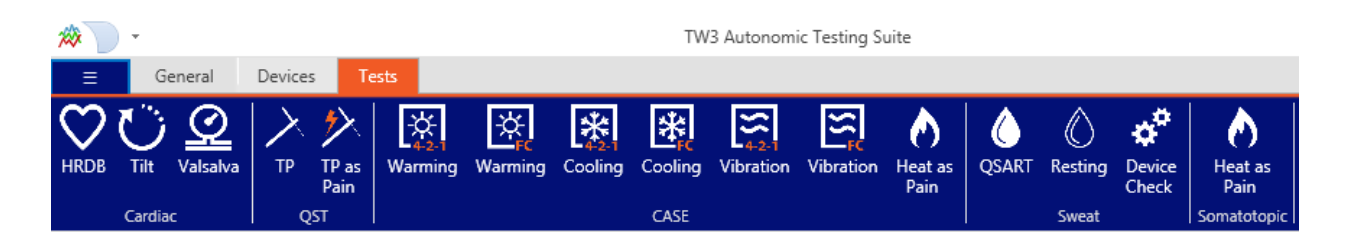

#### Test / Analysis Window

The test window provides a graphical display of test recording using one or more charts. Several test types and most analysis methods also include a data panel under the charts to display (or enter) other pertinent information.

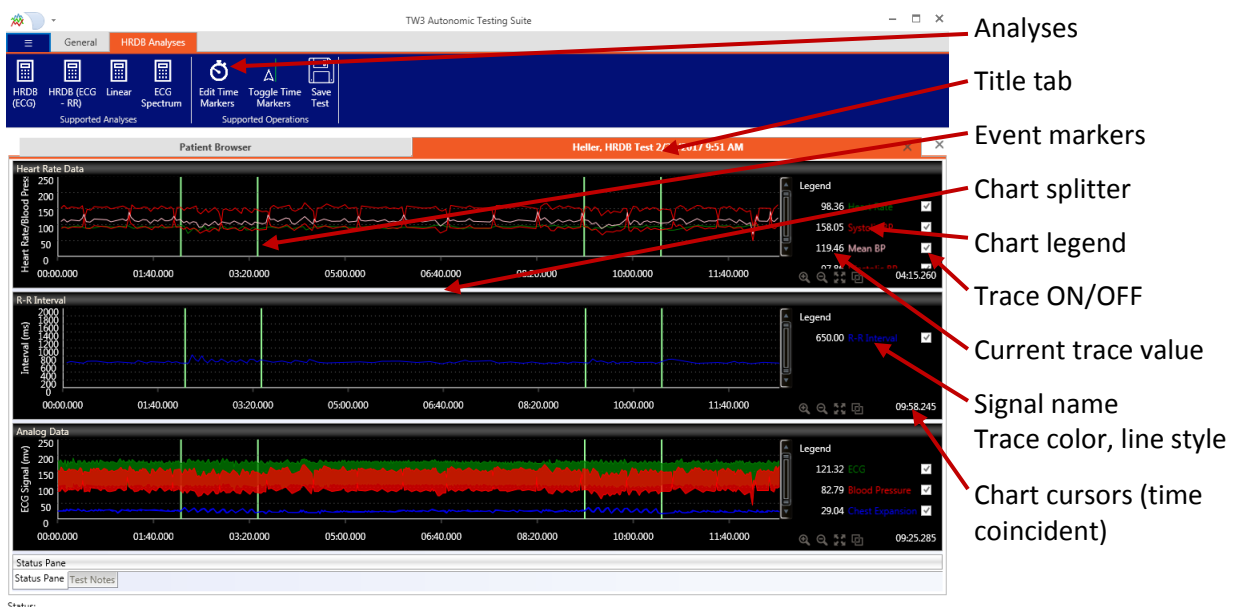

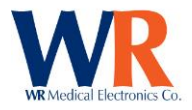

### **Changing Chart Properties**

The relative sizes of individual charts may be adjusted by dragging the 'Chart Splitter' located between the chart panes.

It is possible to change the scale of the Y (vertical) axis during or after recording. Double-Click on the chart to display the Chart Properties dialog box.-Adjust the minimum and maximum scale values as desired, or click the Auto Scale. Click Apply or the OK button.

| 1 | Scale A | xis | X Axis |    |  |  |  |
|---|---------|-----|--------|----|--|--|--|
|   | Y Axis  |     |        |    |  |  |  |
|   | Max Y:  | 150 | Max X: | 0  |  |  |  |
|   | Min Y:  | 0   | Min X: | 0  |  |  |  |
|   |         |     |        | Ok |  |  |  |

Chart X and Y scales can also be modified using the sliders at the ends of the scroll bars on the bottom and right side of each chart.

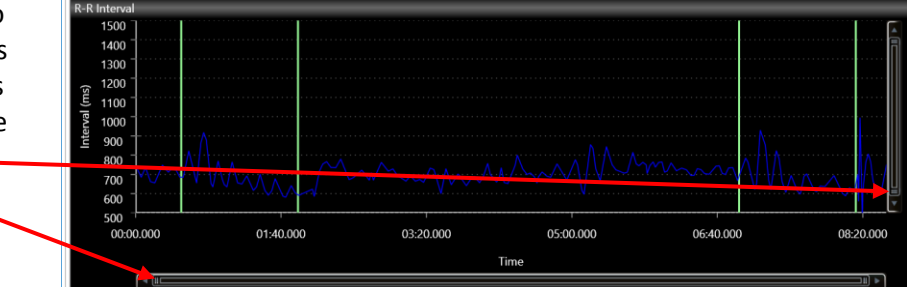

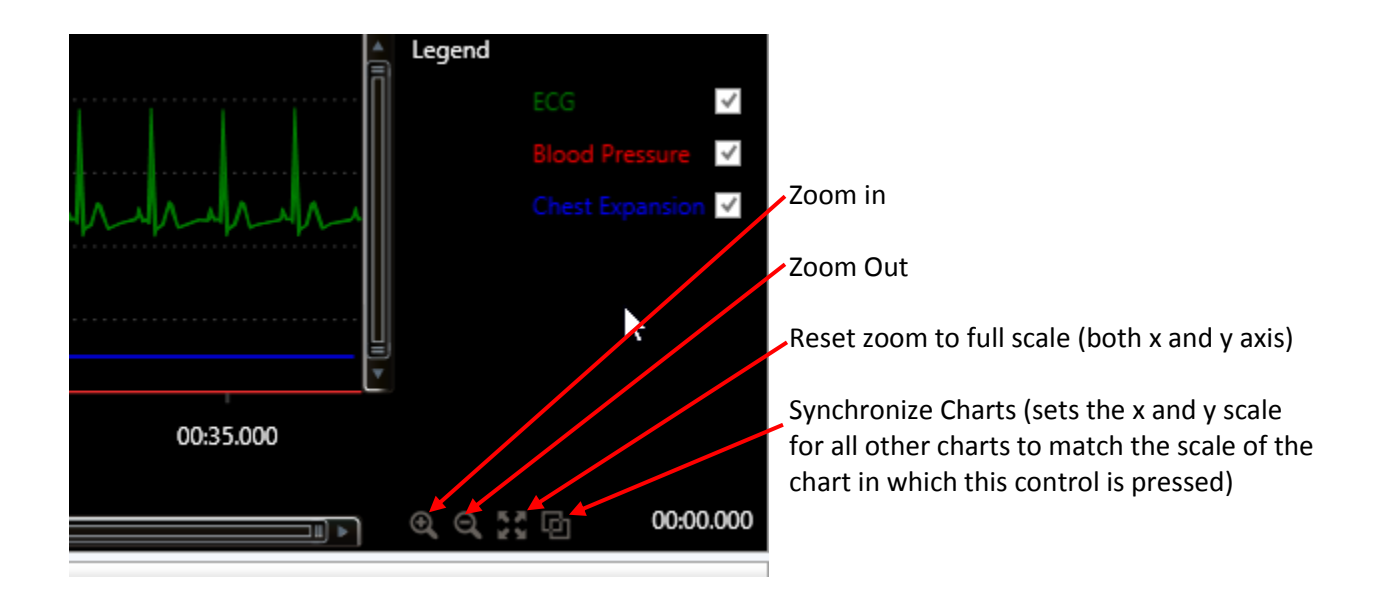

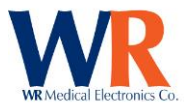

#### **Test Toolbar**

The Test Toolbar consists of various buttons to control the test operations during data acquisition (recording) and analysis. Test controls are dependent on the device in use, and the selection of controls available may be different per test.

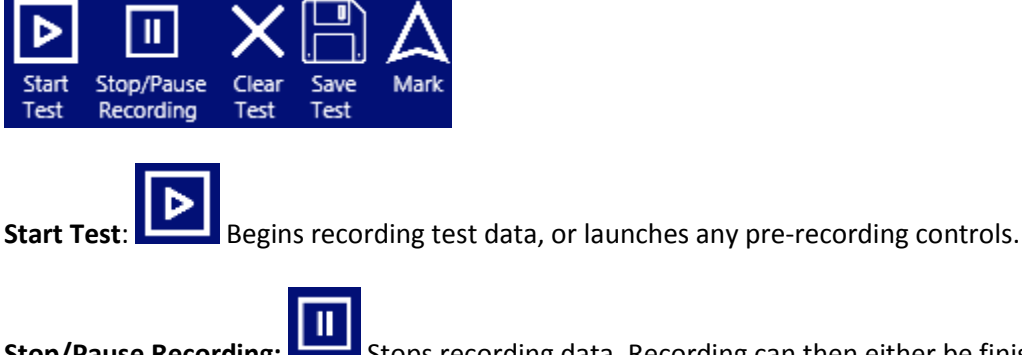

**Stop/Pause Recording:** Stops recording data. Recording can then either be finished and saved, or recording can be started again (pause).

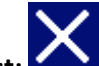

**Clear Test:** Clear the existing test data and start over. Cannot be done until the user has chosen to finish recording the test.

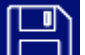

**Save Test:** Save test data. Cannot be done until the user has finished recording the test.

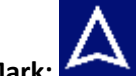

Place a mark on the testing chart. Some tests may do this automatically (HRV Acquire).

#### **TEST NOTES**

Notes can be added to a test before saving the test. Simply open the notes area in the bottom right of the screen.

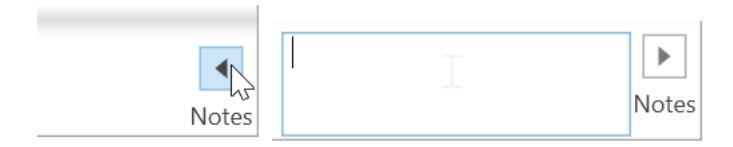

**Visit Notes**: General comments relevant to entire set of tests in the visit. **Test Notes**: Remarks specific to the current open test. **Analysis Notes**: Comments specific to the current open analysis (if any).

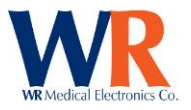

# **Test and Analysis-Specific Information**

## **Editing Time Markers**

Time markers placed during testing can be added, deleted or moved. Before starting an analysis, click

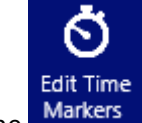

the **Markets** button. The following notification will be presented indicating that time markets can now be edited:

Message Time marker editing has been enabled.

Time markers can now be removed via mouse right-click, and placed via mouse left-click.

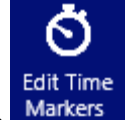

When finished, click the button again to toggle this mode off, and continue with your analysis.

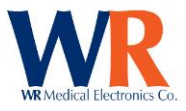

# **Cardiac Component**

### **Cardiac Test Types**

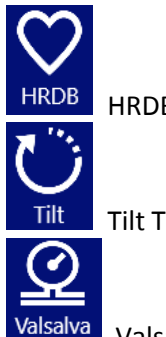

HRDB (Heart Rate Deep Breathing)

Tilt Table

Valsalva Maneuver

### **Cardiac Specific Test Toolbar buttons**

Start/Stop Metronome:

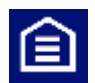

Starts/Stops metronome display on HRV device.

### **Charted Signals**

Beat-to-beat Heart Rate (Beats/Min): Beat-to-beat Systolic BP (mmHg): Beat-to-beat Mean BP (mmHg): Beat-to-beat Diastolic BP (mmHg):

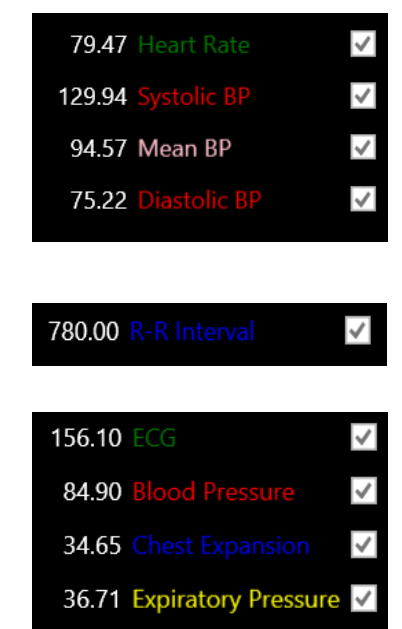

Beat-to-beat R-R Interval (Milliseconds):

Continuous ECG Data (mVolts): Continuous Arterial BP (mmHg): Chest Expansion Data (arbitrary units): Valsalva Expiratory Pressure (mmHg):

NOTE: The HRV Acquire display will be blank between the time of entering a testing screen and pressing the "Start Test" control on the ribbon of the test. This is normal operation.

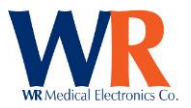

HRV Acquire device only:

If the HRV Acquire device is unable to detect heart beats, a "Check ECG" message will be displayed in the bottom chart window.

|   | Message 🛛                                                       |                    |
|---|-----------------------------------------------------------------|--------------------|
|   | Check ECG                                                       |                    |
| ( | Check to see that the electrodes are fresh and the cables are c | onnected properly. |

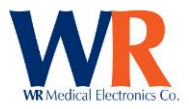

### Heart Rate Response to Deep Breathing

#### **Performing HRDB – Sample Protocol**

Several items affect Heart-Rate Deep Breathing (HRDB). These must be considered by the technician and controlled in order to maintain standardization and consistency between test subjects and for repeated tests on the same patient.

#### Instructions:

- Have the patient come in, relaxed and comfortable, with an empty bladder. Patient should be supine for a minimum of 5 minutes prior to starting the test.
- Attach the ECG electrodes (white on right, black on left, and red is reference). You may want to
  prepare the skin with an alcohol wipe, NuPrep, or other standard ECG preparation. If you are
  getting a lot of artifact, remove the pads, prepare the skin, and then start again with fresh pads.
  Two sites for electrode placement (Figure 1) are:

The interscapular area just medial to the tip of the scapula. The supraclavicular areas.

NOTE: Reference electrode site is not critical.

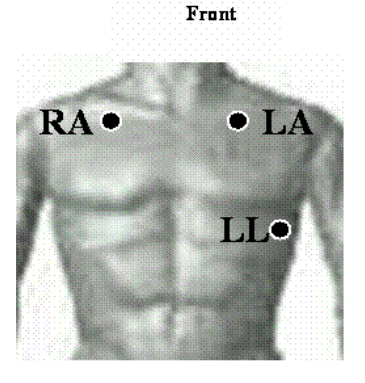

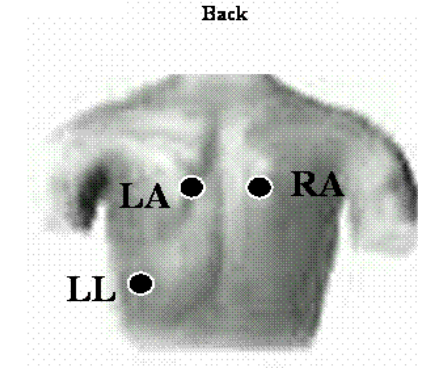

Figure 1: Two sites for ECG electrode site placement for the HRDB test are the insterscapular area just medial to the tip of the scapula and the supraclavicular areas, denoted as RA and LA in the front and back views.

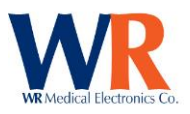

3. Attach the chest expansion bellows to the patient. To start, expand the bellows by 4-5 inches, stretching it over the patient's chest, with the black bellows material on the front of the patient and the Velcro material on the back (Figure 2). Place on the rib cage, at the location where the greatest expansion is expected. Do not place bellows over the reference ECG electrode as it may cause ECG artifact. Plug the Luer fitting in to the specified location on the HRV Acquire main unit AFTER attaching the bellows firmly to the patient (Figure 3).

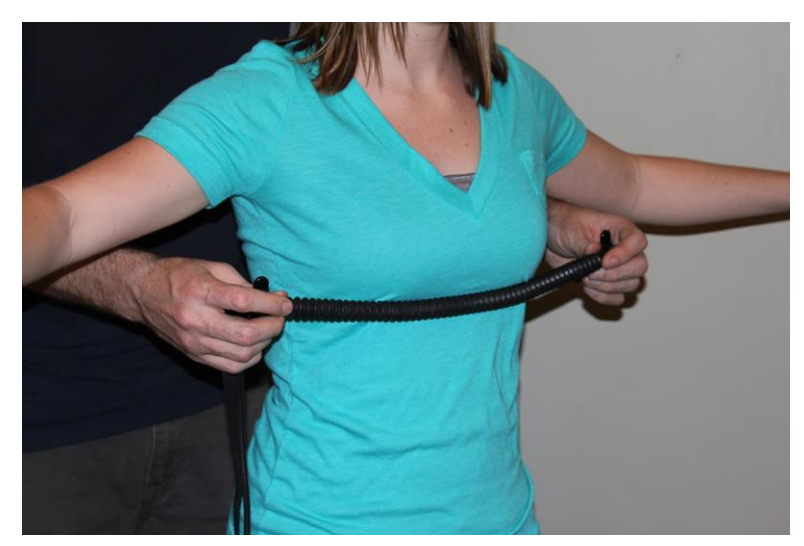

Figure 2: Attach chest expansion bellows over the rib cage at the location of greatest expansion.

NOTE: If chest expansion trace is not visible during the recording, disconnect the bellows from the HRV Acquire, ask the patient to breath out completely, and reattach the bellows to the HRV.

- 4. Turn on the ECG device and the WR-TestWorks software.
- 5. Select (or create) the patient in the Test Explorer,

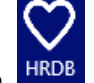

and select the HRDB test icon. 💾

- 6. Enter visit information, and begin recording.
- 7. Explain the procedure to the subject:

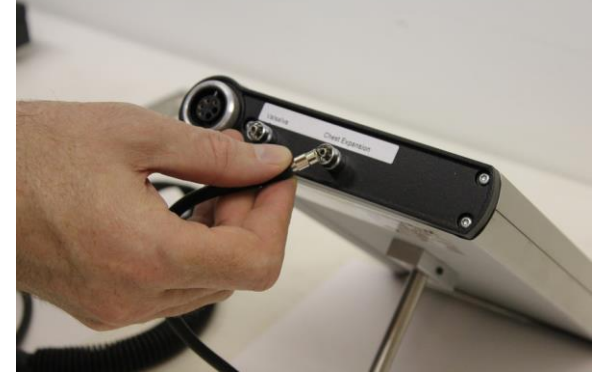

Figure 3: Plug the Luer fitting to to the HRV Acquire main unit.

"We are going to be testing your autonomic nerves. This test is quite simple. We will ask you to breathe deeply at the same rate as the oscillating bar (or to breathe in and out according to my hand movements) for a total of 8 breaths. After a 5-minute rest, we will ask you to repeat the test with another 8 breaths. It is important to breathe as deeply as possible. You can breathe in through your nose and out through your mouth if that is comfortable for you. Do not hold your breath at any time, but use a full 5 seconds for breathing in and a full 5 seconds for breathing out. We will have you try it for 2 breaths so you can see how it feels."

8. Give the patient a practice test. The practice should be only two breaths. Start/Stop the

metronome as needed with the Metronome button on the toolbar.

9. Let the subject rest 2 minutes after the practice.

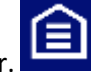

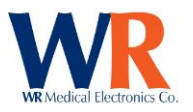

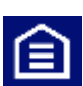

10. Press the Metronome button **Less** to start the metronome operation when the patient has fully exhaled (metronome begins with inspiration phase). Press again to stop metronome after set is completed. If automatic event markers are enabled (default), event marks will be inserted into the recording at the start and stop points.

NOTE: If the HRV Acquire configuration includes a value for the respiration cycles, the metronome will stop automatically after the specified respiration cycles have been performed.

11. Rest for 5 minutes. DO NOT STOP THE TEST IN WR-TESTWORKS, CONTINUE RECORDING.

12. Start the second set. (Additional sets can be done, repeat after rest period)

| 13. | When complete, stop the recording. | لتتا |
|-----|------------------------------------|------|
|     |                                    |      |

| Record Data                             |             |  |  |  |  |
|-----------------------------------------|-------------|--|--|--|--|
| Please begin recording heart rate data. |             |  |  |  |  |
| Record                                  | Finish Test |  |  |  |  |
|                                         |             |  |  |  |  |

14. Finished the recording.

NOTE: Keep recording within WR-TestWorks throughout the entire test, even while the patient is resting between sets.

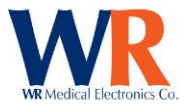

#### HRDB ANALYSIS TECHNIQUES

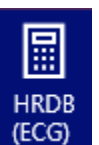

**HRDB** using HR:

Analysis based on Heart Rate

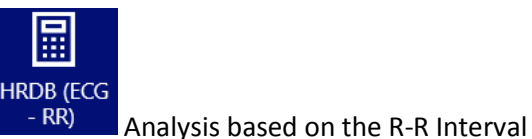

**HRDB** using R-R:

Spectrum/Frequency Analysis of ECG Signal:

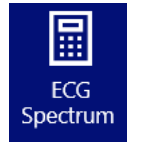

Start halysis button to

zooming.

Select the desired analysis icon from the analysis ribbon. Then, click the "Start Analysis" Analysis button to begin. Follow the instructions in the dialog box to analyze the test (Figure 4).

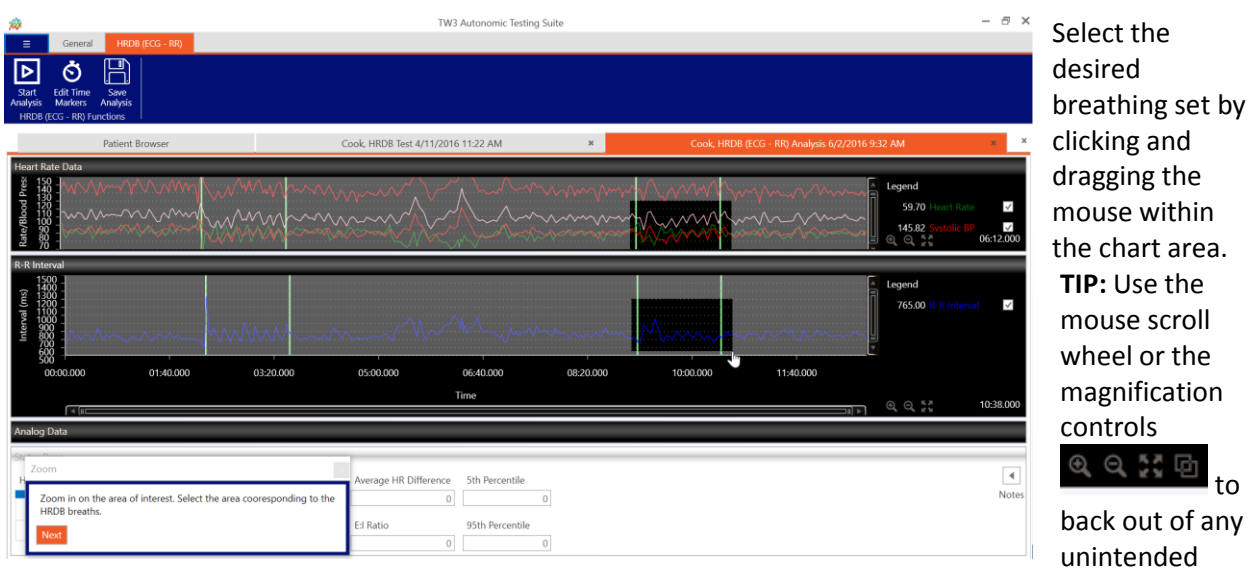

Figure 4: Click and drag the mouse around the desired breathing set for HRDB (R-R) analysis of the patient's HRDB test.

In most tests, zooming on charts with calculated values (R-R or HR) will not automatically scale the

analog chart as well. Press the button on any chart to impose its current x-axis and y-axis scale to all other charts.

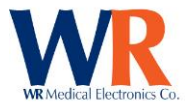

Click the "Next" button and the software will choose the highest consecutive 5 valley-peak points shown on the R-R frame (Figure 5).

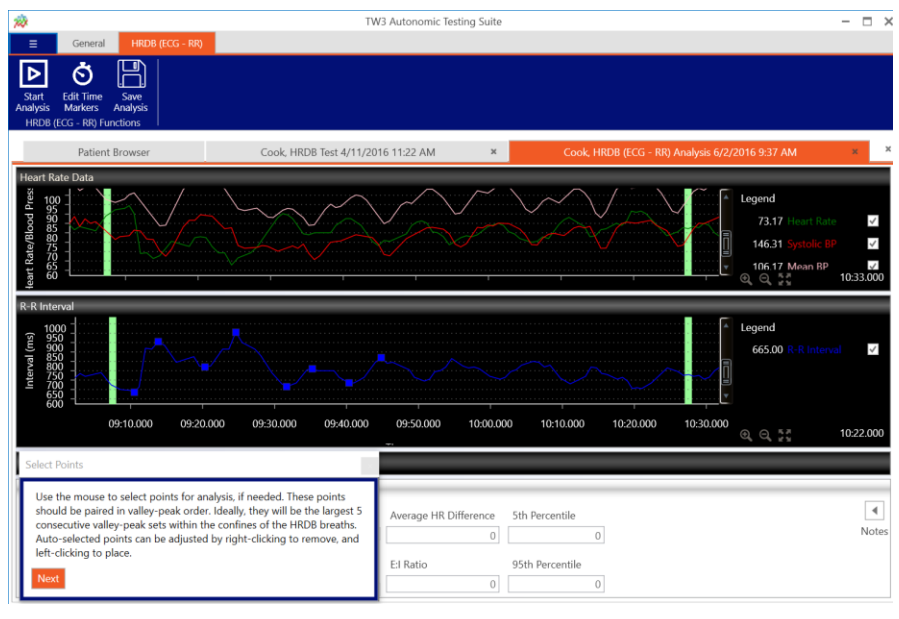

**TIP:** When analyzing HRDB recordings with small HR or R-R variations, make sure you enlarge the chart by clicking and dragging to the limits of the relevant trace.

Points may be adjusted by removing incorrect points and replacing them with correct points. To remove a point, "right-click" near it (the point closest to the cursor will be removed). Select new points by "leftclicking" on the desired point (marked by the current cursor position).

Figure 5: Select the highest consecutive 5 valley-peak points shown on the R-R frame.

When the desired points are selected, click the "Next" button and the resulting analysis data is shown in the analysis window (Figure 6).

| Statu | is Pane        |              |                       |                       |                |                 |
|-------|----------------|--------------|-----------------------|-----------------------|----------------|-----------------|
| Hea   | rt Rate Change |              | Average HR Difference | Average HR Difference | 5th Percentile |                 |
|       |                |              |                       | -                     | 17.25          | 14              |
|       | Max Rate       | Min Rate     | Rate Difference       |                       |                |                 |
|       | 635.0 : 94.0   | 905.0 : 66.0 | 28.0                  |                       | E:I Ratio      | 95th Percentile |
|       | 770.0 : 77.0   | 955.0 : 62.0 | 15.0                  |                       | 1.247          | 41              |
|       | 665.0 : 90.0   | 760.0 : 78.0 | 12.0                  |                       |                |                 |
|       | 685.0 : 87.0   | 820.0 : 73.0 | 14.0                  |                       |                |                 |

Figure 6: Resulting analysis data for the HRDB (R-R) analysis.

Click the "Finish" button in the user guide, then click "Save".

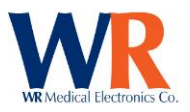

### Tilt Table

#### **HEAD-UP TILT**

A Tilt Table Test is performed to evaluate one of the causes of syncope.

#### Performing Head-Up Tilt – Sample Protocol

It is important to perform the tilt after the patient has been lying down for a standard amount of time, typically 20 minutes.

#### Instructions:

 Have the patient come in, relaxed and comfortable, with an empty bladder.
 IMPORTANT: The patient should be supine for a minimum of 20 minutes prior to starting the test.

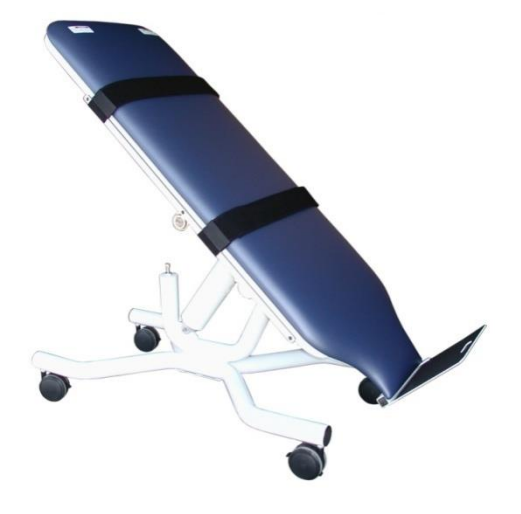

Attach the ECG electrodes (white on right, black on left, and red is reference). You may want to
prepare the skin with an alcohol wipe, NuPrep, or other standard ECG preparation. If you are
getting a lot of artifact, remove the pads, prepare the skin, and then start again with fresh pads.
Two sites for electrode placement (Figure 7) are:

The interscapular area just medial to the tip of the scapula. The supraclavicular areas.

NOTE: Reference electrode site is not critical.

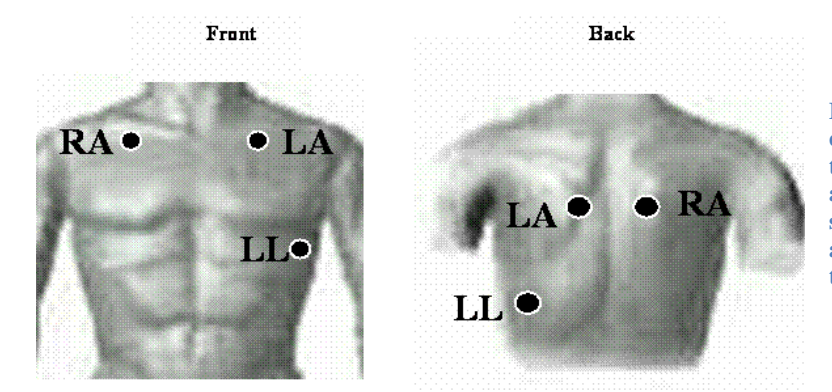

Figure 7: Two sites for ECG electrode site placement for the tilt test are the insterscapular area just medial to the tip of the scapula and the supraclavicular areas, denoted as RA and LA in the front and back views.

- 3. Connect blood pressure device, where applicable.
- 4. Turn on the ECG device and the WR-TestWorks software.
- 5. Select the patient in the Test Explorer (if you need to add new patient, refer to Patient List

Control on p. 21), then select the Tilt test icon.

n. Tilt
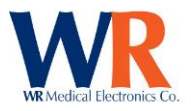

6. Enter visit information, then click "Save".

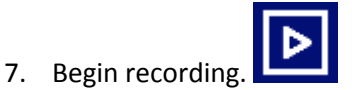

8. Explain the procedure to the subject:

"We are going to be tilting you up to a near vertical position and will be monitoring your heart rate and blood pressure while doing so."

- 9. If the tilt test is configured for manual blood pressure entry, enter the baseline blood pressure.
- 10. After at least a minute of baseline recording, tilt the patient up (to 70 degrees).

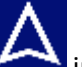

11. Press the Mark key in WR-TestWorks to signify the beginning of the tilt.

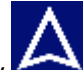

12. Press the Mark key again when the patient is tilted back down. Continue recording at least one minute following the tilt down.

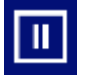

- 13. When complete, stop the recording.
- 14. If providing manual blood pressure, check the entries for accuracy prior to saving the test. Once saved, these values cannot be changed (as they are part of the "recorded" test).

#### TILT ANALYSIS TECHNIQUES

| 30:15 using HR:  | 30:15 Ratio based on Heart Rate                       |
|------------------|-------------------------------------------------------|
|                  |                                                       |
| 30:15 using R-R: | 30:15<br>(ECG) 30:15 Ratio based on the R-R Interval  |
|                  |                                                       |
| Tilt using R-R:  | (RR)<br>Tilt analysis based on the R-R Interval       |
|                  |                                                       |
| ECG Spectrum:    | Spectrum Tilt analysis based on ECG spectrum analysis |

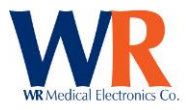

Select the desired analysis icon from the analysis ribbon. Follow the instructions in the dialog box to analyze the test. The Tilt (R-R) analysis can be seen in Figure 8 below.

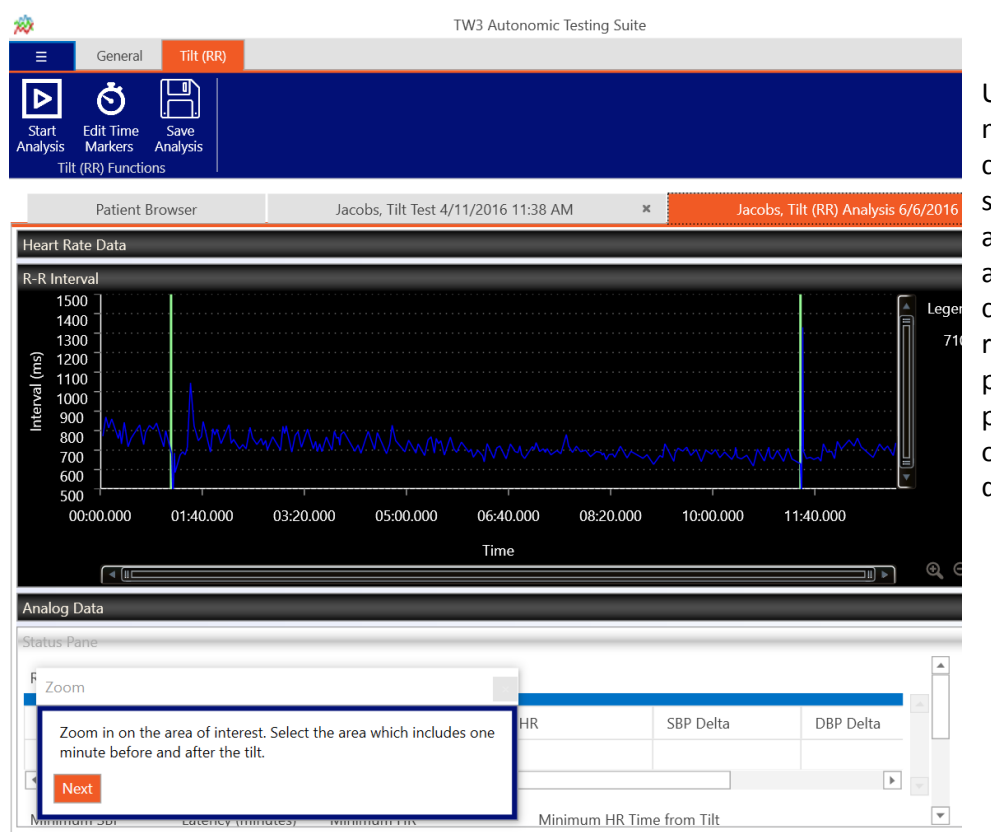

Using the event markers and tilt configuration settings, the analysis automatically chooses the chart range and sample points. Sample points are displayed on the chart with diamond markers.

Figure 8: The Tilt (R-R) analysis of a tilt table test within WR-TestWorks.

| Maximum HR         |                   | Maximum HR Time fr | rom Tilt  |                   |           |   |
|--------------------|-------------------|--------------------|-----------|-------------------|-----------|---|
| -68.954 108.199    |                   |                    | 255.319   |                   |           |   |
| elta from Baseline | Heart Rate        | Delta HR           |           |                   |           |   |
| 108.199 3.51       |                   |                    | 73.171    | 19.74             |           |   |
| linimum SBP        | Latency (minutes) | Minimum HR         | Minimum H | IR Time from Tilt |           |   |
| 10.0               | 136.61            | 00.422             | 0.4.400   | 4.20              | 4 5 6 7   | Ŧ |
| 5.0                | 131.631           | 82.699             | 84.507    | 5.631             | 6.699     |   |
| 3.0                | 126.357           | 76.713             | 85.106    | -1.643            | -3.287    |   |
| 1.0                | 128.63            | 80.701             | 80.0      | -4.37             | 0.701     |   |
| Pre                | 133.0             | 80.0               | 73.0      | 0.0               | 0.0       |   |
| Time               | SBP               | DBP                | HR        | SBP Delta         | DBP Delta |   |

Click the "Next" button to proceed to choosing the minimum SBP level, and again to advance to the selection of the minimum and maximum heart rate points. The resulting analysis is shown in the analysis window.

Click the "Finish" button in the user guide to complete the analysis.

Click the "Save" button to save the analysis, then exit the test and analysis tabs.

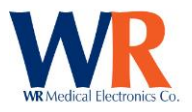

### Valsalva Maneuver

### Performing Valsalva – Sample Protocol

The heart is monitored by ECG, pressure recording, or other methods while the patient performs the Valsalva maneuver; cardiac volume decreases in unaffected patients but may dilate in a patient with impaired myocardial reserve; there is a characteristic complex sequence of cardiocirculatory events, departure from which may indicate disease or malfunction.

Several items affect the Valsalva Recording. These must be considered by the technician and controlled in order to maintain standardization and consistency between test subjects, for repeated tests on the same patient.

#### Instructions:

- Have the patient come in, relaxed and comfortable, with an empty bladder.
   NOTE: Patient should be supine for a minimum of 5 minutes prior to starting the test.
- Attach the ECG electrodes (white on right, black on left, and red is reference). You may want to
  prepare the skin with an alcohol wipe, NuPrep, or other standard ECG preparation. If you are
  getting a lot of artifact, remove the pads, prepare the skin, and then start again with fresh pads.
  Two sites for electrode placement (Figure 9) are:

The interscapular area just medial to the tip of the scapula.

The supraclavicular areas.

NOTE: Reference electrode site is not critical.

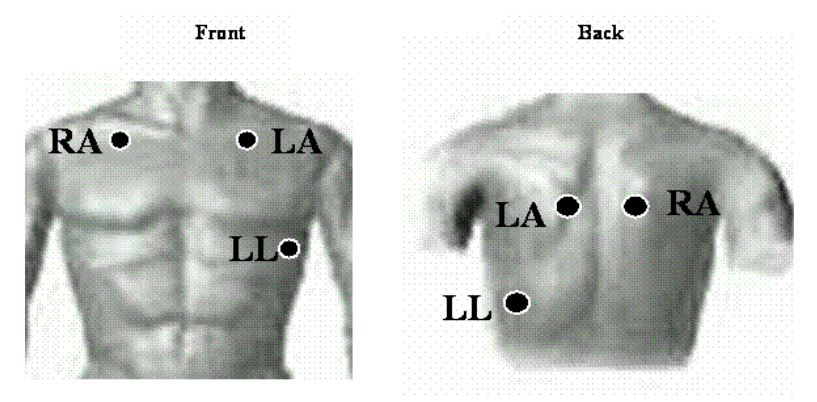

Figure 9:Two sites for ECG electrode site placement for tilt test are the insterscapular area just medial to the tip of the scapula and the supraclavicular areas, denoted as RA and LA in the front and back views.

- 3. Connect blood pressure device, where applicable.
- 4. Turn on the ECG device and the WR-TestWorks software.
- 5. Select the patient in the Test Explorer (if you need to add new patient, refer to Patient List Control on p. 21), then select the Valsalva test icon.
- 6. Enter visit information, then click "Save".

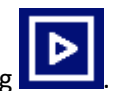

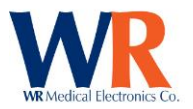

8. Explain the procedure to the subject:

"We are going to be testing your autonomic nerves. This test is quite simple. We will ask you to exhale into the mouthpiece and cause the light bar to move upwards to the 40 mmHg line and continue blowing for 15 seconds. After a 5 minute rest, we will ask you to repeat the test. It is important to try and reach 40 mmHg of pressure and hold it as steady as possible. Do not hold your breath at any time. We will have you try a practice test so you can see how it feels."

- 9. Give the patient a practice test.
- 10. Let the patient rest 2 minutes after the practice.
- 11. Start the first set. A mark will automatically be placed when the patient's expiratory pressure reaches the target level (300 mmHg by default), and another marker will automatically be placed after the set Valsalva maneuver time (15 seconds by default).
- 12. Let the patient rest for 5 minutes.
- 12. Start the second set.
- 13. When complete, stop the recording. **NOTE: It is important to continue recording at least 30-45 seconds after the maneuver.**

**NOTE:** Keep recording on WR-TestWorks throughout the entire test, even while the patient is resting between sets.

#### VALSALVA ANALYSIS TECHNIQUES

| HRDB using HR:           | Valsalva<br>Analysis based on Heart Rate                   |
|--------------------------|------------------------------------------------------------|
| HRDB using R-R:          | Valsalva<br>(RR) Analysis based on the <u>R-R Interval</u> |
| Lineut Data, Bland Drass | Linear Applysis based on Linear Degression                 |
|                          |                                                            |
| Adrenergic: Adrenerg     | Analysis based on BP                                       |
| Pressure Recovery Time   | PRT Analysis based on BP                                   |

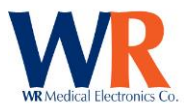

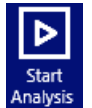

Select the desired test analysis icon from the analysis ribbon. Then, click the "Start Analysis" subtraction to begin. Follow the instructions in the user guide dialog box to analyze the test.

Select the desired Valsalva maneuvers by clicking and dragging the mouse in the chart area. The area to be analyzed should include from the start of the first maneuver to 30-45 seconds beyond the end of the final maneuver.

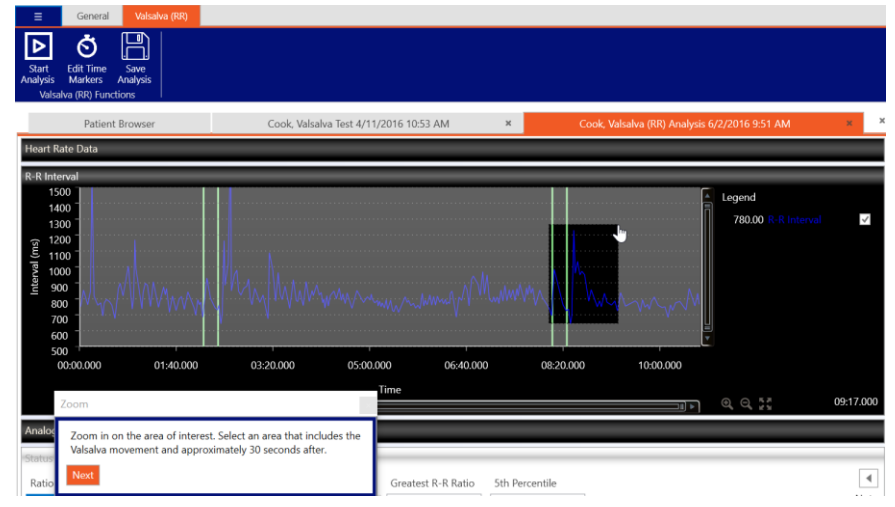

Click the "Next" button and the software will choose the local maximum and minimum heart rate points for each maneuver (shown on the R-R frame).

Points may be adjusted by removing incorrect points and replacing them with correct points. To remove a point, "right-click" near it (the point closest to the cursor will be removed).

Select new points by "left-clicking" on the desired point (marked by the current cursor position).

On occasion, the auto-selected points will include pairs between maneuvers. Deselect these points using the right mouse button.

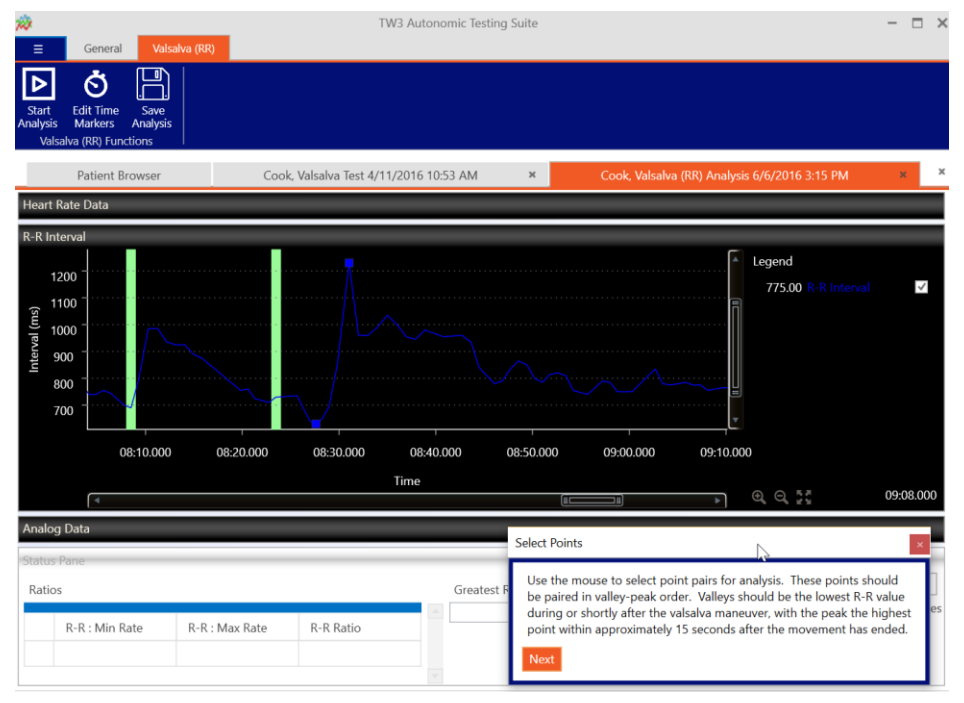

When the desired points are selected, click the "Next" button and the resulting analysis data is shown in the analysis window.

Click the "Finish" button in the user guide to complete the analysis.

Press the Save button to save the analysis, then exit the test and analysis tabs.

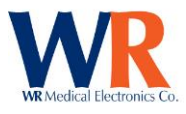

# **Q-Sweat Component**

### **Q-Sweat Test Types**

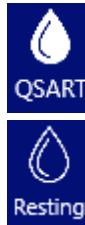

Device Check Sweat Response (evoked)

Resting Sweat

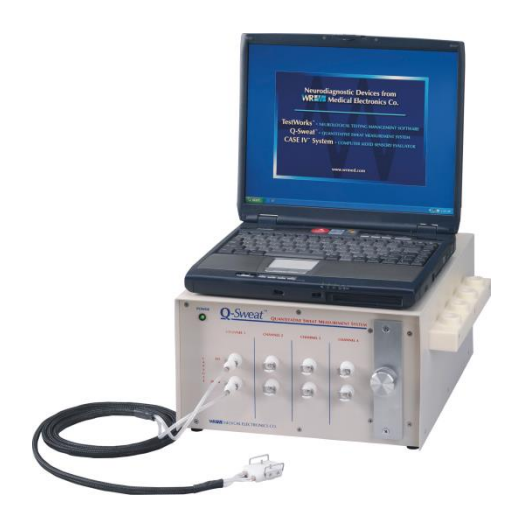

Device diagnostic test, used for troubleshooting

### **Charted Signals**

Data Channel 1(nL/min): Data Channel 2(nL/min): Data Channel 3(nL/min): Data Channel 4(nL/min):

| 51.48 Forearm      | $\checkmark$ |
|--------------------|--------------|
| 58.47 Proximal Leg | $\checkmark$ |
| 33.92 Distal Leg   | $\checkmark$ |
| 68.03 Foot         | $\checkmark$ |

## **Q-Sweat Device Preparation**

Prior to starting a test (15-30 min), the Q-Sweat device should be powered on with the capsules seated on the parking fixture to allow the system to purge any accumulated moisture. The desiccant should be checked to determine remaining time (See hardware manual).

**TIP:** A Q-Sweat test recording may be started to monitor the drying process.

| USB version only:                                                                                                    |  |
|----------------------------------------------------------------------------------------------------|--|
| The "Power" LED on the Front panel of a USB based Q-Sweat also indicates the operational status:Steady green- unit is in usePulsing green- unit is ready for patient testingSteady amber- unit is warming up (or drying out)Flashing yellow- power-on self-test error* (contact WR Medical)Light off- device powered off, or micro not running |  |
| *The self-test error is indicated in the device status window of a Q-Sweat test.                                                                                                    |  |

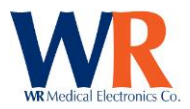

## Performing Q-SWEAT Recordings

- 1. Have the patient come in, relaxed and comfortable, with an empty bladder.
- 2. Prepare the skin surrounding the area to be tested.
- 3. Select the patient in the Test Explorer (if you need to add new patient, refer to Patient List

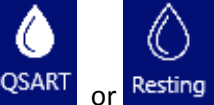

Control on p. 21), then select the desired test icon

4. Enter visit information, then click "Save".

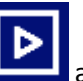

5. Select the start test button Line and follow the test dialogue to start recording.

| Record Data      |            |             | ] |
|------------------|------------|-------------|---|
| Please begin rec | ording swe | at data.    |   |
| Previous Step    | Record     | Finish Test |   |
|                  |            |             |   |

- a. Confirm that the channels have dried sufficiently (sweat rates low and traces flat).
- b. For resting sweat tests, record a minute of baseline rates on the parking fixture.
- 6. Attach sweat collection capsules using Velcro and/or silicone straps.
  - a. Confirm that there are no air leaks, and adjust capsules as needed.
  - b. Record a minute of baseline sweat rates.

**NOTE:** The baseline sweat rates will not be zero, this is normal. It is best to have a flat baseline prior to starting. This baseline will be subtracted out during the analysis.

7. Press the mark button at the beginning or end of any event.

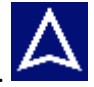

8. To end recording press the stop button.

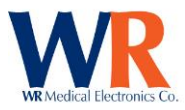

## Q-SWEAT ANALYSIS TECHNIQUES

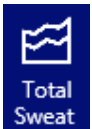

SWEAT TOTAL:

Perform a totalized sweat analysis (for Sweat Response and Resting tests).

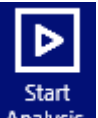

Click the "Start Analysis" icon Analysis from the toolbar under the 'Total Sweat' tab to open the analysis toolbar. Follow the instructions in the dialog box to analyze the test (one channel at a time).

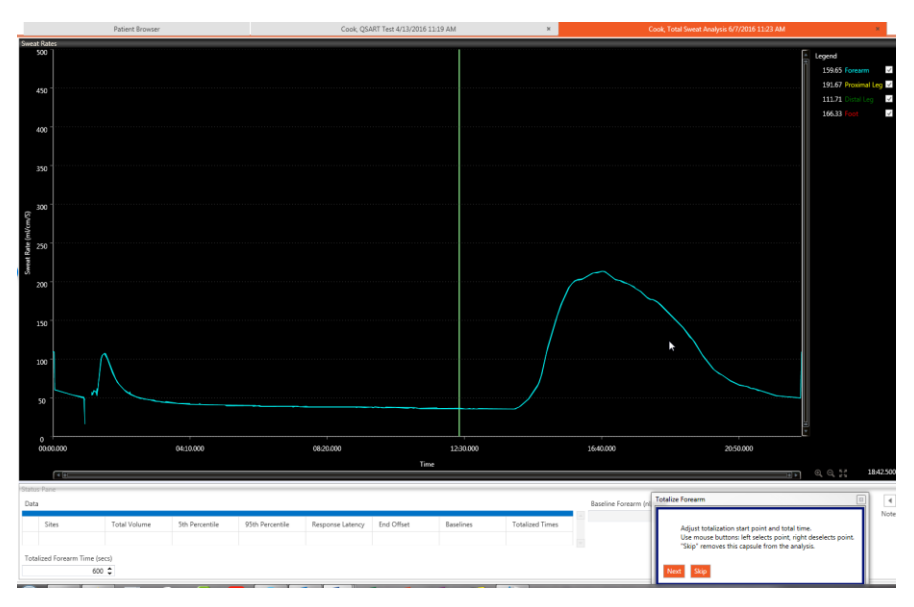

Adjust the start and response points, if necessary, by rightclicking to remove points and left-clicking to select points.

Verify, or adjust, the baseline value (initialized as the lowest 5 second average rate between the auto-selected start and response points).

Click "Next" to calculate and display the total sweat volume.

Use the "Back" button to select different start/response points, to adjust the baseline level, or to return to previous channels.

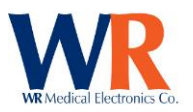

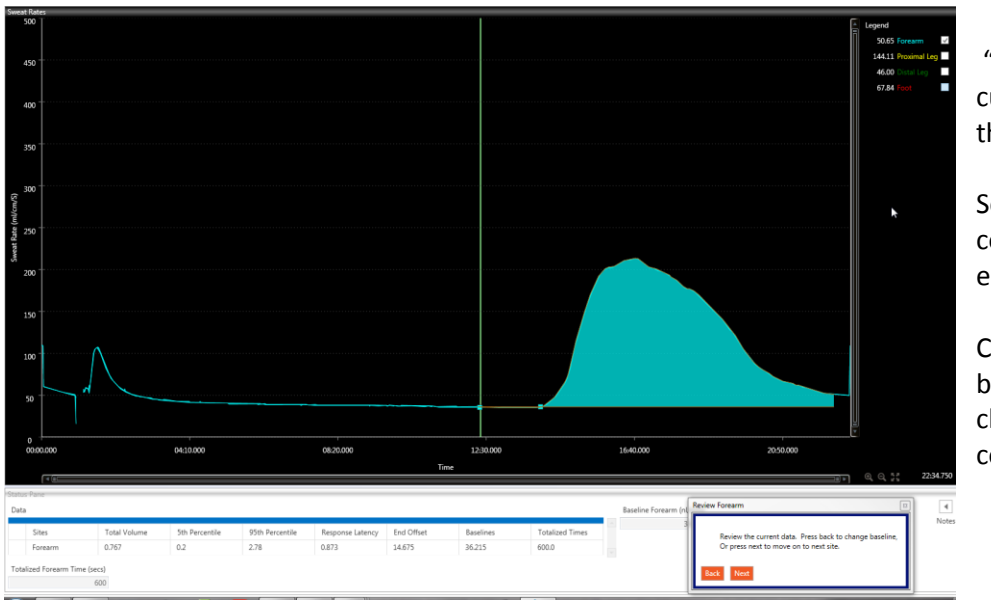

"Skip" removes the current channel from the analysis.

Select "Next" to continue, analyzing each channel.

Click the "Finish" button when all channels are complete.

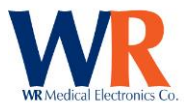

# **CASE Component**

## **Quantitative Sensory Test Types**

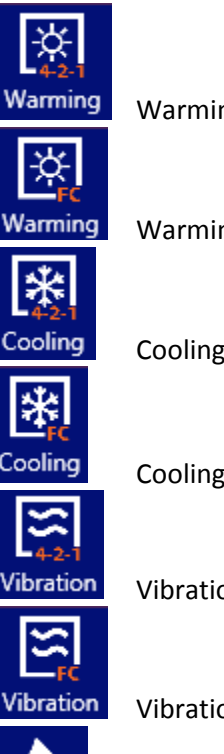

Warming 4,2,1 with Null Stimuli

Warming Forced Choice

Cooling 4,2,1 with Null Stimuli

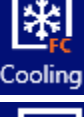

**Cooling Forced Choice** 

Vibration 4,2,1 with Null Stimuli

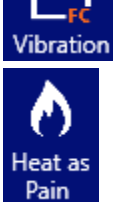

Vibration Forced Choice

Heat Pain NRA with Null Stimuli

## **Charted Signals**

Stimulus delivered:

Practice Stimulus:

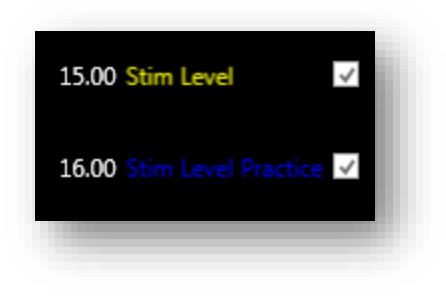

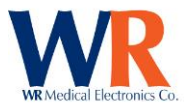

#### RECORDINGS

Quantitative Sensory Testing (QST) measures vibration and thermal (cooling, warming and heat-as-pain) detection thresholds using stimuli that are specific and sensitive, and testing algorithms that are time efficient. Stimulators are attached or placed on the skin, typically on the foot or hand, and samples are given to familiarize the patient with the stimulus. An automated test is performed and analyzed by WR-TestWorks software. Typically, the test is performed on the left side, unless there are physical abnormalities, loss of intact skin or other issues which require the right side to be tested.

#### **Patient Preparation**

- Patients should not use any sedatives or tranquilizers for a time prior to the test as determined by the physician. The test cannot be done on patients with mental retardation, dementia, or when the patient is inattentive, uncooperative, sedated, or too ill to cooperate.
- Compressive stockings, belts, and garments should be avoided the day of the test.
- Do not apply to broken skin or on areas of exfoliating skin conditions.
- Skin temperature should be at least 32 degrees C.
- Patient should be comfortably seated.

### Performing CASE IV Vibration Test - Sample Protocol

#### **Test Sites – Vibration (typical)**

Midline of first digit, below the nail and above the first joint Midline of big toe, below the nail and above the first joint

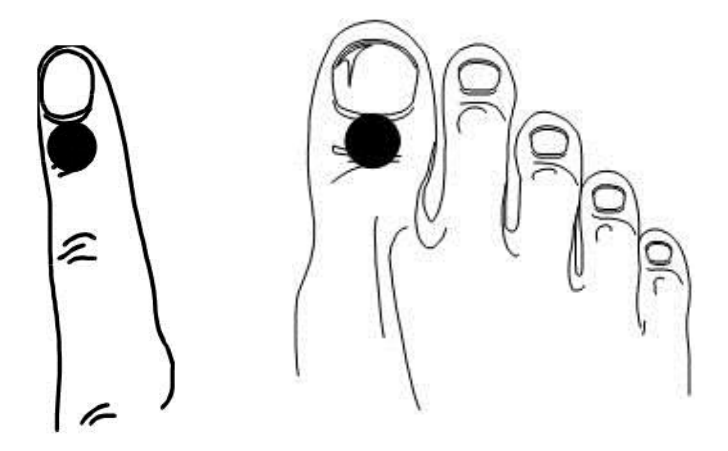

NOTE: Position of the vibration stimulator is important, see illustrations below. If a test is unsatisfactory, it can be repeated on the same day.

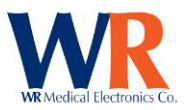

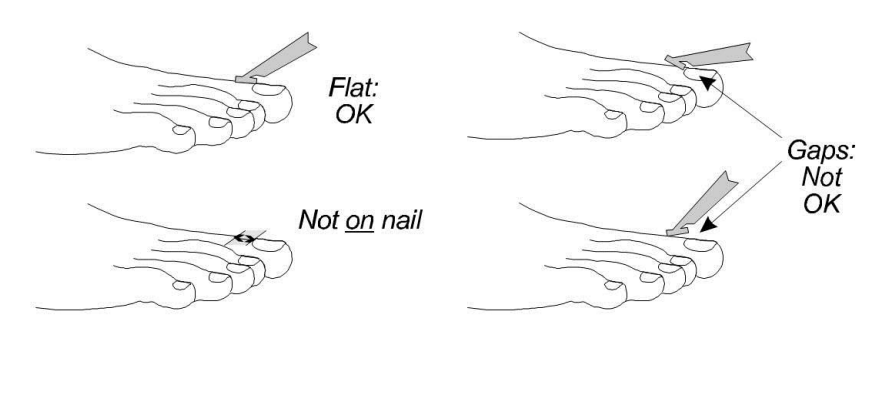

(End view of finger)

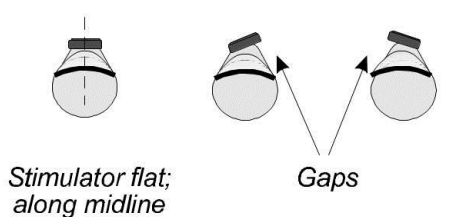

#### Instructions

1. Select (or create) the patient in the Test Explorer, and select the desired test icon Vibration or

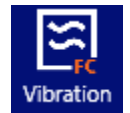

2. Enter the visit information.

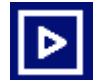

- 3. Click to start the test
- 4. Select the desired test site from drop-down list.

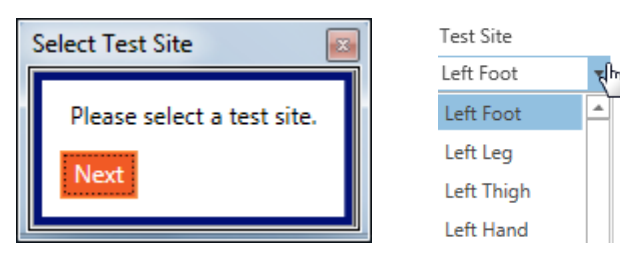

5. Place the vibration stimulator at the selected test site.

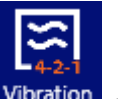

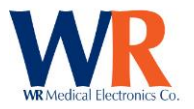

6. Read the appropriate Patient Instructions card(s) to the patient, and give sample stimuli in a way that mimics the automated test (4-2-1 algorithm) to determine an estimated threshold level.

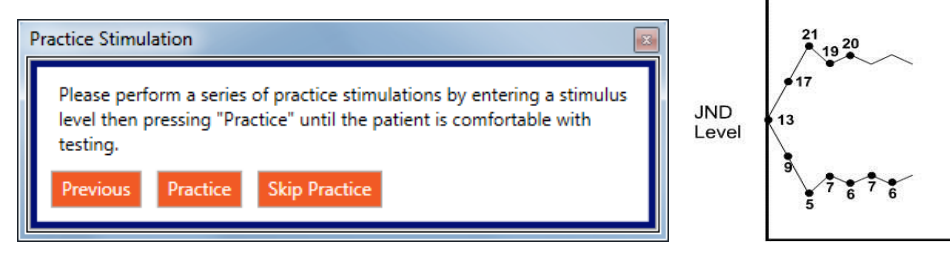

**NOTE:** The patient will use the response device to enter 'Yes' or 'No' as to whether (or not) they felt the stimulus. If they pressed the response button prior to the end of the stimulus it will not be recognized and must be re-entered.

[For forced-choice tests, they must indicate the period in which they felt the stimulus '1' or '2'.]

7. When the patient understands the test operation, and an estimated threshold has been identified, click "Next" and enter the estimated threshold level for this test.

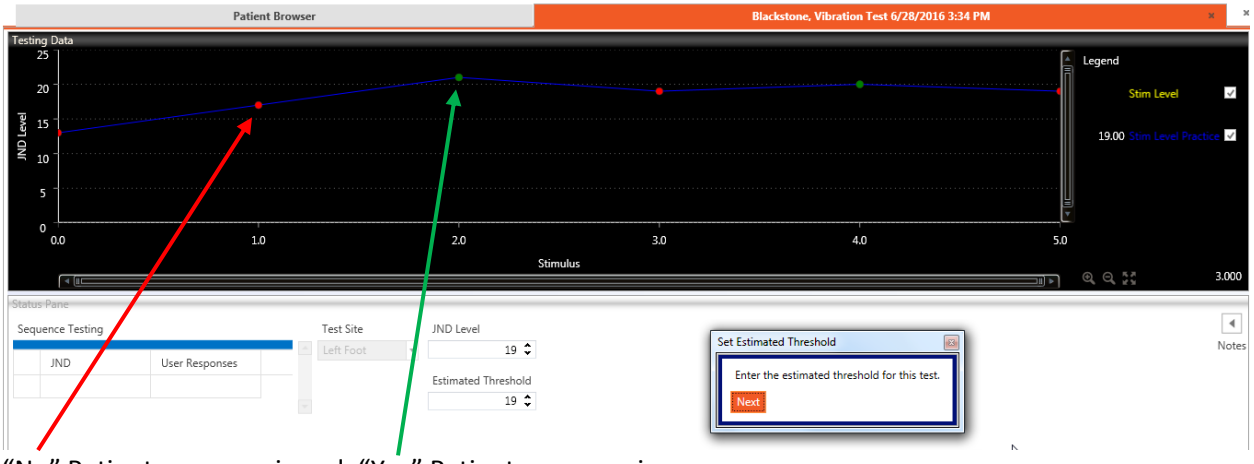

"No" Patient response in red. "Yes" Patient response in green.

8. Put the headphones on the patient (adjusting volume as necessary) and begin the automated test (by clicking "Next").

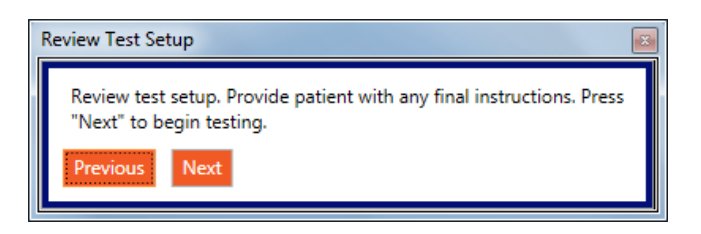

9. When testing is completed, remove the vibration stimulator.

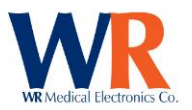

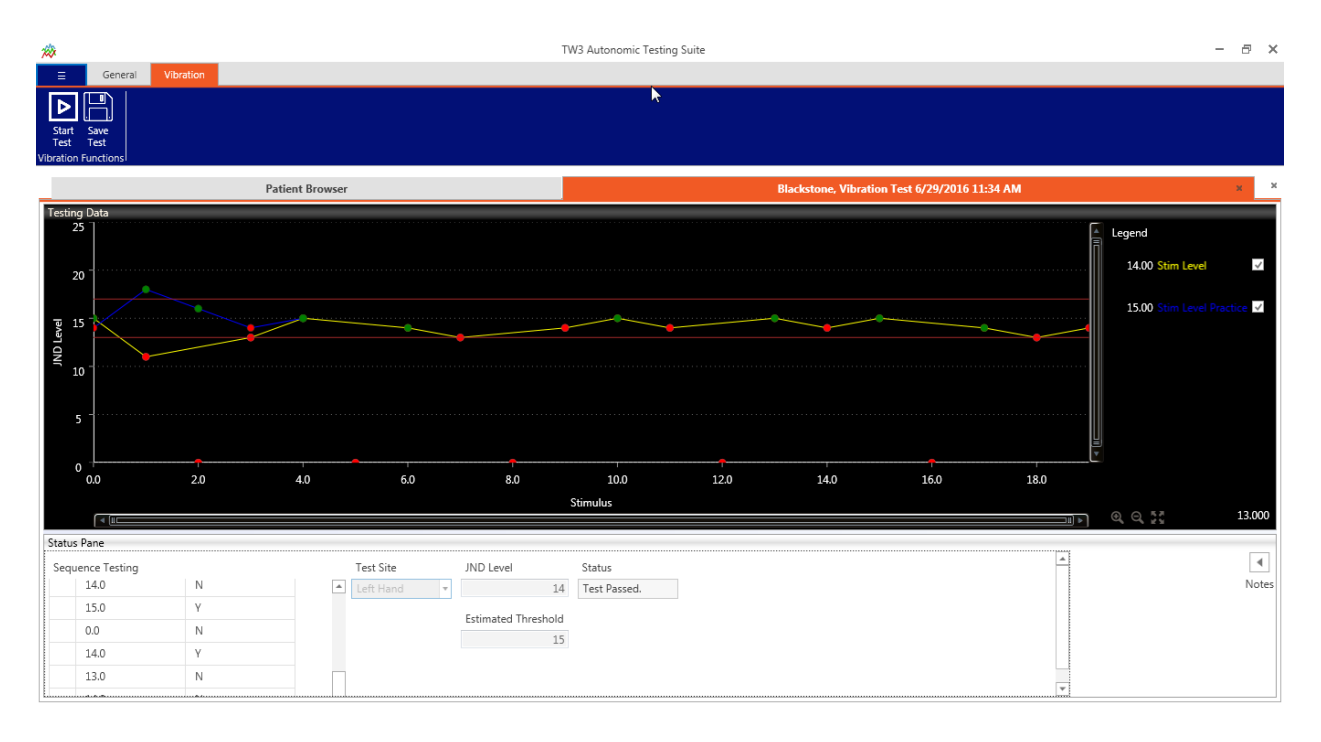

10. Save and close the test.

**Note** – If a response if not received during testing for greater than 5 minutes, the test will automatically end.

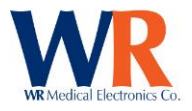

#### ANALYSIS

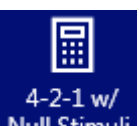

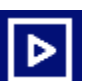

Open a test, and select the analysis button Null Stimuli, then the start analysis button Let to perform an automated analysis. Results are shown on the chart, as well as numerically.

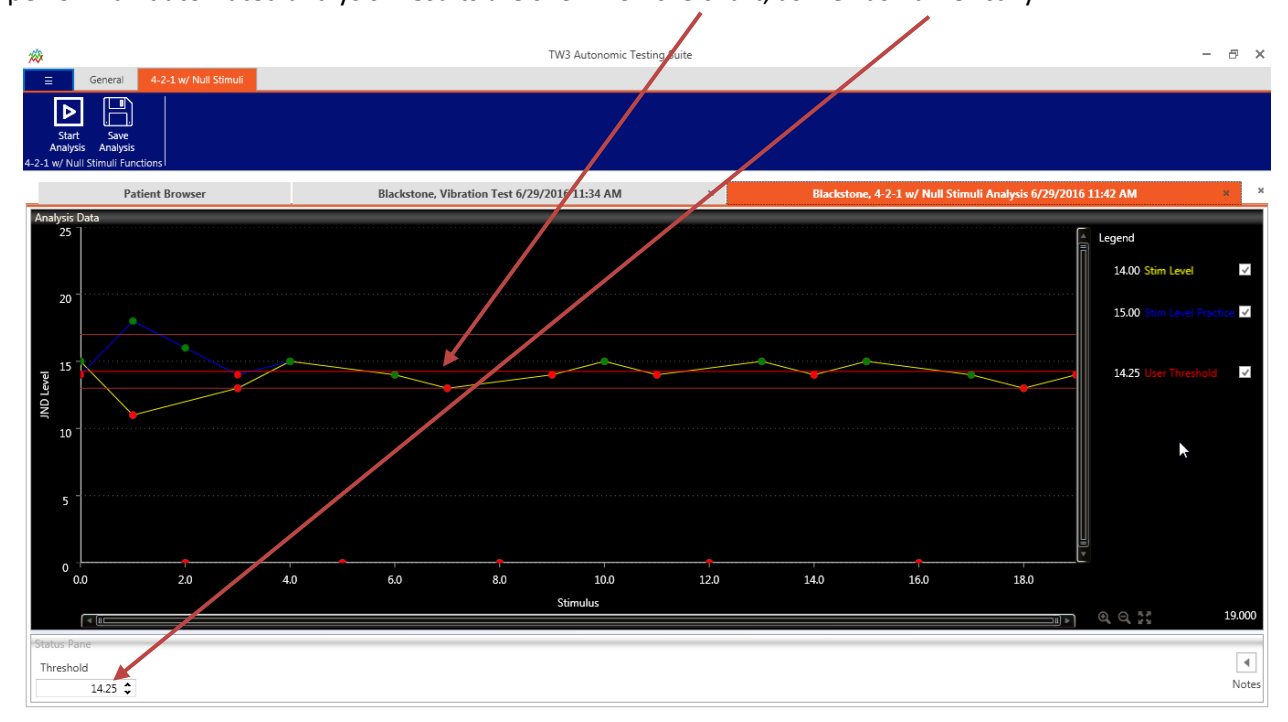

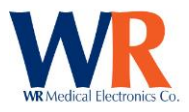

# Performing CASE-IV Heat-Pain NRA-NS Test – Sample Protocol

### **Test Sites - Thermal**

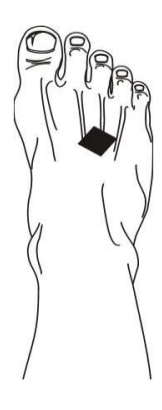

Foot: dorsal surface

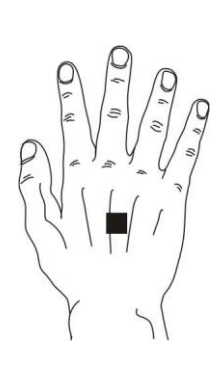

Hand: dorsal surface

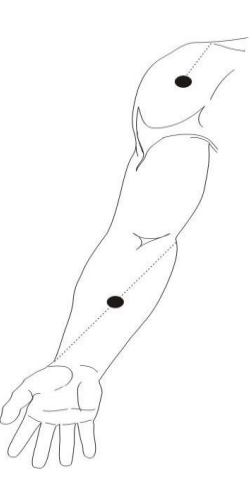

Lateral shoulder: apex of the deltoid muscle - lateral aspect of the shoulder

Volar forearm: midpoint between medial epicondyle to radius end

Anterior thigh: midpoint between inguinal crease to midpoint of patella

Lateral leg: midpoint of a line from the tip of the head of the fibula to the tip of the lateral malleolus

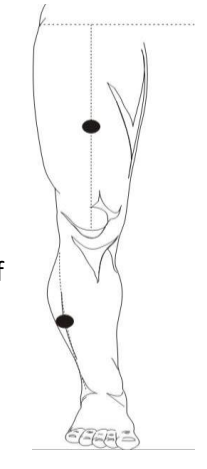

Be certain that the stimulator makes good contact with the skin.

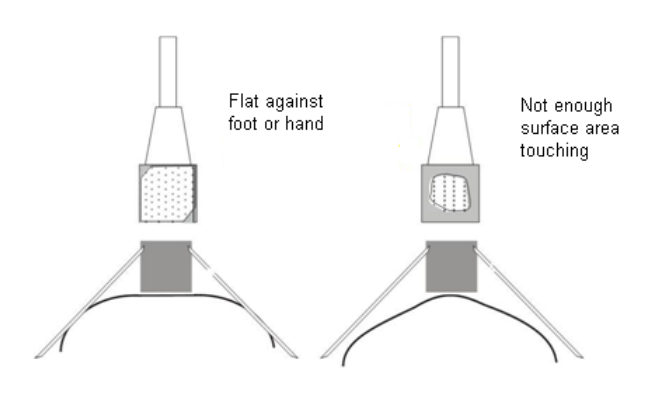

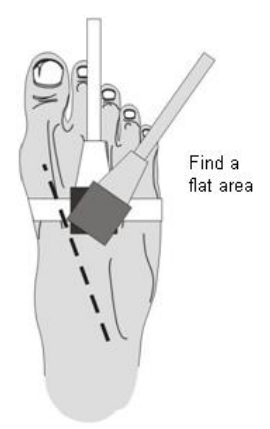

Use a stabilizing strap for foot Warm the foot to 30-32°C., and cover with a sock Limb should be fully relaxed Awkwardly positioned limbs may cause numbness

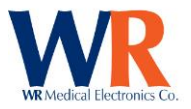

#### Instructions

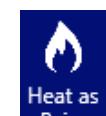

1. Select the patient name, select the test icon Pain, and enter visit information.

⊳

2. Select the start test button

, then follow the command prompts to begin testing.

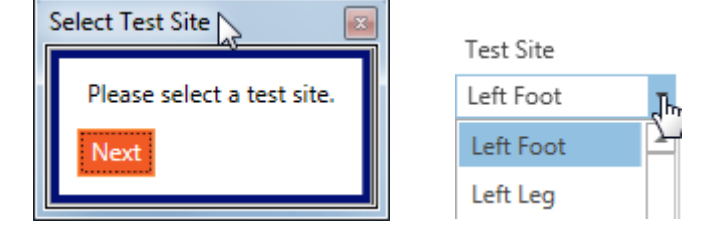

- Place the thermal stimulator at the selected test site, and continue to be prompted to press the "Enable Thermal Stimulator" button on the CASE IV device.
- 4. Read the Patient Instructions cards to the patient.

**\*NOTE:** NO SAMPLES ARE GIVEN FOR HEAT-PAIN.

5. Begin the automated test (by clicking "Next").

| Review Test Setup |                                                              |  |  |
|-------------------|--------------------------------------------------------------|--|--|
| Review te         | st setup. Provide patient with any final instructions. Press |  |  |
| "Next" to         | begin testing.                                               |  |  |
| Previous          | Next                                                         |  |  |

6. The patient will provide answers from the visual analog pain scale, where 0 is no pain or discomfort and 10 being the highest or most painful.

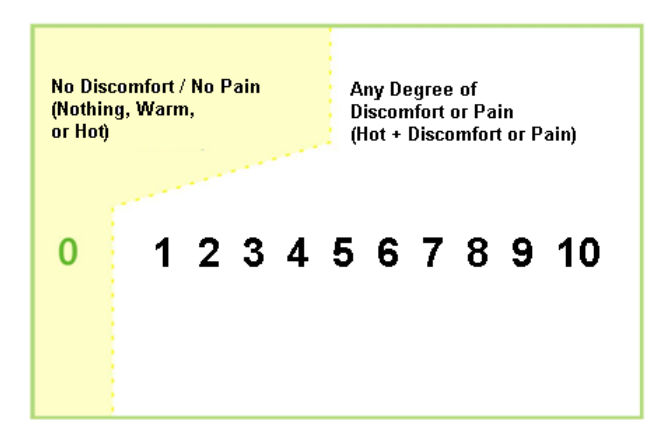

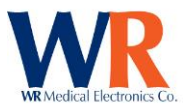

Enter the patient's response in the dialog box when requested following stimuli.

| Test Site   | Baseline              | Status | Pain Level | Perform Testing.                                                                                                    |
|-------------|-----------------------|--------|------------|----------------------------------------------------------------------------------------------------|
| Left Foot 💌 | 34<br>JND Level<br>13 |        | • 0 \$     | Please enter a score for the patient's response to the stimuli. Enter '0'<br>for no pain or no stimulus felt, and '1-10' for level of pain, with 10<br>being the highest. |

The next stimulation will continue after response is entered, "Next" is pressed, and "Stimulate" is pressed to start the next stimulus.

| Perform Testing.                                                     |  |
|----------------------------------------------------------------------|--|
| Please press the 'Stimulate' button to perform testing.<br>Stimulate |  |

7. Continue entering responses until testing is completed. Then, remove the thermal stimulator. NOTE: The test stops if a response is at level 5 or higher.

| <b>*</b>                                                                                                    |                                               | TW3 Autonomic 1            | Festing Suite      |                                | - 8 ×                           |
|----------------------------------------------------------------------------------------------------|-----------------------------------------------|----------------------------|--------------------|--------------------------------|---------------------------------|
| E<br>Heat as<br>Pain<br>Supported Ar                                                                                                    | General Heat as Pain Analyses<br>s<br>nalyses |                            |                    |                                |                                 |
|                                                                                                    | Patient Browser                               |                            | Blackstone, Heat a | s Pain Test 6/29/2016 12:07 PM | ×                               |
| Testing Da<br>10 -<br>9 -<br>8 -<br>7 -<br>8 -<br>7 -<br>8 -<br>7 -<br>8 -<br>7 -<br>3 -<br>2 -<br>1 -<br>1 -<br>0 -<br>-<br>-<br>-<br>-<br>-<br>-<br>-<br>-<br>-<br>-<br>-<br>-<br>- |                                               |                            |                    | •                              | Legend<br>0.00 Patient Response |
| 0.0                                                                                                    | 0 5.0                                         | 10.0<br>Stimulus Magnitude | 15.0               | 20.0                           | 20,000                          |
| Status Par                                                                                                    | ا (II)<br>۱۳                                  |                            |                    |                                | 20.000                          |
| Test Site<br>Left Han<br>Baseline                                                                                                    | JND Level                                     |                            |                    |                                | ( Notes                         |
|                                                                                                    | 34 Test Passed.                               |                            |                    | v                              |                                 |

**NOTE:** Do not perform this test on the same site within 24 hours.

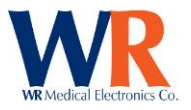

#### ANALYSIS

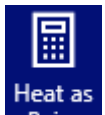

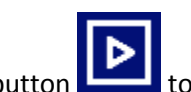

Open a test, and select the analysis button Pain, then the start analysis button perform an automated analysis

Press "Next", then "Finish Analysis" to complete the analysis.

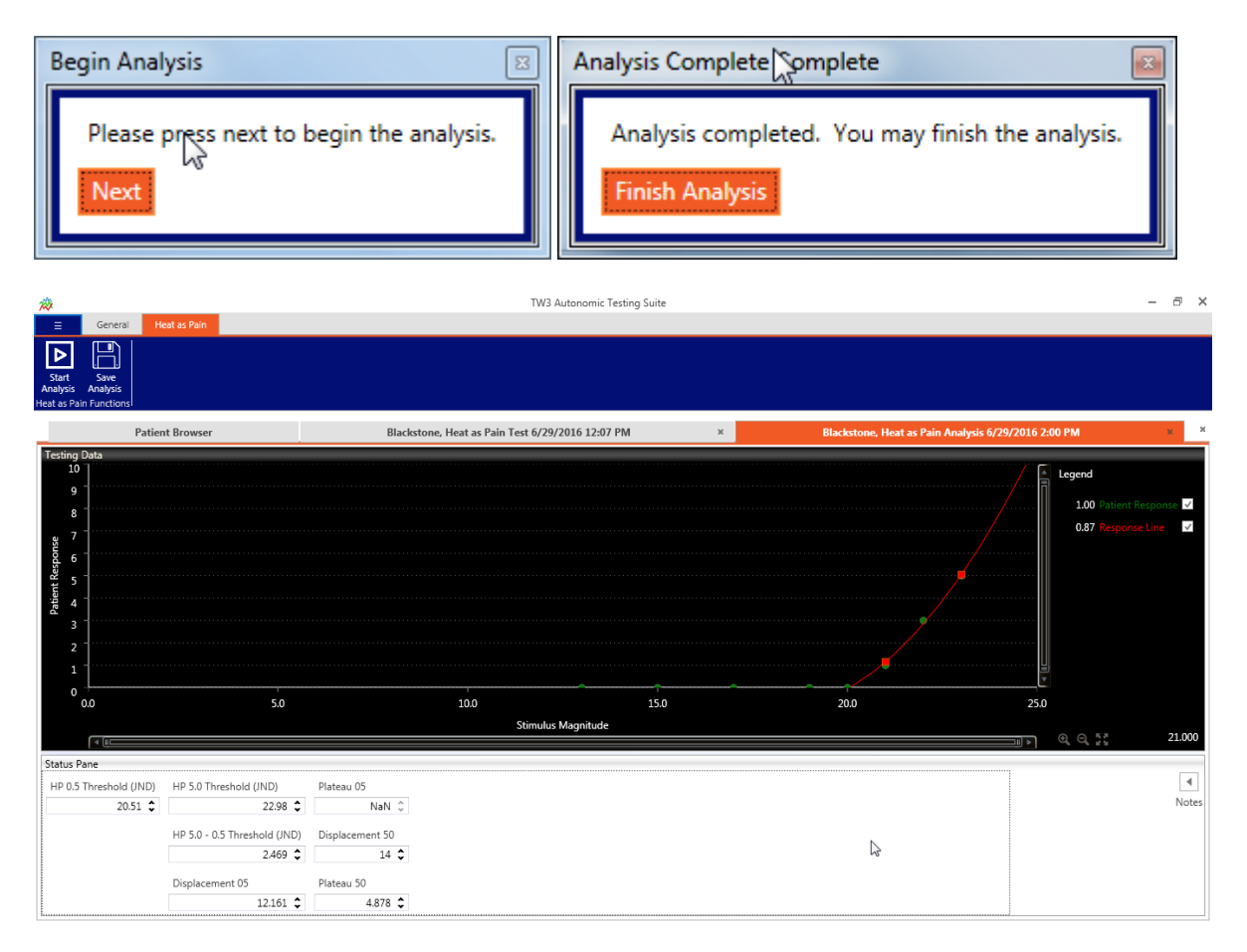

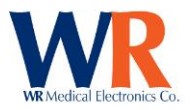

# Smart Somatotopic Quantitative Sensation Testing (S-ST-QST) of Body Sites - Touch Pressure and Heat as Pain 5 (QST TP and HP5)

# Body Surface Touch-Pressure and Heat as Pain 5 Score (QST<sub>BS 20</sub> TP and HP5)

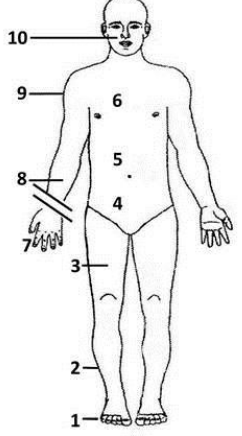

Objectives:

- Identify 10 standard sites.
- Describe the techniques and computer algorithm to estimate QST<sub>BS 20</sub> TP and HP5.

Describe test results.

Methodology:

Touch pressure: Nylon monofilaments A, B, C - - - I, -3, -2, -1 - - - 5 In gms, 2 alternative forced choice-step testing directed by CASE IV C

or PC (algorithm designed by PJD and programmed by WR Medical Electronics, Maplewood, MN). Testing begins at anatomical site 2 and later at site 8 (figure). Testing beyond 2 and 8 depends on responses, i.e.  $<95^{th}$ , test next at sites 1 and 7;  $\ge 95^{th} - <99^{th}$ , test sites 1 and 3 and 7 and 9 and  $\ge 99^{th}$ , test sites 3 and 9 (assume sites 1 and 7 is  $\ge 99^{th}$ ). Test more proximal sites if needed, i.e. contiguous distal site  $\ge 95^{th}$ .

 HP5: Use Ascending Non-repeating Stepping Algorithm and CASE IV C beginning at sites 2 and 8, and test more distal and proximal sites as described for touch-pressure.

Results for:

- Anatomical site as: percentiles or as NIS\* points, i.e. <95<sup>th</sup> = 0 point; ≥95<sup>th</sup> - <99<sup>th</sup> = 1 point and ≥99<sup>th</sup> = 2 points.
- Body surface, i.e. points.
- % of max, i.e. of 80 points.

As a component of composite neuropathic impairment score (SNIS):

- $QST_{BS 20}$  TP and HP5 can be added to NIS weakness (points); NIS – reflexes (points); and  $\Sigma$ 5NC as points (ulnar CMAP; ulnar SNAP; fibular CMAP; tibial CMAP and sural SNAP).
- \* NIS = Neuropathy Impairment ScoreΔ, CMAP = compound muscle action potential and SNAP = sensory nerve action potential.

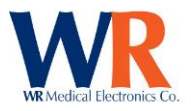

## **Overview**

The pattern of sensation loss, and the modalities of sensations affected provide useful diagnostic information to physicians. One of the common patterns of sensation loss encountered in peripheral neuropathy is symmetrical and length dependent. This type of sensation loss occurs in diabetes, inherited conditions, vitamin deficiency, alcoholism, industrial and medicinal toxicity, cancer, and various metabolic diseases. The approach developed here is to be used for clinical and research studies of diabetic sensorimotor polyneuropathy and transthyretin polyneuropathy. It is assumed that in TTR amyloid polyneuropathy there are multifocal small regions of involvement which summate distally so that the pattern becomes symmetrical and length dependent.

To make QST<sub>BS 20</sub> TP and HP5 efficient, the same unilateral side is tested on subsequent occasions. This makes sense as it is assumed that the process of sensation loss is symmetrical. A single representative modality of sensation is used to assess large sensory fibers, i.e., touch pressure using monofilaments, and HP5 using CASE IVc assessing small fiber sensory function. A third efficient approach is to begin testing at a defined intermediate level of an extremity and moving distally or proximally but only proximally to the point where sensation becomes normal, i.e., < 95th percentile. The final approach to make the test efficient is to not determine threshold precisely once it exceeds the 99th or 99.9th percentile or falls below the 95tth percentile.

|   | grams | In grams |
|---|-------|----------|
| А | 0.05  | -3       |
| В | 0.135 | -2       |
| С | 0.368 | -1       |
| D | 1.0   | 0        |
| E | 2.7   | 1        |
| F | 7.4   | 2        |
| G | 20.0  | 3        |
| Н | 55.0  | 4        |
| I | 148.4 | 5        |

### QST TP Monofilaments Available for Testing and Estimating Threshold:

### The 2 Alternative Forced-Choice Stepping Algorithm for QST TP – Sample Protocol:

Monofilaments provide nine levels of magnitude of touch-pressure stimuli from A to I (shown above). A brief practice session should be done on hand or forearm with monofilament E, allowing the patient to see how the test is done. Formal testing then begins with use of monofilament E. The patient's eyes must be closed. Ten pairs of randomly assigned stimulus events (a stimulus and a null stimulus) are given for each level of stimulus force tested using restricted randomization so that the same number of stimuli and null stimuli are given in period 1 of the 10 pairs tested. Test the sites to be tested (e.g. dorsal phalanx 3-4 mm from base of nail on each of the five toes) and then test them again with pairs of stimuli. Identify periods 1 and 2 verbally. For the stimulus, make contact with the skin from a distance of one to two mm from the skin and with slow descent. After contact, pressure is increased so that the

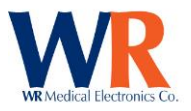

monofilament bends to about 5/6 of its extended length, then pressure is reduced and the monofilament is lifted from the skin. Null stimulation is in every respect similar but contact is not made with the skin. The word "1" then "2", the duration of the interval of testing and the motion of the examiner's hand should be exactly the same for null stimuli and stimuli but for null stimuli contact is not made with the skin. The tone and loudness of the voice should not indicate to the subject which interval of time (1 or 2) has the stimulus.

Each stimulus event should take about 2 seconds. The time between the pair of stimulus events should be 1 to 2 seconds. After a pair of stimulus events is given, ask the patient, "Did you feel the touch in 1 or in 2?" Record the interval chosen. As the test progresses, the examiner's questions may be simplified (e.g. "In 1 or 2?"). The subject must choose 1 or 2. In some patients, the time between the stimulus and when the patient feels it may be delayed because of a disease of the nerves. In these patients, the interval between pairs of stimulus events may be increased, e.g. to 4 seconds.

## **Testing Scores**

A patient receives a result score at the end of each test. This test result is used to generate a percentile from less than 1% to greater than 99%. This percentile result is used then to determine a final patient score of 0, 1, or 2. They are determined as follows:

- If the percentile score is less than 95% a score of 0 is assigned.
- If the percentile score is equal to or greater than 95% but less than 99% a score of 1 is assigned.
- If the percentile score is equal to or greater than 99% a score of 2 is assigned.

At the end of each test, a patient will have a score from 0 to 2, which will be added in determination of a total test score for the patient to all other tests. For each site not tested a score of 0 is assumed, except as noted below. At the end of a full round of testing a patient will have been tested using anywhere from 8 to 40 tests. This results in a set of three scores: the sum of scores from all Somatotopic Touch Pressure tests, the sum of all scores from Heat as Pain tests, and the sum of all scores from Somatotopic Touch Pressure and Heat as Pain tests combined. Each of these is ranked as  $\left(\frac{score*2}{total possible}\right)$ , which results in a percentile for that block of tests. Each of the QST Touch Pressure and Heat as Pain test blocks are out of a possible 40 points, and the total is out of a possible 80 points.

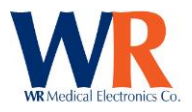

# **Sites and Progression**

There are a total of 10 (ten) sites for testing along the body. These sites are tested in a manner which assumes length dependency with bilateral equivalency in respect to the left or right. These ten sites are the dorsal foot, the lateral leg, the anterior thigh, the lower and upper abdomen, the subclavicular, the dorsal hand, the volar forearm, the deltoid, and the face. Each site also corresponds to a testing site number, starting with site 1 being at the dorsal foot and site 10 being the face.

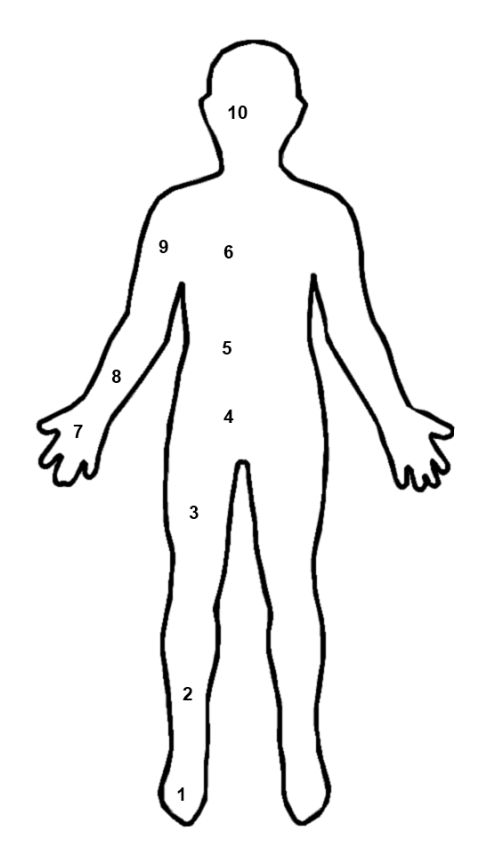

| Site Number | Site           |
|-------------|----------------|
| 10          | Face           |
| 9           | Deltoid        |
| 8           | Volar Forearm  |
| 7           | Dorsal Hand    |
| 6           | Subclavicular  |
| 5           | Upper Abdomen  |
| 4           | Lower Abdomen  |
| 3           | Anterior Thigh |
| 2           | Lateral Leg    |
| 1           | Dorsal Foot    |

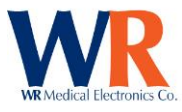

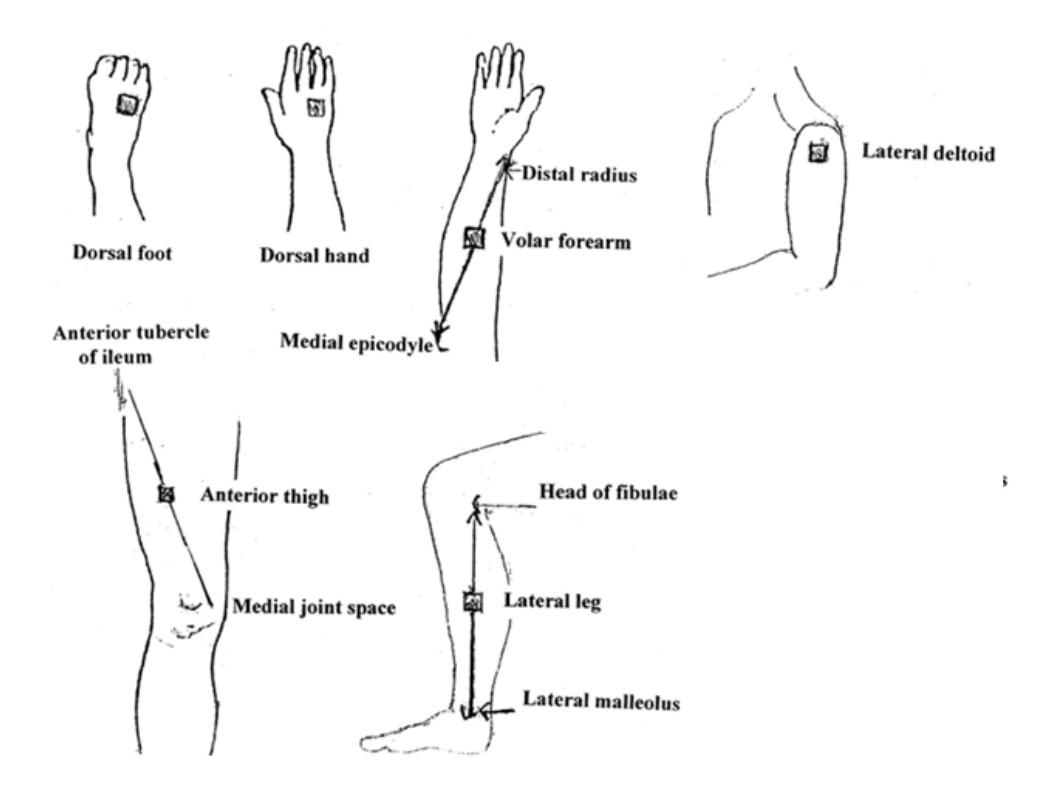

The testing sites are broken up further into two categories: the lower body category, which contains sites 1 through 6, and the upper body category, which contains sites 7 through 10. This is to fully account for length dependency in the testing. Both upper and lower body categories are tested in a similar manner.

Testing typically starts at site 2, the **Lateral Leg**. Testing can then progress to either site 1 or site 3 based upon the score determined from testing. Testing then continues upwards along the body in length dependent fashion until either a test site receives a score of 0 or site 6 is reached. At that point, testing moves to the upper body testing sites and begins testing at site 8. Just as before, testing will move to either site 7 or 9 depending upon the test result and will continue in length dependent fashion until either a site receives a score of 0 or site 10 is reached, whichever occurs sooner. Testing is then finished. A diagram of site progressions is included below (Figure 10). It should be noted that if a patient receives a score of 2 at a site, all sites located distally are automatically assumed to have a score of 2. For example, if the patient receives a score of 2 at site 2, site 1 automatically receives a score of 2. Similarly, if site 8 has a score of 2 site 7 is assumed to have a score of 2 as well.

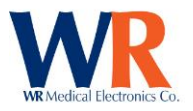

In testing for advancement purposes, a test with a score of 1 or 2 advances to the next site. A test with a score of 0 terminates at that site, except as noted in the cases of sites 2 and 8.

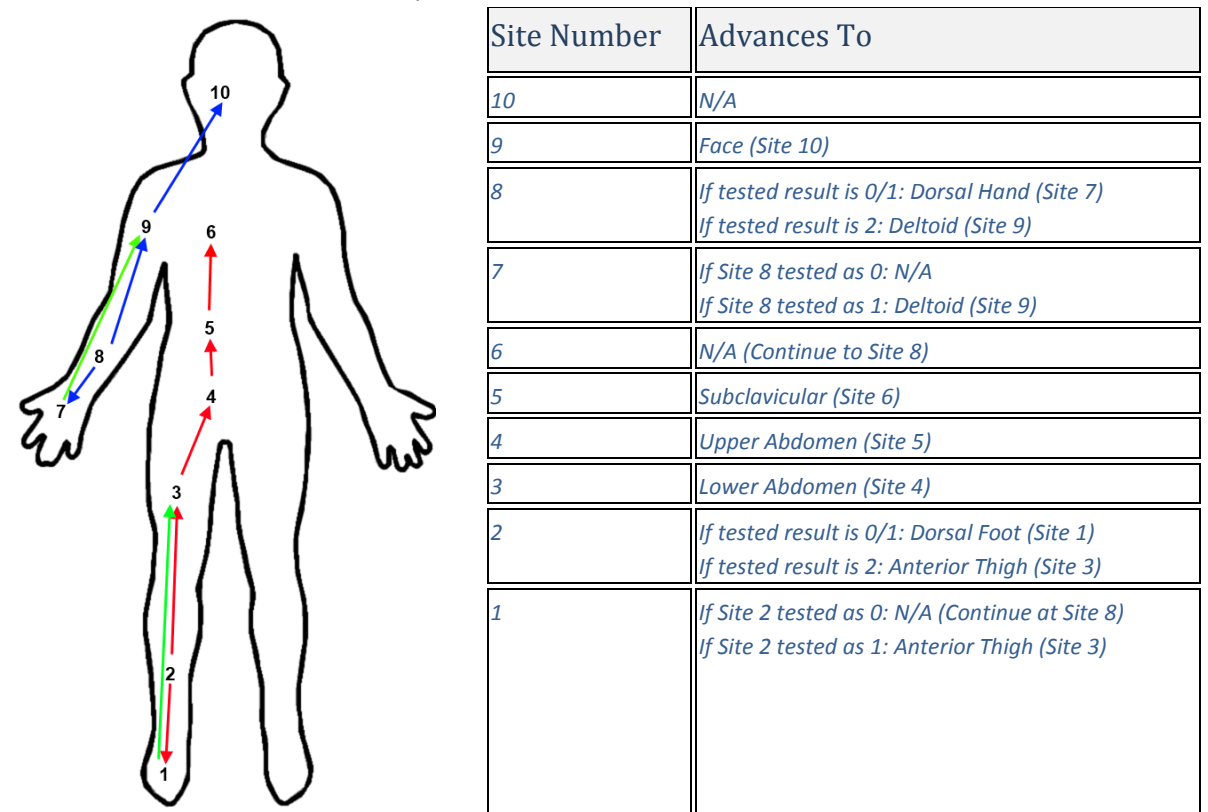

Figure 10: A diagram of testing site progressions and a related table describing them.

# **Special Instructions for Touch Pressure Hand & Foot Sites**

Touch pressure tests are applied to the finger and toe a few millimeters behind the the nail instead of the dorsal foot and hand. Each set of Null-Stimulus pairs should be applied to a different finger/toe. For example, the first set of Null-Stimulus pairs would start on the thumb. The next pair would be on the pointer finger, then the middle finger, etc.

### **Order of Test Execution**

When testing the patient the testing should begin with QST Touch Pressure testing at site 2. Testing should be performed along the left side of the body. In the event any site cannot be tested along the left side of the body, the patient should be tested for all tests at the same sites on the right side of the body. Continue as directed with QST Touch Pressure tests on the lower body until a termination is reached; then continue with the upper body. With the upper body tests completed using QST Touch Pressure tests testing continues with Heat as Pain tests. These start at the lower body site 2. Continue as directed with Heat as Pain tests are completed testing using QST tests are complete. HRDB testing can be performed before or after QST testing.

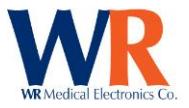

### Example Test

Below are several example tests with explanations.

| Touch Pressure                        |      |               |       |  |  |  |  |  |  |
|---------------------------------------|------|---------------|-------|--|--|--|--|--|--|
| $\cap$                                | Site | Range         | Score |  |  |  |  |  |  |
| 10                                    | 10   |               |       |  |  |  |  |  |  |
|                                       | 9    |               |       |  |  |  |  |  |  |
| 9 6 L                                 | 8    | < 95%         | 0     |  |  |  |  |  |  |
|                                       | 7    | ≤ 95% - < 99% | 1     |  |  |  |  |  |  |
|                                       | 6    |               |       |  |  |  |  |  |  |
|                                       | 5    |               |       |  |  |  |  |  |  |
|                                       | 4    |               |       |  |  |  |  |  |  |
|                                       | 3    | < 95%         | 0     |  |  |  |  |  |  |
|                                       | 2    | ≤ 95% - < 99% | 1     |  |  |  |  |  |  |
|                                       | 1    | ≥ 99%         | 2     |  |  |  |  |  |  |
| Heat as Pain 5                        |      |               |       |  |  |  |  |  |  |
| $\cap$                                | Site | Range         | Score |  |  |  |  |  |  |
| <b>\$</b> 10 <b>\$</b>                | 10   | < 95%         | 0     |  |  |  |  |  |  |
|                                       | 9    | ≤ 95% - < 99% | 1     |  |  |  |  |  |  |
|                                       | 8    | ≤ 95% - < 99% | 1     |  |  |  |  |  |  |
|                                       | 7    | ≥ 99%         | 2     |  |  |  |  |  |  |
|                                       | 6    |               |       |  |  |  |  |  |  |
|                                       | 5    |               |       |  |  |  |  |  |  |
|                                       | 4    | < 95%         | 0     |  |  |  |  |  |  |
|                                       | 3    | ≤ 95% - < 99% | 1     |  |  |  |  |  |  |
|                                       | 2    | ≥ 99%         | 2     |  |  |  |  |  |  |
|                                       | 1    | 1 ≥ 99%       |       |  |  |  |  |  |  |
| QST <sub>20</sub> Touch Pressure      | (Sum | 20%           |       |  |  |  |  |  |  |
| QST <sub>20</sub> Heat as Pain 5      | (Sum | 45%           |       |  |  |  |  |  |  |
| QST20 Heat as Pain 5 & Touch Pressure | (Sum | 32.5%         |       |  |  |  |  |  |  |

In the example above a patient has gone through all the necessary quantitative sensory testing. This has resulted in five tests using the QST Touch Pressure testing and seven tests using the Heat as Pain testing.

Starting with the Touch Pressure tests, testing began at site 2, or Lateral Leg. The testing revealed a percentile value between 95% and 99%, resulting in a score of one. Testing continued at site 1, where a

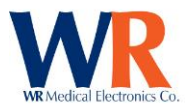

score of 2 was received due to testing above the 99th percentile. Since site 2 had a score of 1, testing moved up to site 3. At site 3 testing resulted in a value unequivocally below the 95th percentile giving a score of 0 for the site. Testing finished at the lower limb sites and moved on to site 8. At site 8 a score of 0 resulted, and led to a test of site 7 only. At site 7 the test resulted in a score of 1 due to being between 95% and 99%. Testing with monofilaments stopped at this stage.

Moving on to the Heat as Pain tests, testing began at site 2. Testing revealed the site to be unequivocally above the 99th percentile. Testing moved to site 3, with site 1 being marked automatically as 2. At site 3 testing resulted in a score of 1, and terminated at site 4 with testing indicating the patient scoring below the 95th percentile. Testing advanced to the upper body at this point at site 8. Site 8 scored 1, resulting in testing both sites 7 and 9. With testing at site 7 resulting in a score of 2 analysis continues at site 9. Site 9 also shows a score of 1 for testing between the 95th and 99th percentiles, and site 10 is tested. Site 10 scores 0 for testing below the 95th percentile. As a note, site 10 would terminate regardless of whether it tested 0, 1, or 2.

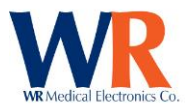

# Smart Somatotopic Sensation Test (S-ST-QST)

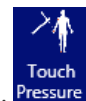

A touch pressure test is launched by clicking the Touch Pressure icon in the Somatotopic toolbar, Pressure . The launch page is shown below in Figure 11.

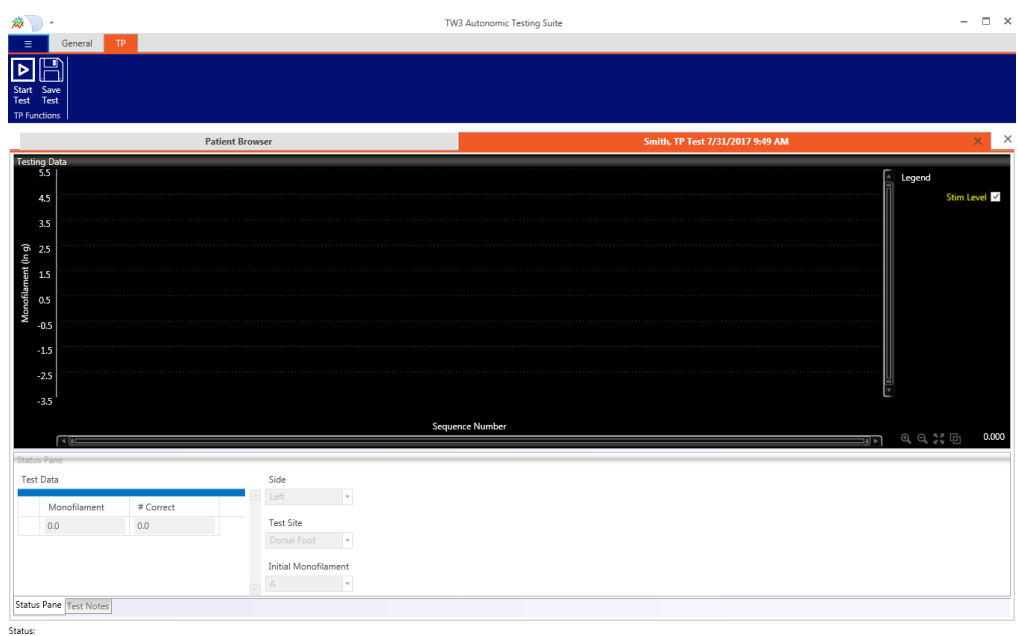

Figure 11: Touch Pressure Test launch page. The "Start Test" button is located in the upper left corner.

Click "Start Test" to open the main test window. The testing sites and the testing side are selected via a drop-down box. The first site to be tested should always be the **Lateral Leg** site (Figure 12). Other sites are chosen based upon guidance that will appear later in testing. Once a site has been chosen, click "Next".

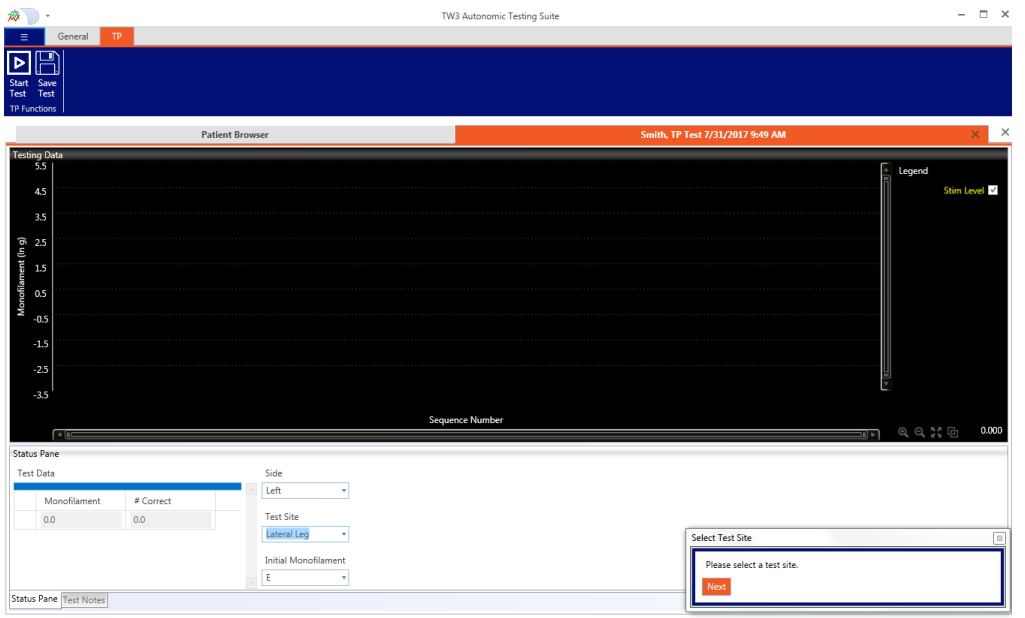

Figure 12: The Lateral Leg should be the first site tested in the Smart Somatotopic Touch Pressure test.

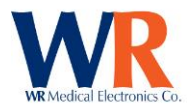

At this time, the following instructions should be read to the patient:

- 1. This is a test of your ability to feel touch sensation. The test is not painful and takes about 10 minutes. The object is to identify the smallest touch you can feel.
- 2. You will need to close your eyes during the test.
- Testing is done in pairs and I will indicate these two periods of time by saying "1" then "2". You must say whether you felt the touch in 1 or 2. I will touch you only one time, never in both 1 and 2. If may be difficult for you to judge whether you felt this touch in 1 or in 2 but you must choose 1 or 2. You cannot answer "I'm not sure" or "I don't know".
- 4. Get comfortable and let's do a practice test.

The program allows for a period in which the user can perform a series of practice steps with the patient. Do a brief practice session on hand or forearm with monofilament E, allowing the patient to see how the test is done. Once practice has been completed, click "Next" in the 'Practice Stimulation' prompt and testing will begin.

Please read the following instructions to the patient prior to beginning testing:

- 1. If at any time during the test you begin to feel drowsy or are having difficulty concentrating, please tell me and I will give you a break.
- 2. Do you have any questions? Please close your eyes, relax and focus on your hand/foot. Now I will begin the testing.

The program will prompt the user which period (1 or 2) in which the 'NULL' and the stimulus should be given. The program will also prompt the user to select the period in which the patient felt the response. Correct answers on the chart are denoted by green circles and incorrect answers are denoted by red circles (Figure 13).

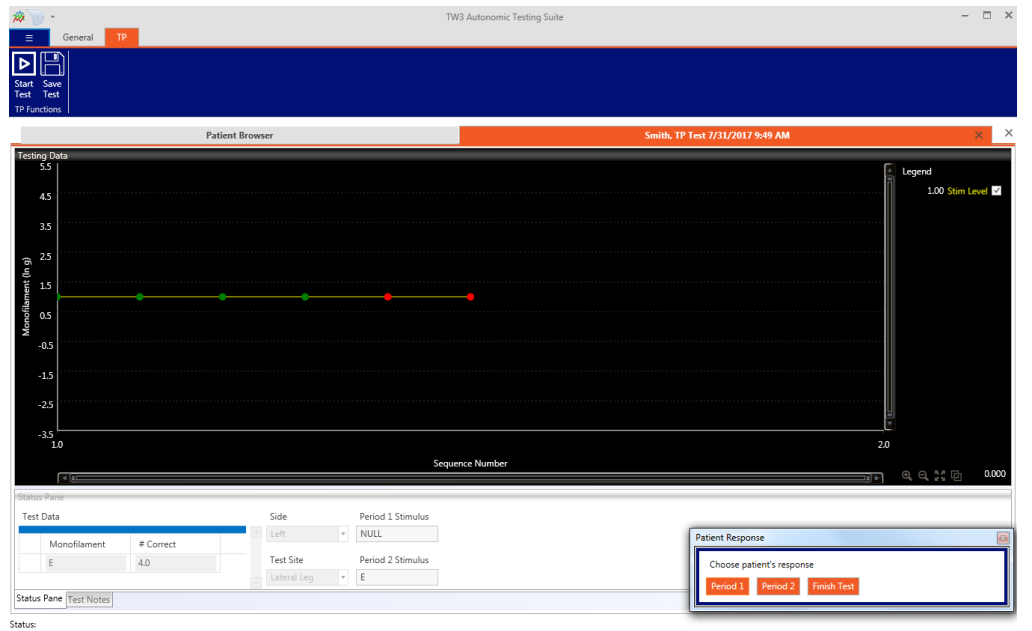

Figure 13: Correct answers are shown in green. Incorrect answers are in red.

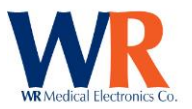

At the end of a round of tests at a given stimulus level, the test will either terminate or advance to another stimulus level (Figure 14).

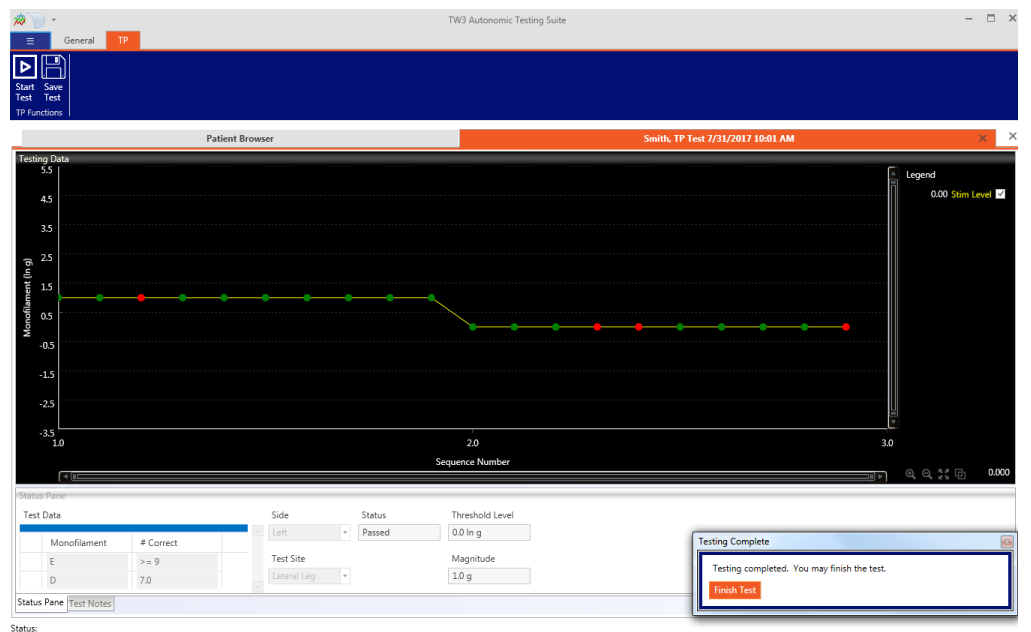

Figure 14: Here, the stimulus level has advanced from stimulus E to stimulus D to continue testing.

After the appropriate number of responses have been collected, a dialog box will inform the user that the test for the current site has been completed. To enable the analysis to determine the next testing site for the Smart Somatotopic Sensation Test:

- Click "Finish Test" in the 'Testing Complete' dialog box to close the dialog box.
- Then click "Save Test" in the upper left corner of the main control ribbon.
- Close the current test by clicking the small 'x' in the upper right hand corner of the test tab.
- Navigate back to the patient list and open the test that was just completed. At this point, the appropriate analysis is now enabled.
- Click "Dyck Analysis" to open the analysis tab, then click "Start Analysis" and follow the instructions in the dialog boxes. A pop-up box will be displayed, advising the user which site should be tested next.

Repeat the testing process by launching a new test from the main patient browser, using the site that was indicated during the last test. For example, if analysis of the Lateral Leg site test indicated to test the Dorsal Foot next, the user would then choose Dorsal Foot as the testing site for the second test.

Continue this process until the analysis pop-up box displays the message, "Testing finished at site" (Figure 15). At this point, touch pressure testing is complete. Testing then moves to the Somatotopic Heat as Pain Test.

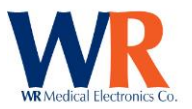

| General                                                                               | Dyck              |                 |                  | TW3 Autonomic Testing Su     | ite |                                           | × |
|---------------------------------------------------------------------------------------|-------------------|-----------------|------------------|------------------------------|-----|-------------------------------------------|---|
| Start Save<br>Analysis Analysis<br>Dyck Functions                                     |                   |                 |                  |                              |     |                                           |   |
|                                                                                       | Patient Browser   |                 | Smith            | , TP Test 7/31/2017 11:30 AM | ×   | Smith, Dyck Analysis 7/31/2017 11:31 AM X | × |
| Testing Data<br>53<br>43<br>35<br>6 25<br>15<br>6 25<br>15<br>-15<br>-25<br>-33<br>10 | Messag            | c<br>Testing fi | inished at site. | a sperce Number              | 3.0 | Legend<br>1.00 Sim Level 2                |   |
| Status Pane                                                                           |                   |                 |                  |                              |     | Q Q _ C U 200                             | 2 |
| Original Test Site                                                                    | Patient Threshold | 50th Percentile | Next Test Site   |                              |     |                                           |   |
| Deltoid                                                                               | -1.0 ln g         | 1.295           | Finished         |                              |     |                                           |   |
|                                                                                       | 99th Percentile   | 5th Percentile  | Upper Bound      |                              |     |                                           |   |
|                                                                                       | 6.503             | 0.464           | 95%              |                              |     | Finish Analysis (2 of 2)                  |   |
|                                                                                       | 95th Percentile   | 1st Percentile  | Lower Bound      |                              |     | Please press pext advance to Finish       | 1 |
|                                                                                       | 6.143             | 0.328           | 50%              |                              |     | Next                                      | 1 |
| Status Pane Test Note                                                                 | es Analysis Notes |                 |                  |                              |     |                                           | l |

Status Figure 15: At this point, touch pressure testing is complete.

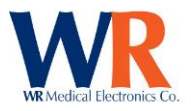

# Somatotopic Heat as Pain Test

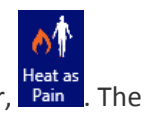

A heat as pain test is launched by clicking the Heat as Pain icon in the Somatotopic toolbar, Pain launch page is shown below in Figure 16.

| ≡             | (                | General         | Heat as Pain |                 |             |          |           |             |   |                         |                      |          |                    |
|---------------|------------------|-----------------|--------------|-----------------|-------------|----------|-----------|-------------|---|-------------------------|----------------------|----------|--------------------|
|               | ᠵ╔               | P)              |              |                 |             |          |           |             |   |                         |                      |          |                    |
| St            | art Sa           | ave             |              |                 |             |          |           |             |   |                         |                      |          |                    |
| Te<br>Heat as | st Te<br>Pain Fu | est<br>Inctions |              |                 |             |          |           |             |   |                         |                      |          |                    |
|               |                  |                 |              |                 |             |          | _         |             |   |                         |                      |          |                    |
| _             |                  |                 |              | Patient Browser |             |          |           |             |   | Smith, Heat as Pain Tes | at 8/2/2017 12:19 PM |          | × ×                |
| Testi         | ng Data<br>10    | a               |              |                 |             |          |           |             |   |                         | F                    | Logood   |                    |
|               | 4                |                 |              |                 |             |          |           |             |   |                         |                      |          |                    |
|               |                  |                 |              |                 |             |          |           |             |   |                         |                      | F        | Patient Response 🗹 |
|               | °                |                 |              |                 |             |          |           |             |   |                         |                      |          |                    |
| Se            | 7                |                 |              |                 |             |          |           |             |   |                         |                      |          |                    |
| uods          | 6                |                 |              |                 |             |          |           |             |   |                         |                      |          |                    |
| nt Re         | 5                |                 |              |                 |             |          |           |             |   |                         |                      |          |                    |
| Patie         | 4                |                 |              |                 |             |          |           |             |   |                         |                      |          |                    |
|               | 3                |                 |              |                 |             |          |           |             |   |                         |                      |          |                    |
|               | 2                |                 |              |                 |             |          |           |             |   |                         |                      |          |                    |
|               | -                |                 |              |                 |             |          |           |             |   |                         |                      |          |                    |
|               | 1                |                 |              |                 |             |          |           |             |   |                         |                      |          |                    |
|               | U                |                 |              |                 |             |          |           |             |   |                         |                      |          |                    |
|               |                  |                 |              |                 |             | Stimulus | Magnitude |             |   |                         |                      | 0 0 55 G | 0.000              |
| Church        | 0.000            | <u>u</u>        |              |                 |             |          |           |             |   |                         | 11 1                 |          | 0.000              |
| Sec           | uence ]          | Tecting         |              |                 | Tert Site   | Baralina |           | Dain Level  |   |                         |                      |          |                    |
| Jeq           | Gence            | resting         |              |                 | Dorsal Foot | v        | 34        | Failt Cover | 0 |                         |                      |          |                    |
|               | JND              | )               | User Res     | onses           |             | IND I mu |           |             |   |                         |                      |          |                    |
|               |                  |                 |              |                 |             | JND LEV  | 13        |             |   |                         |                      |          |                    |
| Statu         | s Pane           | Test Note       | ~            |                 |             |          |           |             |   |                         |                      |          |                    |
|               |                  |                 |              |                 |             |          |           |             |   |                         |                      |          |                    |

Figure 16: Somatotopic Heat as Pain Test launch page. The "Start Test" button is located in the upper left corner.

Click "Start Test" to open the main test window. After the Somatotopic heat as pain test has been launched, the user is prompted to select a site for the stimuli. As with QST Touch Pressure, the **Lateral Leg** should always be the first site selected when starting a test (Figure 17).

| Ξ                                                                         | General                      | Heat as Pain |                 |                            |                       |          |            |        |                                                  |                  |
|---------------------------------------------------------------------------|------------------------------|--------------|-----------------|----------------------------|-----------------------|----------|------------|--------|--------------------------------------------------|------------------|
| Start<br>Test<br>Heat as Pa                                               | Save<br>Test<br>in Functions |              |                 |                            |                       |          |            |        |                                                  |                  |
|                                                                           |                              |              | Patient Browser |                            |                       |          |            | Smith, | Heat as Pain Test 8/2/2017 12:19 PM              | a 🛛 🗙 🗡          |
| Testing<br>10<br>9<br>8<br>7<br>5<br>5<br>5<br>4<br>3<br>2<br>2<br>1<br>0 | Data                         |              |                 |                            |                       |          |            |        |                                                  | Patient Response |
|                                                                           | < []                         |              |                 |                            | Stimulus M            | agnitude |            |        | (ات                                              | ୍ର୍ଟ୍ଟ ଜ 0.000   |
| Status P<br>Sequer                                                        | ane<br>nce Testing<br>JND    | User Res     | ponses          | Test Site<br>Lateral Leg 🔹 | Baseline<br>JND Level | 34       | Pain Level | 0      | Select Test Site Please select a test site. Next |                  |
| Status P                                                                  | ane Test Note                | 5            |                 |                            |                       |          |            |        |                                                  |                  |

Figure 17: As with the QST TP testing, begin the Heat as Pain test on the Lateral Leg site.

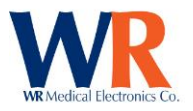

At this stage, the test prompts the user to position the thermal stimulator upon the patient. After doing this, click "Next". The test then prompts the user to press the 'Enable Stimulator' button on the CASE IV device (Figure 18).

| E General Heat   | as Pain                     |                                          |                   |                              |                                                  |                  |
|------------------|-----------------------------|------------------------------------------|-------------------|------------------------------|--------------------------------------------------|------------------|
|                  | Patient Browser             |                                          |                   | Smith, Heat as Pain Test 8/2 | 2/2017 12:19 PM                                  | ××               |
| Testing Data     | Message<br>Please press End | able Stimulator button o                 | on the main unit. |                              | ی لیوend اور اور اور اور اور اور اور اور اور اور | tient Response 🖬 |
| Sequence Testing | User Responses              | Test Site Baseline Lateral Leg  JND Leve | Pain Level        | 0                            |                                                  |                  |

Figure 18: The test will prompt the user to press the 'Enable Stimulator' button on the CASE IV device.

After pressing the 'Enable Stimulator' button, the thermal stimulator will go through some steps that allow it to warm up appropriately and acclimate to the patient's skin ().

| ≡<br>Start<br>Test<br>Heat as Pa                                                                                                    | General<br>Save<br>Test | Heat as Pain |                           |                            |                      |            |                  |                            |   |                    |
|----------------------------------------------------------------------------------------------------|-------------------------|--------------|---------------------------|----------------------------|----------------------|------------|------------------|----------------------------|---|--------------------|
|                                                                                                    |                         |              | Patient Browser           |                            |                      |            | Smith, Heat as P | ain Test 8/2/2017 12:19 PN | 1 | ××                 |
| Testing<br>10<br>9<br>8<br>7<br>stoodsay<br>5<br>7<br>9<br>8<br>9<br>8<br>7<br>3<br>9<br>9<br>8<br>8<br>7<br>3<br>9<br>9<br>8<br>8<br>7<br>3<br>9<br>9<br>8<br>8<br>7<br>3<br>9<br>9<br>8<br>8<br>7<br>3<br>9<br>9<br>8<br>8<br>7<br>7<br>9<br>9<br>8<br>8<br>7<br>7<br>9<br>9<br>8<br>8<br>7<br>7<br>9<br>9<br>8<br>8<br>7<br>7<br>9<br>9<br>9<br>8<br>8<br>7<br>7<br>9<br>9<br>9<br>8<br>8<br>7<br>7<br>9<br>9<br>9<br>8<br>8<br>7<br>7<br>9<br>9<br>9<br>8<br>8<br>7<br>7<br>9<br>9<br>9<br>8<br>8<br>7<br>7<br>9<br>9<br>9<br>8<br>8<br>7<br>7<br>9<br>9<br>8<br>8<br>7<br>7<br>9<br>9<br>8<br>8<br>9<br>9<br>9<br>8<br>8<br>9<br>9<br>9<br>9 |                         | Μ            | 255age<br>Please wait whi | le enabling ther           | (<br>mal stimulator. |            |                  |                            |   | Patient Response 2 |
| Seque                                                                                                    | nce Testing             | User Res     | ponses                    | Test Site<br>Lateral Leg v | Baseline<br>34       | Pain Level | 0                |                            |   |                    |
| Statur D                                                                                                    |                         |              |                           |                            | JND Level            |            |                  |                            |   |                    |
| Status P                                                                                                    | Test Not                | es           |                           |                            |                      |            |                  |                            |   |                    |

Figure 19: After enabling the CASE IV device, the thermal stimulator will take a little time to warm up.

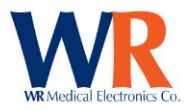

Once this is done the user may progress to testing. The patient will be supplied a stimulus by the device. After the stimulus, the user will be prompted to enter the patient's response on a scale of 0 through 10. Enter '0' for no pain or no stimulus felt, and '1-10' for the level of pain, with '10' being the highest.

It should be noted and clarified for the patient that a score of '1' **DOES NOT** indicate simply feeling the stimulus, but rather indicates the point at which the patient begins to feel **PAIN**.

Once the value is entered the test continues. A green circle indicates each valid response or a point at which the patient did not feel the stimulus. An invalid response (stating the feeling of stimuli during a null stimulus) is indicated by a red circle.

Testing continues until a patient reports a score of 5 or above. At this stage the test is complete and ready for analysis (Figure 20).

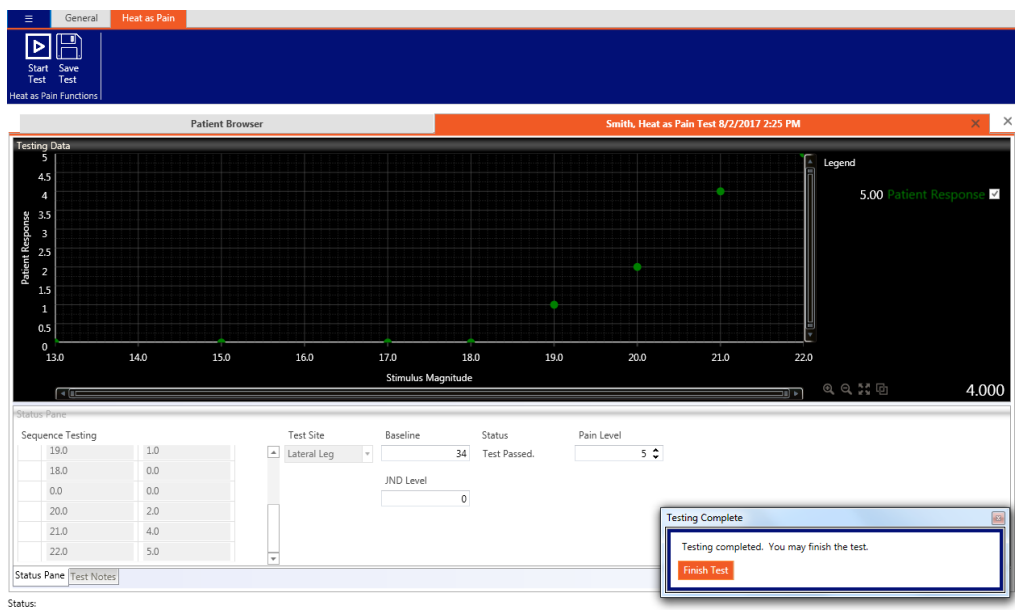

Figure 20: The Heat as Pain test is completed when the patient reports a score of 5 or above to a stimulus.

It should be noted that occasionally during testing, at higher stimulus levels, the thermal stimulator might take a few moments to normalize. A message will pop up (Figure 21) when this occurs and the user should wait for thermal normalization to occur and the pop up message to go away.

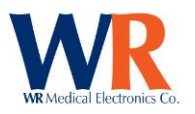

| ≡                                                                                                    | General           | Heat as Pain |                        |                       |            |        |             |                     |             |                                  |                           |
|----------------------------------------------------------------------------------------------------|-------------------|--------------|------------------------|-----------------------|------------|--------|-------------|---------------------|-------------|----------------------------------|---------------------------|
| Start<br>Test<br>Heat as Pair                                                                                                    | Save<br>Test      |              |                        |                       |            |        |             |                     |             |                                  |                           |
|                                                                                                    |                   |              | Patient Browser        |                       |            |        | Smith, Heat | as Pain Test 8/2/20 | 017 1:40 PM |                                  | ××                        |
| Testing D<br>1<br>0.9<br>0.8<br>34 0.7<br>0.6<br>0.5<br>24 0.3<br>0.2<br>0.1<br>0<br>12<br>0<br>12<br>0<br>12<br>0<br>1<br>0<br>12<br>0<br>1<br>0<br>0<br>0<br>0<br>0<br>0<br>0<br>0<br>0<br>0<br>0<br>0<br>0 | Data              | 14.0         | fessage<br>Please wait | for thermal normaliza | ×<br>tion. | 18.0   | 190         | 20.0                | 21.0        | Legend<br>1.00 Par<br>ම, ල, දී ල | lient Response 🖬<br>8.000 |
| Status Pa                                                                                                    | ine               |              |                        |                       |            |        |             |                     |             |                                  |                           |
| Sequen<br>0                                                                                                    | ce Testing<br>1.0 | 0.0          |                        |                       |            | Status | Pain Level  |                     |             |                                  |                           |
| 1                                                                                                    | .7.0              | 0.0          |                        | JND                   | .evel      |        |             |                     |             |                                  |                           |
| 1                                                                                                    | .9.0              | 0.0          |                        |                       | 22         |        |             |                     |             |                                  |                           |
| 0                                                                                                    | .0                | 0.0          |                        |                       |            |        |             |                     |             |                                  |                           |
| 2                                                                                                    | 1.0               | 0.0          |                        |                       |            |        |             |                     |             |                                  |                           |
| Status Pa                                                                                                    | ne Test Not       | tes          |                        |                       |            |        |             |                     |             |                                  |                           |

Figure 21: Occasionally, the thermal stimulator will need a moment to normalize before continuing with the test.

Close the test. The full analysis can then be launched by opening the completed test from the patient

browser and clicking on the Dyck analysis icon, Dyck. This launches the full analysis. The analysis will prompt the user with a display indicating the test site to advance to (if appropriate) or to end testing (Figure 22). All necessary patient information is displayed in the bottom chart for the user, and can later be viewed upon a report.

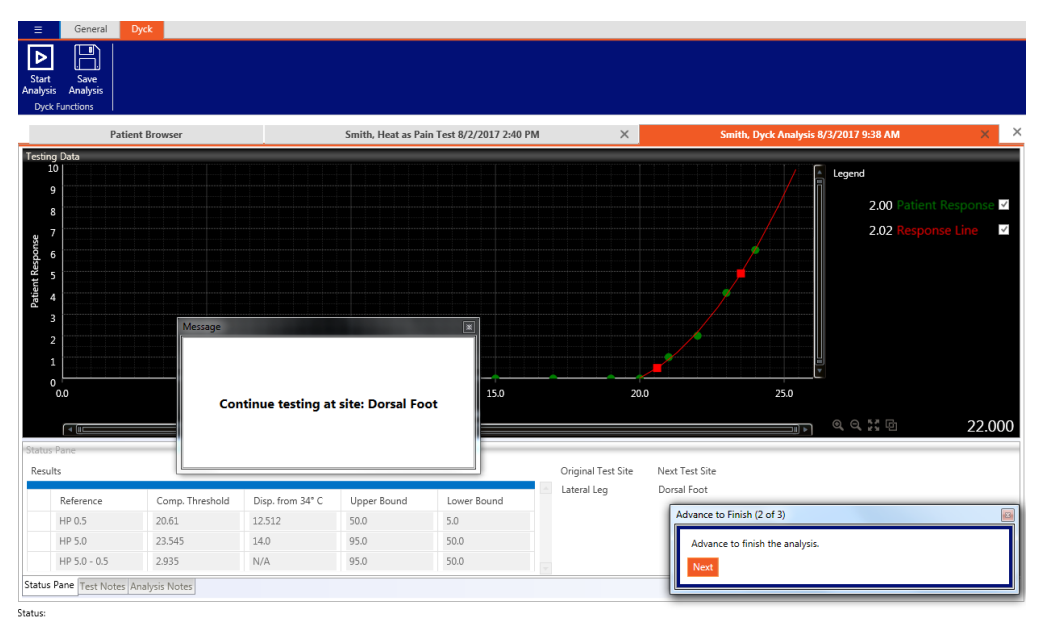

Figure 22: Analysis of the completed test will indicate which site to move to or if testing is considered complete.

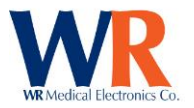

# **Data Export**

The data menu is found under the 'General' tab in the main patient browser window:

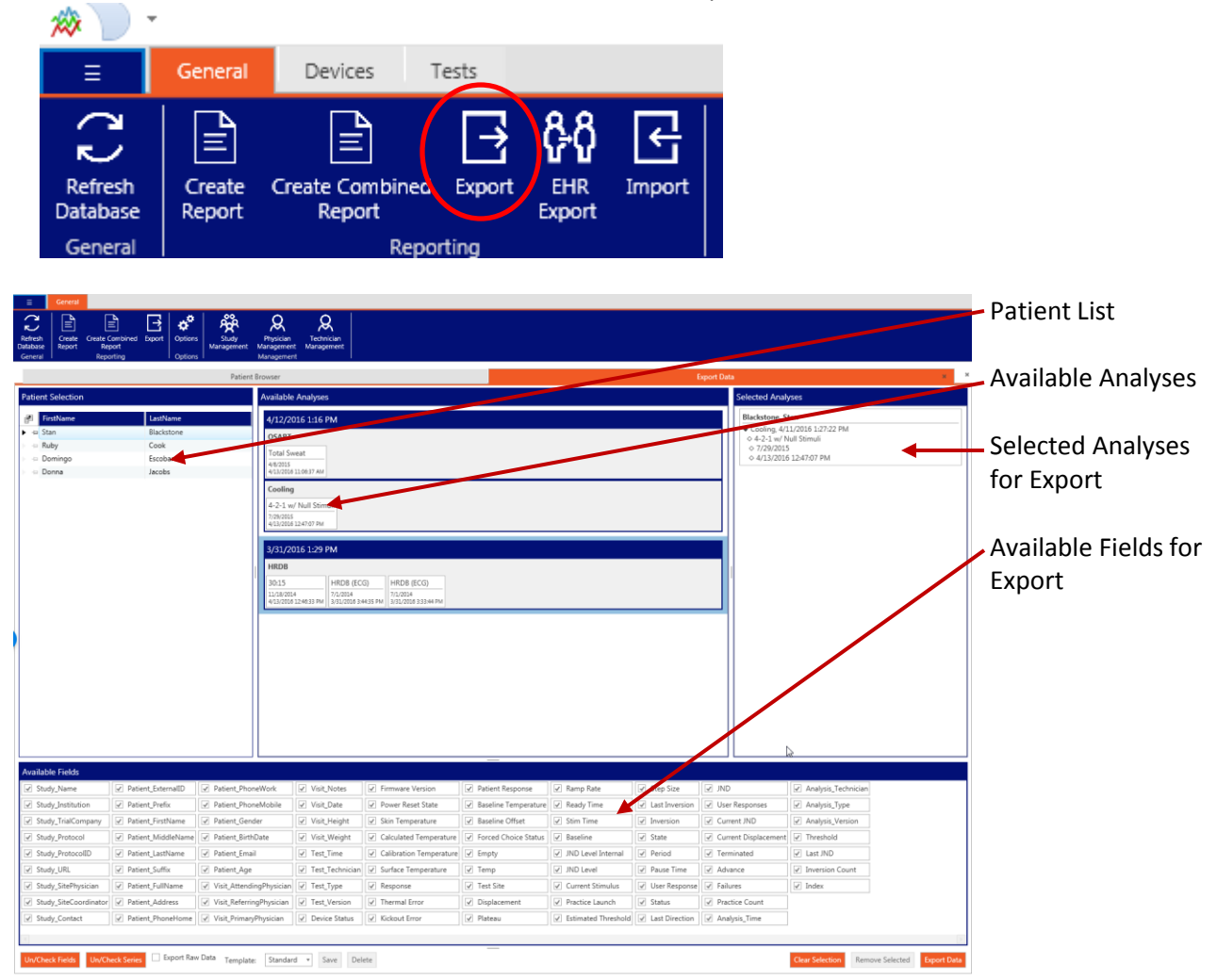

Begin by selecting a patient in the patient list. The patient's available analyses will then be displayed in the "Available Analyses" window. Then, click and drag the desired individual analyses, tests, or visits to the "Selected Analyses" pane. Select what fields you would like exported. Also, select whether you would like to export the raw test data (Export Raw Data checkbox). Finally, click "Export Data" in the bottom right. Click "Export Data" and choose a save location. Your data will be saved to a .csv file.
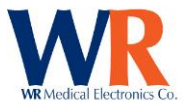

# **Report Generation**

## **Single Report Viewing**

A report for a single analysis can be create immediately from the 'General' tab using the "Create Report"

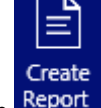

button Report . Please note that an analysis must be selected before pressing this button.

#### **Combined Report Generation**

The combined report generator can be launched from the 'General' tab of the main window

| Create Combine<br>Report                                                                                                    | Crysteins<br>Stady P. P. C. C. C. C. C. C. C. C. C. C. C. C. C.                                                                                                    | e - D                     | - ® ×<br>Patient List           |
|----------------------------------------------------------------------------------------------------|----------------------------------------------------------------------------------------------------|---------------------------|---------------------------------|
| General Reporting 4                                                                                                    | Options Management Patient Browser                                                                                                    | Combined Report Generator | Available Analyses              |
| Patient Selection                                                                                                    | Available Analyses                                                                                                    | Selected Analyses         |                                 |
| IPITENAme     LastName       ▶     Gan     Blactone       >     Ruby     Cook       >     Domingo     Escobar       >     Domingo     Locobs | 6/28/2016 1:51 PM           Vibration           4-2- wr Null Stimuli           7/2005 1:4:39 AM           4/12/2016 1:36 PM           QSART           4/12/2016 1:36 PM           Cooling           4-2-3 wr Null Stimuli           7/2008 1:0:29 PM           4:0:000 1:0:29 PM           HRD8           3:0:15           3:0:15           3:0:15           3:0:15           1:0:29 PM           HRD8           3:0:15           1:0:2014           1:0:2014           1:0:2014           1:0:2014           1:0:2014 |                           | Selected Analyses<br>for Report |

Combined reports are generated via the following process:

1. Select a patient or patients:

| FirstName | LastName   |  |
|-----------|------------|--|
| 🗢 Stan    | Blackstone |  |
| ⊣ Ruby    | Cook       |  |
| 😐 Domingo | Escobar    |  |
| - Donna   | Jacobs     |  |

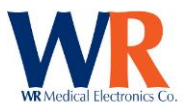

2. Drag an analysis or multiple analyses from the "Available Analyses" pane to the "Selected Analyses" pane:

| Available Analyses           | Selected Analyses                                                                        |
|------------------------------|------------------------------------------------------------------------------------------|
| 4/12/2016 1:16 PM            | Blackstone, Stan                                                                         |
| OpsART           Total Sweat | ◆ QSAR1, 4/15/2016 10:40:50 AM<br>◇ Total Sweat<br>◇ 4/8/2015<br>◇ 4/13/2016 11:06:37 AM |
| Cooling                      |                                                                                          |

3. Click "Generate Report":

| Clear Selection | Remove Selected | Generate Report |  |
|-----------------|-----------------|-----------------|--|
|                 |                 |                 |  |

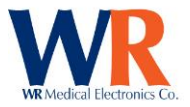

## **Report Completion**

| Conset                                                         | TW<br>Audy Repaiden Central<br>Management Management                                                                                                    | Autonomic Testing Suite                                                                                                    |                             | - 8 x |
|----------------------------------------------------------------|----------------------------------------------------------------------------------------------------|----------------------------------------------------------------------------------------------------|-----------------------------|-------|
| Patient Browser                                                | Combined Report Generator                                                                                                    | × Program Options                                                                                                    | X Combined Report           | ××    |
| 1 🛃 🚳 🚅 🚍 🖓 🔣 🖂 🔺 🕨                                            | 🖂 🍳 · 🍳 🔓 · 🖂 · 🗋                                                                                                    |                                                                                                    |                             | 4     |
| Arameters • × httl Impression httl Impression Reset Submit     | Data Set         1           3me         Form           Total Volume         1.4           5th Personale         0.7           9/5th Personale         0.8           Reprosent Lemmony         1.6           Ead Offset         13.1           Barlianes         3.6 | Data           2         3         4           m         Prestinal Leg         Diral Leg         Fost           2.59         0.661         0.644           0         0.59         0.68           0.34         4.07         3.65           0.19         1.97         3.07           01         77.548         18.372         58.685           10         70.35         56.312         36.842 |                             | •     |
|                                                                | Tentized Times   600                                                                                                    | 0 600.0 600.0 600.0 Name Mr. Stan Blackstone                                                                                                    | Page 1 of 2 Dg              |       |
| ocument Map * ×<br>Table of Contents<br># QSART<br>Total Sweat |                                                                                                    | WR TW3 Autonomic Test Suite Repo<br>Sweat Rates                                                                                                    | 21 December, 2016 130645 PM |       |
|                                                                | Interpretation                                                                                                    | Nime Nime Nime                                                                                                    |                             |       |
| v.                                                             | Signature:                                                                                                    |                                                                                                    |                             | v     |
| : 2 /2                                                         |                                                                                                    |                                                                                                    |                             |       |
|                                                                |                                                                                                    |                                                                                                    |                             |       |

Once the report is generated, it can be viewed, printed, notes added, and exported to multiple formats.

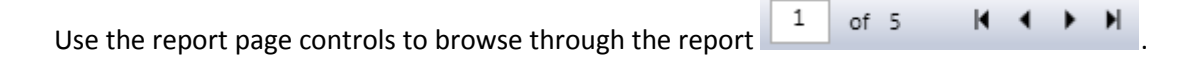

#### Adding Notes

| Parame                  | eters    | ųх     |
|-------------------------|----------|--------|
| Initial Im<br>Interpret | pression |        |
| _                       | Reset    | Submit |

Notes can be added to the report via the bar to the left of screen. Press the "Submit" button to push your notes into the report.

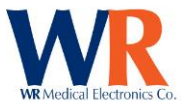

Saving

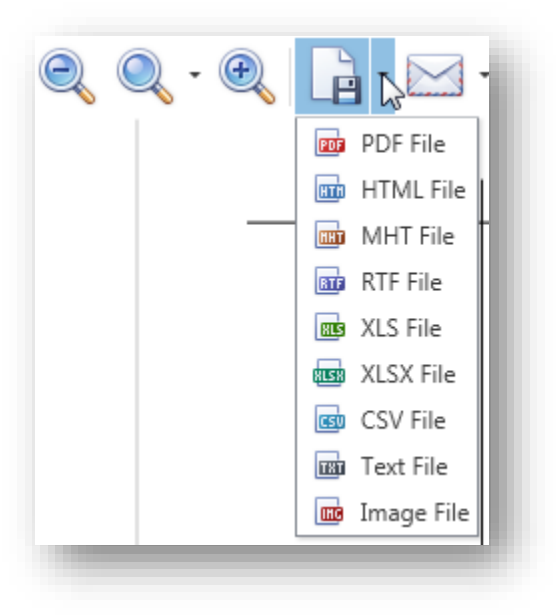

Reports can be saved directly into PDF and many other formats.

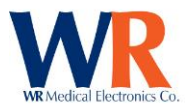

#### **EHR Export**

EHR export settings are maintained within the Program Options window:

| General       | FHIR Server URL:       |  |
|---------------|------------------------|--|
| License       | FHIR Organization URL: |  |
| Database      | Submit Observations?   |  |
| EHR Support   | -                      |  |
| Reports       |                        |  |
| Custom Fields |                        |  |

A Server URL and Organization URL are required. By default, the program sends only a single PDF report as a DiagnosticReport. "Submit Observations?" can be checked if it is desired to send the individual result values from within the report as sub-fields within the DiagnosticReport.

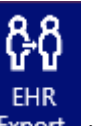

Once configured, results can be sent to the EHR system via the **Export** button.

| ents        |            |                   |                                |
|-------------|------------|-------------------|--------------------------------|
| ectrice.    | A          | railable Analyses | Selected Analyses              |
| E FirstName | LastName   |                   |                                |
| 🖶 Stan      | Blackstone |                   |                                |
| - Ruby      | Cook       |                   |                                |
| - Domingo   | Escobar    |                   |                                |
|             | I          |                   | l Drag Selected Analys<br>Here |
| art Preview |            |                   | Status Log                     |
| 1 👗 🚳 🗟     |            | Q - Q 📄           |                                |
|             |            |                   |                                |
|             |            |                   |                                |
|             |            |                   |                                |
|             |            |                   |                                |
|             |            |                   |                                |
|             |            |                   |                                |
|             |            |                   |                                |
|             |            |                   |                                |
|             |            |                   |                                |
| e 1 /0      |            |                   |                                |

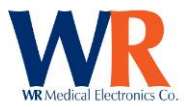

Reports are sent to EHR via the following steps:

1. Select a patient

| Patients         |           |            |  |  |
|------------------|-----------|------------|--|--|
| P                | FirstName | LastName   |  |  |
| • +              | Stan      | Blackstone |  |  |
| ) - <del> </del> | Ruby      | Cook       |  |  |

2. Drag any desired available analyses to the "Selected Analyses" pane

| wailable Analyses                                                                               | Se  | elected Analyses                                |      |
|-------------------------------------------------------------------------------------------------|-----|-------------------------------------------------|------|
| 4/12/2016 1:16 PM                                                                               |     | Blackstone, Stan                                |      |
| QSART                                                                                           |     | ◆ QSART, 4/13/2016 10:40:50 AM<br>◇ Total Sweat |      |
| Total Sweat<br>4/8/2015<br>4/17/001511/10/637.4M                                                |     | ♦ 4/8/2015 ♦ 4/13/2016 11:06:37 AM              |      |
| Cooling                                                                                         |     |                                                 |      |
| 4-2-1 w/ Null Stimuli<br>7/29/2015                                                              |     |                                                 |      |
| 4/13/2016 124/3/ PM                                                                             |     |                                                 |      |
| 3/31/2016 1:29 PM                                                                               |     |                                                 | - 11 |
| HRDB                                                                                            |     | N                                               | - 11 |
| 30:15 HRDB (ECG) HRDB (ECG)                                                                     |     | 6                                               | - 11 |
| 11/18/2014 7/1/2014 7/1/2014<br>4/13/2016 12:46:33 PM 3/31/2016 3:44:35 PM 3/31/2016 3:33:44 PM | 111 |                                                 | - 11 |
|                                                                                                 | 11  |                                                 |      |

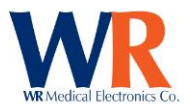

3. Click "Render Report". A full report preview will be added to the screen, with the ability to review and add notes. See "Report Generation" section for more information.

|                  | Patie   | nt Blackstone, St | an match four | nd in database. |               |
|------------------|---------|-------------------|---------------|-----------------|---------------|
|                  | "       |                   |               |                 |               |
|                  |         |                   |               |                 |               |
|                  |         |                   |               |                 |               |
|                  |         |                   |               |                 |               |
|                  |         |                   |               |                 |               |
|                  |         |                   |               |                 |               |
|                  |         |                   |               |                 |               |
|                  |         |                   |               |                 |               |
|                  |         |                   |               |                 |               |
| Clear Selected A | nalyses | Remove Selec      | ted Analysis  | Render Report   | Export To EHR |

4. Finally, click "Export To EHR"

| ¥                       |                          |               |               |   |
|-------------------------|--------------------------|---------------|---------------|---|
| Clear Selected Analyses | Remove Selected Analysis | Render Report | Export To EHR | L |
| -                       |                          |               |               |   |

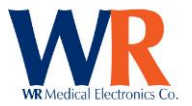

## **Data Import**

The data import menu is found under the 'General' tab in the main patient browser window:

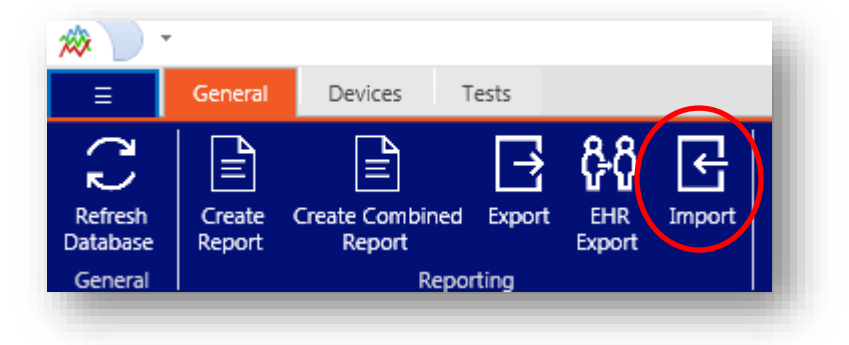

## **Exporting Out of WR-TestWorks 2.x**

Select all patients in WR-TestWorks 2.x you would like to import into WR-TestWorks 3.x

|     |            |                                  |     |     | T GAOIRO    |  |
|-----|------------|----------------------------------|-----|-----|-------------|--|
| Fin | nd:        |                                  |     |     |             |  |
|     | Patient ID | <ul> <li>Patient Name</li> </ul> |     | Age | Last Tested |  |
| ð   | 1258       | Blackstone, Stan X               | -44 |     | 02/20/2010  |  |
| Ŷ   | 478-92     | Cook, Mrs. Ruby A                | 88  |     | 02/15/2010  |  |
| ð   | 12A        | Escabar, Domingo, Phd.           | 69  |     | 02/22/2010  |  |
| Ŷ   | 589CXL     | Jacobs, Donna                    | 46  |     | 02/20/2010  |  |
| Ŷ   | 3764-142   | McDonnell, Lorraine B            | 72  |     | 02/21/2010  |  |
| Ŷ   | 99         | Rivers, Estelle                  | -54 |     | 02/15/2010  |  |
| ð   | 008        | Summers, Melvin                  | 58  |     | 02/15/2010  |  |
|     |            |                                  |     |     |             |  |

Right-click the selected patient list and select "Export".

Click to define a new Export Format.

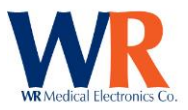

| WR-TestWorks™ Data Export                                                                                                    | ×                  |
|----------------------------------------------------------------------------------------------------|--------------------|
| Export Format: <pre>&lt; new &gt;</pre> Include column headers in export.                                                                                                    | Define             |
| <ul> <li>Heart Rate Deep Breathing</li> <li>Valsalva Maneuver</li> <li>Tilt Table</li> <li>Standing</li> <li>Resting Study</li> <li>Sweat Response</li> <li>Resting Sweat</li> </ul> | All Tests<br>Clear |
| Raw Data Format: Default                                                                                                    | <b>_</b>           |
| Ca                                                                                                    | ncel Export        |

Change units to "Lbs – Inches" and select all export fields.

| WR-TestWorks™ Data                                                                                                    | Export Definition                              | ×                              |
|----------------------------------------------------------------------------------------------------|------------------------------------------------|--------------------------------|
| Export Name: All                                                                                                    |                                                | ОК                             |
| Export Formatting                                                                                                    |                                                |                                |
| Dates:                                                                                                    | Names:                                         | Units:                         |
| • 04/15/1999                                                                                                    | 💿 Last, P First M, S                           | 🔿 Lbs - Ft, In                 |
| C Apr 15, 1999                                                                                                    | 🔘 P First M Last, S                            | Lbs - Inches                   |
| 0 15/04/1999                                                                                                    | C Initials Only: FML                           | C Kg - meters                  |
| C 15 Apr, 1999                                                                                                    | O None                                         | ◯ Kg - cm                      |
| Fields available for<br>C5.Trial Responses<br>C5.Num Tums<br>C5.Tum Levels<br>C5.Starting Step<br>C5.HP Normal Ran<br>C5.HP Normal Ran<br>C5.HP Normal Ran | export:<br>s<br>ge 0.5<br>ge 5.0<br>ge 5.0-0.5 | *<br>*                         |
| Fields included in e                                                                                                    | xport: Add v                                   |                                |
| Release Version<br>Current Date<br>Study Name<br>Sponsor<br>Protocol<br>Site ID<br>Institution<br>Department                                               |                                                | Move Up<br>Move Down<br>Remove |
|                                                                                                    |                                                |                                |

Ensure that the Export Format you just created is used, and check to Include Raw Data.

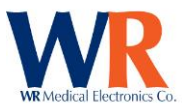

| WR-TestWorks™ Data Export                                      |    | ×         |
|----------------------------------------------------------------|----|-----------|
| Export Format: All                                             | •  | Edit      |
| Include column headers in export.                              |    | Delete    |
| ☐ 🔽 Include tests and analyses ————                            |    |           |
| Heart Rate Deep Breathing     Valsalva Maneuver     Tilt Table | -  | All Tests |
| <ul> <li>✓ Standing</li> <li>✓ Resting Study</li> </ul>        |    | Clear     |
| ✓ Sweat Hesponse                                               | Ŧ  |           |
| Raw Data                                                       | •  |           |
| Canc                                                           | el | Export    |
| Dementie Addresse                                              | _  |           |

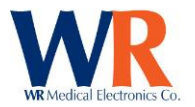

Choose where the export files will be saved. The export will create a main .txt file and a folder of all raw results files.

| Save As                                                              |                            |                        | <b>X</b> |
|----------------------------------------------------------------------|----------------------------|------------------------|----------|
| 🚱 🗢 💻 Desktop 🕨                                                      |                            | ✓ Search Desi          | ctop 🔎   |
| Organize 🔻 New folder                                                |                            |                        |          |
| Favorites                                                            | Libraries<br>System Folder | admin<br>System Folder |          |
| Libraries                                                            | System Folder              | System Folder          |          |
| <ul> <li>J) Music</li> <li>S) Pictures</li> <li>S) Videos</li> </ul> |                            |                        |          |
| ·                                                                    |                            |                        |          |
| File name: TW2Ex                                                     | port                       |                        | -        |
| Save as type: Text File                                              | es (*.txt)                 |                        | -        |
| Hide Folders                                                         |                            | Save                   | Cancel   |

WR-TestWorks 2.x will confirm the status of Data Export once finished. Please note any failed exports, as they will not be present in WR-TestWorks 3.x. However, CASE IV tests will show that they are unable to export raw data, as there is none for CASE tests (raw data is included in the main export file).

| WR-TestWorks™ Data Export                                                                                                    | x       |
|----------------------------------------------------------------------------------------------------|---------|
| On 03/15/2017 12:07, Administrator exported:<br>Patient ID 1, Test ID 1 raw data<br>Patient ID 1, Test ID 2, Analysis ID 1<br>Patient ID 1, Test ID 2, Analysis ID 2<br>Patient ID 1, Test ID 2, Analysis ID 2<br>Patient ID 1, Test ID 3, Analysis ID 3<br>Patient ID 1, Test ID 3, Analysis ID 3<br>Patient ID 1, Test ID 14 raw data<br>Patient ID 1, Test ID 19 raw data<br>Patient ID 1, Test ID 19 raw data<br>Patient ID 1, Test ID 19, Analysis ID 16<br>Patient ID 1, Test ID 19, Analysis ID 19<br>Patient ID 1, Test ID 19, Analysis ID 20<br>Unable to export Patient ID 1, Test ID 23 raw data<br>Patient ID 1, Test ID 23, Analysis ID 23<br>Unable to export Patient ID 1, Test ID 24 raw data<br>Patient ID 1, Test ID 23, Analysis ID 24<br>Unable to export Patient ID 1, Test ID 25 raw data<br>Patient ID 1, Test ID 25, Analysis ID 25<br>Patient ID 2, Test ID 4, Analysis ID 4 | • III • |
|                                                                                                    | ОК      |
| I diencie. 55                                                                                                    |         |

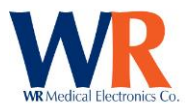

#### **Converting from WR-TestWorks 2.x to 3.x**

The data output by WR-TestWorks 2.x must be reformatted to meet the input rules of WR-TestWorks 3.x. An external tool is used for this (TW2\_Converter.exe).

Open the executable and locate the main text file and folder containing the raw data files from you WR-TestWorks 2 export.

| MainWindow                     |                       |          | -  |       | ×      |
|--------------------------------|-----------------------|----------|----|-------|--------|
| Testworks 2 Exported Text File | Z:\Temp\TW2Export.txt |          |    |       | Browse |
| Raw Data Folder                | Z:\Temp\TW2Export\    |          |    |       |        |
|                                |                       |          |    |       |        |
|                                |                       |          |    |       |        |
|                                |                       |          |    |       |        |
|                                |                       |          |    |       |        |
|                                |                       |          |    |       |        |
|                                |                       |          |    |       |        |
|                                |                       | Transfor | rm | Close |        |

The converter will confirm whether conversion was successful. If successful, it will create a copy of all WR-TestWorks 2 output files with "\_transformed.csv" appended.

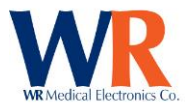

#### Importing into WR-TestWorks 3.x

Open the Import Manager tab in WR-TestWorks 3. Click "New" to create a new Data Template.

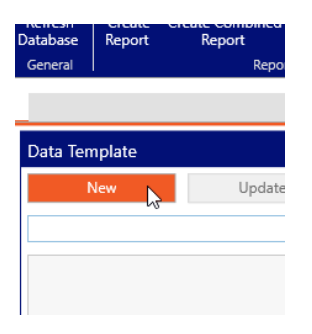

Create and name a Data Template. The data template format is extremely flexible, but it is advisable to begin with the main TW2 template format.

|                                            | r TW2 |  |  |  |  |  |
|--------------------------------------------|-------|--|--|--|--|--|
| Please fill me with the appropriate format |       |  |  |  |  |  |
|                                            |       |  |  |  |  |  |

Make sure that the "SelectionFolder" field matches the name of the folder that contains you raw data files.

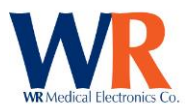

| Data Template                                                                                                    |                                                                                                    |                                                                                                    |                                                                         | File Selecti              | ion        |                    |
|----------------------------------------------------------------------------------------------------|----------------------------------------------------------------------------------------------------|----------------------------------------------------------------------------------------------------|-------------------------------------------------------------------------|---------------------------|------------|--------------------|
| New                                                                                                    | Update                                                                                                    | Save                                                                                                    | Delete                                                                  | Browse                    |            |                    |
| TW2                                                                                                    | v                                                                                                    | TW2                                                                                                    |                                                                         | Data Previ                | ew         |                    |
| <li>Import&gt;<br/><settings><br/><delimiter>,<escape>"</escape><br/><ignoreemptyfields><br/><rawdatastartline>]<br/><provatacollections<br><selectionfolder> Ra<br/><selectionfolder> Ra<br/><selectionformat>{0<br/></selectionformat></selectionfolder></selectionfolder></provatacollections<br></rawdatastartline></ignoreemptyfields></delimiter></settings><br/><fieldsource="patie<br><fieldsource="fist<br><fieldsource="initia<br><fieldsource="initia<br><fieldsource="bith<br><fieldsource="bith<br><fieldsource="bith<br><fieldsource="genc<br><fieldsource="genc<br><fieldsource="chita<br><fieldsource="chita<br><fieldsource="chita<br><fieldsource="chita<br><fieldsource="chita<br><fieldsource="chita<br><fieldsource="chita<br><fieldsource="chita<br><fieldsource="chita"<br><fieldsource="chita"< td=""><th>iter&gt;<br/>&gt;<br/>True 0 <br/>s&gt;False w Data/)_transformed.csvtransformed.csvtransformed.csvtransformed.csvtransformed.csv<br/>Select<br/>transformed.csv<br/>Select<br/>transformed.csv<br/>Select<br/>transformed.csv<br/>Select<br/>transformed.csv<br/>Select<br/>transformed.csv<br/>Select<br/>Select<br/>Selec</th><th>s&gt;<br/>ions&gt;<br/>r&gt;<br/>tionFormat&gt;<br/>thame" Collection="Persor<br/>Name" Collection="Persor<br/>Name" Collection="Persor<br/>ollection="Person" /&gt;<br/>ollection="Person" /&gt;<br/>iate" Collection="Person" /&gt;<br/>ic Collection="Person" /&gt;<br/>ime" Collection="Persor<br/>neMobile" Collection="Persor<br/>tion="Persor" /&gt;<br/>""</th><td>on" /&gt;<br/>on" /&gt;<br/>on" /&gt;<br/>" /&gt;<br/>'/&gt;<br/>'/&gt;<br/>erson" /&gt;<br/>on" /&gt;</td><td>External ID<br/>Visit Date</td><td>First Name</td><td>Middle<br/>ght Atte</td></fieldsource="chita"<></fieldsource="chita"<br></fieldsource="chita<br></fieldsource="chita<br></fieldsource="chita<br></fieldsource="chita<br></fieldsource="chita<br></fieldsource="chita<br></fieldsource="chita<br></fieldsource="chita<br></fieldsource="genc<br></fieldsource="genc<br></fieldsource="bith<br></fieldsource="bith<br></fieldsource="bith<br></fieldsource="initia<br></fieldsource="initia<br></fieldsource="fist<br></fieldsource="patie<br></li> | iter><br>><br>True 0<br>s>False w Data/)_transformed.csvtransformed.csvtransformed.csvtransformed.csvtransformed.csv<br>Select<br>transformed.csv<br>Select<br>transformed.csv<br>Select<br>transformed.csv<br>Select<br>transformed.csv<br>Select<br>transformed.csv<br>Select<br>Select<br>Selec | s><br>ions><br>r><br>tionFormat><br>thame" Collection="Persor<br>Name" Collection="Persor<br>Name" Collection="Persor<br>ollection="Person" /><br>ollection="Person" /><br>iate" Collection="Person" /><br>ic Collection="Person" /><br>ime" Collection="Persor<br>neMobile" Collection="Persor<br>tion="Persor" /><br>"" | on" /><br>on" /><br>on" /><br>" /><br>'/><br>'/><br>erson" /><br>on" /> | External ID<br>Visit Date | First Name | Middle<br>ght Atte |

Browse to select you main .csv to import, and press Preview to begin the process of importing. Depending on the file size, this may take some time.

| File Selection                                                                                    |         |
|---------------------------------------------------------------------------------------------------|---------|
| Browse Z:\Temp\TW2Export_transformed.csv                                                          | Preview |
| Data Preview                                                                                      |         |
| External ID First Name Middle Name Last Name Birthdate Gender Address Line 1 Address Line 2 Notes | A.      |

Once complete, you will see a data preview of your import. Please note, <u>this will only show the first 5</u> <u>entries</u>.

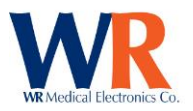

|                                                                                       |                                                                                      |                                                                                                    |                                                                       |                                                                                                |                                                     |            |                | Import        | Manager        |       |   |             |
|---------------------------------------------------------------------------------------|--------------------------------------------------------------------------------------|----------------------------------------------------------------------------------------------------|-----------------------------------------------------------------------|------------------------------------------------------------------------------------------------|-----------------------------------------------------|------------|----------------|---------------|----------------|-------|---|-------------|
| e Selectior                                                                           | n                                                                                    |                                                                                                    |                                                                       |                                                                                                |                                                     |            |                |               |                |       |   |             |
| rowse Z                                                                               | :\Temp\TW2Ex                                                                         | port_transfo                                                                                                    | rmed.csv                                                              |                                                                                                |                                                     |            |                |               |                |       |   |             |
|                                                                                       |                                                                                      |                                                                                                    |                                                                       |                                                                                                |                                                     |            |                |               |                |       |   | ] = <b></b> |
| ta Preview                                                                            | v                                                                                    |                                                                                                    |                                                                       |                                                                                                |                                                     |            |                |               |                |       |   |             |
| xternal ID                                                                            | First Name M                                                                         | /liddle Name                                                                                                    | Last Name                                                             | Birthdate                                                                                      |                                                     | Gender     | Address Li     | ne 1          | Address Line 2 | Notes | 5 |             |
| 258                                                                                   | Stan X                                                                               |                                                                                                    | Blackstone                                                            | 10/14/1972 12:                                                                                 | 00:00 AM                                            | Male       | 101 1st Stre   | et            |                |       |   |             |
| 78-92                                                                                 | Ruby A                                                                               |                                                                                                    | Cook                                                                  | 4/29/1928 12:0                                                                                 | 0:00 AM                                             | Female     | 401 Oak St     | eet           |                |       |   |             |
| 2A                                                                                    | Domingo                                                                              |                                                                                                    | Escabar                                                               | 4/22/1947 12:0                                                                                 | 0:00 AM                                             | Male       | 177 Power      | Street        |                |       |   |             |
| 89CXL                                                                                 | Donna                                                                                |                                                                                                    | Jacobs                                                                | 2/22/1971 12:0                                                                                 | 0:00 AM                                             | Female     | 911 Rampa      | rt Avenue     |                |       |   |             |
| 764-142                                                                               | Lorraine B                                                                           |                                                                                                    | McDonnell                                                             | 9/24/1944 12:0                                                                                 | 0:00 AM                                             | Female     | 1210 North     | Fourth Street |                |       |   |             |
| /isit Date<br>/11/2008 12<br>/20/2008 12<br>/11/2008 12<br>/20/2008 12<br>/15/2010 8: | H<br>2:00:00 AM 73<br>2:00:00 AM 66<br>2:00:00 AM 66<br>2:00:00 AM 66<br>48:00 PM 66 | eight         Weig           3         210           3         210           5         184           5         184           5         184 | ht Attending                                                          | Physician Reff                                                                                 | ering Phy                                           | sician Pri | imary Physic   | an Notes      |                |       |   |             |
| dentifier<br>Cardiac Test                                                             | - Valsalva (RR)                                                                      | Test Type                                                                                                    | t - Valsalva (RF                                                      | Test Version                                                                                   | Time<br>2/11/20                                     | 10 8-32-00 | Opera<br>0 A M | tor Notes     |                |       |   |             |
| ardiac Test                                                                           | - Tilt (RR)                                                                          | Cardiac Tes                                                                                                    | t - Tilt (RR)                                                         | 3/15/2017                                                                                      | 2/11/20                                             | 10 8:39:00 | AM             |               |                |       |   |             |
| ardiac Test                                                                           | - HRDB (RR)                                                                          | Cardiac Tes                                                                                                    | t - HRDB (RR)                                                         | 3/15/2017                                                                                      | 2/11/20                                             | 10 9:08:00 | AM (           |               |                |       |   |             |
| weat Test -                                                                           | QSART                                                                                | Sweat Test                                                                                                    | - QSART                                                               | 3/15/2017                                                                                      | 2/12/20                                             | 10 8:34:00 | AM (           |               |                |       |   |             |
| weat Test -                                                                           | QSART                                                                                | Sweat Test                                                                                                    | - QSART                                                               | 3/15/2017                                                                                      | 2/13/20                                             | 10 8:33:00 | AM             |               |                |       |   |             |
|                                                                                       |                                                                                      |                                                                                                    |                                                                       |                                                                                                |                                                     |            |                |               |                |       |   |             |
| dentifier<br>/alsalva (R-R                                                            | Analysis                                                                             | Type Ar                                                                                                    | alysis Version                                                        | Time<br>2/11/2010 9-23                                                                         | 2:00 AM                                             | Operator   | Notes          |               |                |       |   |             |
| dentifier<br>′alsalva (R-R<br>0:15 Ratio (I                                           | Analysis<br>() Valsalva<br>R-R) 30:15 Ra                                             | Type Ar<br>(R-R) 3/1<br>tio (R-R) 3/1                                                                                                    | alysis Version<br>15/2017<br>15/2017                                  | Time<br>2/11/2010 9:22<br>2/11/2010 9:26                                                       | 2:00 AM                                             | Operator   | Notes          |               |                |       |   |             |
| dentifier<br>′alsalva (R-R<br>0:15 Ratio (I<br>IRDB                                   | Analysis<br>() Valsalva<br>R-R) 30:15 Ra<br>HRDB                                     | Type Ar<br>(R-R) 3/ <sup>-</sup><br>tio (R-R) 3/ <sup>-</sup><br>3/ <sup>-</sup>                                                           | alysis Version<br>15/2017<br>15/2017<br>15/2017                       | Time<br>2/11/2010 9:22<br>2/11/2010 9:26<br>2/11/2010 9:27                                     | 2:00 AM<br>5:00 AM<br>7:00 AM                       | Operator   | Notes          |               |                |       |   |             |
| dentifier<br>/alsalva (R-R<br>0:15 Ratio (I<br>IRDB<br>weat Total                     | Analysis<br>() Valsalva<br>R-R) 30:15 Ra<br>HRDB<br>Sweat To                         | Type Ar<br>(R-R) 3/<br>tio (R-R) 3/<br>3/<br>otal 3/                                                                                       | alysis Version<br>15/2017<br>15/2017<br>15/2017<br>15/2017            | Time<br>2/11/2010 9:22<br>2/11/2010 9:26<br>2/11/2010 9:27<br>2/12/2010 9:17                   | 2:00 AM<br>5:00 AM<br>7:00 AM<br>7:00 AM            | Operator   | Notes          |               |                |       |   |             |
| dentifier<br>'alsalva (R-R<br>0:15 Ratio (I<br>RDB<br>weat Total<br>weat Total        | Analysis<br>() Valsalva<br>R-R) 30:15 Ra<br>HRDB<br>Sweat To<br>Sweat To             | Type Ar<br>(R-R) 3/*<br>tio (R-R) 3/*<br>3/*<br>stal 3/*<br>stal 3/*                                                                       | alysis Version<br>15/2017<br>15/2017<br>15/2017<br>15/2017<br>15/2017 | Time<br>2/11/2010 9:22<br>2/11/2010 9:27<br>2/12/2010 9:17<br>2/13/2010 8:59                   | 2:00 AM<br>5:00 AM<br>7:00 AM<br>7:00 AM<br>9:00 AM | Operator   | Notes          |               |                |       |   |             |
| dentifier<br>'alsalva (R-R<br>0:15 Ratio (I<br>(RDB<br>weat Total<br>weat Total       | Analysis<br>i) Valsalva<br>R-R) 30:15 Ra<br>HRD8<br>Sweat To<br>Sweat To             | Type         Ar           (R-R)         3/"           tio (R-R)         3/"           otal         3/"           otal         3/"          | alysis Version<br>15/2017<br>15/2017<br>15/2017<br>15/2017<br>15/2017 | Time<br>2/11/2010 9:22<br>2/11/2010 9:22<br>2/11/2010 9:27<br>2/12/2010 9:17<br>2/13/2010 8:59 | 2:00 AM<br>5:00 AM<br>7:00 AM<br>7:00 AM<br>8:00 AM | Operator   | Notes          |               |                |       |   |             |

If the previewed data looks acceptable, click Import. The patients and tests will now be present in your Patient Browser, after refreshing the page.

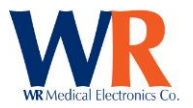

### **License Agreement**

COPYRIGHT NOTICE © WR Medical Electronics Co. 1998-2015. All rights reserved.

WR MEDICAL ELECTRONICS CO. SOFTWARE LICENSE AGREEMENT

IMPORTANT -READ THIS AGREEMENT CAREFULLY BEFORE INSTALLING SOFTWARE

This program is protected by United States copyright laws and by international treaty provisions. Unauthorized reproduction or distribution of this program, or any part of it, may result in severe civil and criminal penalties.

By clicking on the "Yes" button, you agree that you have read and understood this Agreement. You are consenting to be bound by and are becoming a party to this Agreement. This is a legal agreement between you and WR Medical Electronics Co. ("WR").

If you do not agree to all of the terms of this Agreement, click the "No" button and DO NOT INSTALL the software. Promptly return the software and all accompanying materials to WR for a full refund.

1. GRANT OF LICENSE. WR grants you a nonexclusive license to use one copy of the enclosed software program ("Software") on a single computer. The Software is in "use" on a computer when it is loaded into temporary memory (for example, RAM), or installed into permanent memory (for example, hard disk, CD ROM, floppy disk or other storage medium). If one person uses that computer more than 80% of the time it is used, then that person may also use the Software on a home or portable computer, provided the Software is in use on only one computer at a time. You may also make one copy of the Software solely for backup or for archival purposes. You must ensure that you are limiting the use as required by this provision or you will be in breach of contract. If you are using an upgraded or updated version of the Software, then you may use that upgraded or updated version only in accordance with this Agreement.

All rights not expressly granted in this Agreement are reserved by WR, including ownership of all copies of the Software contained in this package and any copies you are authorized to make.

2. COPYRIGHT. The copyrights to the Software and the manual(s) and any other accompanying documentation are owned by WR or its suppliers and protected by United States copyright laws and by international treaty provisions. You must treat these materials like any other copyrighted materials. Except as provided in this Agreement, you may not copy the Software, manual(s) or other accompanying documentation. This license and your right to use the Software terminate immediately if you violate any part of this Agreement. In the event of termination, you must promptly return the software and all accompanying materials to WR.

3. OTHER RESTRICTIONS. You may not reverse engineer, decompile, disassemble or make any attempt to discover the source code of the Software. You may not modify, translate or merge the Software with another program, except for your own use on a single computer. You may not transfer, sublicense, rent or lease any portion of the Software or accompanying materials. You may not use the previous version of the Software that has been upgraded or updated under this Agreement. Upon upgrading or updating the Software, you must delete the old copy of the Software and the original disks must be destroyed.

4. DISCLAIMER OF WARRANTY. The use of the Software granted under this Agreement is provided on an "AS IS" basis, without warranty of any kind, either express or implied, including without limitation the warranty that the Software is free of defects, merchantable, fit for a particular purpose, non-infringing or any other warranties that may arise from usage of trade or course of dealing. WR does not warrant or make any representations regarding the use of or the results of the use of the Software or the accompanying documentation in terms of correctness, accuracy, reliability, or otherwise and does not warrant that the operation of the Software will be uninterrupted or error free. WR does not warrant any FDA or other governmental approvals of any kind. WR expressly disclaims any warranties not stated herein. Any risk as to the quality and performance of the Software is borne solely by you. Should the Software prove defective in any respect, you assume the cost of any service and repair.

5. NO LIABILITY FOR CONSEQUENTIAL DAMAGES. The entire liability of WR and its dealers, distributors, officers, directors, agents, and employees are set forth above. To the maximum extent permitted by applicable law, in no event shall WR or any other person named herein be liable for any damages including any special, direct, indirect, incidental, exemplary, or consequential damages, expenses, lost profits, lost savings, business interruption, lost business information, or any other damages arising out of the use or inability to use the Software or the accompanying documentation even if WR has been advised of the possibility of such damages. You acknowledge that there is sufficient consideration for this allocation of risk. Because some jurisdictions do not allow the exclusion or limitation of liability for consequential or incidental damages, this limitation may not apply to you.

6. REMEDIES. WR's entire liability and your sole and exclusive remedy, if applicable, shall be, at WR's option, either (a) return any fees paid, or (b) repair or replace the Software which is returned to WR with all accompanying documentation and any other documents required by WR. This Agreement is governed by the laws of the State of Minnesota, and any dispute shall be venued in the State of Minnesota.

Page | 88 WR Medical Electronics Co • 1700 Gervais Avenue • Maplewood, MN 55109 USA Phone: 800-635-1312 • Fax: 651-604-8499 • Web: www.wrmed.com